คู่มือผู้ใช้ Nokia X7–00

#### 2 สารบัญ

# สารบัญ

#### ความปลอดภัย

| การเริ่มต้นใช้งาน                   | 6  |
|-------------------------------------|----|
| ขนาด                                | 6  |
| ป่มและส่วนประกอบ                    | 6  |
| ต่ำแหน่งเสาอากาศ                    | 8  |
| ชดหพึ่ง                             | 8  |
| การเปลี่ยนระดับเสียงสนทนา เพลง หรือ |    |
| วิดีโอ                              | 9  |
| การล็อคหรือปลดล็อคป่มและหน้าจอ      | 9  |
| การใส่หรือถอดซิมการ์ด               | 9  |
| การใส่หรือถอดการ์ดหน่วยความจำ       | 11 |
| การชาร์จ                            | 13 |
| การเปิดหรือปิดโทรศัพท์              | 15 |
| การใช้โทรศัพท์ของคณเป็นครั้งแรก     | 15 |
| การคัดลอกรายชื่อหรื่อภาพจากโทรศัพท์ |    |
| เครื่องเก่า                         | 16 |
| บัณชี Nokia และบริการ Ovi ของ Nokia | 16 |
| การ์ตั้งค่าโทรศัพท์                 | 17 |
| การใช้ค่มือผ้ใช้ในโทรศัพท์          | 17 |

#### การติดตั้ง Nokia Ovi Suite บน คอมพิวเตอร์

การใช้งานเบื้องต้น 17 การดำเนินการบนหน้าจอแบบสัมผัส 17 ส่วนประกอบบนหน้าจอหลักแบบอินเทอร์ 20 แอคทีฟ การสลับระหว่างแอปพลิเคชั่นที่เปิดอย่ 21 22 การเขียนข้อความ 25 สัญลักษณ์บนจอภาพ การ<sup>์</sup>ค้นหาในโทรศัพท์ของคณและใน อินเทอร์เน็ต 27 การใช้โทรศัพท์ของคณในแบบออฟไลน์ 27 การยืดอายแบตเตอรี่ 27

17

| การปรับตั้งค่า   | 29 |
|------------------|----|
| รปแบบ            | 29 |
| การเปลี่ยนลักษณะ | 30 |

| หนาจอหลก                                                        | - 12 |
|-----------------------------------------------------------------|------|
| การจัดวางแอปพลิเคชั่นของคณ                                      | 34   |
| การดาวน์โหลดเกมส์ แอปพลิ่เคชั่น หรือ                            |      |
| รายการอื่นๆ                                                     | 34   |
|                                                                 |      |
| โทรศัพท์                                                        | 35   |
| <u>การโทรไปยังเบอร์โทรศัพท์</u>                                 | 35   |
| <u>การค้นหารายชื่อ</u>                                          | 35   |
| การโทรติดต่อรายชื่อ                                             | 36   |
| การประชุมสาย                                                    | 36   |
| <u>การโทรอ<sup>่</sup>อกไปยังหมายเลขที่คุณใช้บ่อย</u>           | 37   |
| การใช้เสียงของคณโทรถึงรายชื่อ                                   | 37   |
| <u>การโทรออกผ่านอ</u> ินเทอร์เน็ต                               | 38   |
| <u>การโทรถึงเบอร์ที่โทรออกล่าสุด</u>                            | 38   |
| การบันทึกการสนทนาในโทรศัพท์                                     | 39   |
| การปิดเสียง                                                     | 39   |
| การดูเบอร์ที่ไม่ได้รับสาย                                       | 39   |
| โทรไปยังศนย์ข้อความเสียงของคณ                                   | 40   |
| การโอนสา <sup>้</sup> ยไปที่ศูนย์ฝากข้อความ <sup>ู่</sup> เสียง |      |
| หรือไปที่เบอร์โทร <sup>ั</sup> ศัพท์อื่น                        | 40   |
| การป้องกันการโทรออกหรือรับสาย                                   | 40   |
| การอนุญาตให้โทรถึงเฉพาะบางเบอร์                                 |      |
| เท่านั้น ้                                                      | 41   |
| การแบ่งดูวิดีโอ                                                 | 42   |
|                                                                 |      |

#### รายชื่อ 43 <u>เกี่ยวกับร</u>ายชื่อ 43 การจัดเก็บหมายเลขโทรศัพท์และที่อย่ อีเมล 43 การจัดเก็บเบอร์จากสายหรือข้อความที่ได้ 44 รับ การติดต่อบคคลที่สำคัญที่สดอย่างรวดเร็ว 44 การเพิ่มรปภาพสำหรับรายชื่อ 45 การตั้งเสี้ยงเรียกเข้าสำหรับรายชื่อเฉพาะ 45 การส่งข้อมลรายชื่อโดยใช้นามบัตรของ ฉัน 45 การสร้างกลุ่มรายชื่อ 46 การส่งข้อคว่ามไปยังสมาชิกในกลุ่ม 46 การคัดลอกรายชื่อจากซินการ์ดไปยัง โทรศัพท์ของคณ 46 การสำรองรายชื่อของคุณไปยัง Ovi by Nokia 46

สารบัญ 3

| ข้อความ                                                                                                    | 47                                                 |
|----------------------------------------------------------------------------------------------------|----------------------------------------------------|
| เกี่ยวกับข้อความ                                                                                                    | 47                                                 |
| การส่งข้อความ                                                                                                    | 47                                                 |
| การส่งข้อความคลิปเสียง                                                                                                    | 48                                                 |
| การรับข้อความ                                                                                                    | 48                                                 |
| <u>การดูการสนทนา</u>                                                                                                    | 49                                                 |
| การฟังข้อความตัวอักษร                                                                                                    | 49                                                 |
| <u>การเปลี่ยนภาษา</u>                                                                                                    | 50                                                 |
| a                                                                                                    | EA                                                 |
| อีเมล                                                                                                    | 50                                                 |
| อีเมล                                                                                                    | 50                                                 |
| ລົງແທລຣ໌ເງໂຕ                                                                                                    | 54                                                 |
| <u>อนเทองเผต</u><br>เอี้ยวอังเเว็จแนะวาชวร์                                                                                                    | 54                                                 |
| <u>ี เปลาเปลาอาร์ก</u>                                                                                                    | 54                                                 |
| <u>การเพิ่มข้อมาร์อ</u>                                                                                                    | 55                                                 |
| <u>การสมัครลิงค์ข่าวทางเว็บ</u>                                                                                                    | 55                                                 |
|                                                                                                    | 55                                                 |
| ต้าลักษรที่อ่านใน่ออกขุญษรียกคเว็บ                                                                                                    | 55                                                 |
| _ด้วอักษรที่อ่านไม่ออกขณะเรียกดูเว็บ                                                                                                    | 55                                                 |
| _ตัวอักษรที่อ่านไม่ออกขณะเรียกดูเว็บ<br>เครือข่ายทางสังคม                                                                                                    | 55<br>55                                           |
| ตัวอักษรที่อ่านไม่ออกขณะเรียกดูเว็บ<br>เดรือข่ายทางสังคม<br>เกี่ยวกับแอปพลิเคชั่นทางสังคม                                                                                                    | 55<br>55<br>55                                     |
| ตัวอักษรที่อ่านไม่ออกขณะเรียกดูเว็บ<br>เครือข่ายทางสังคม<br>เกี่ยวกับแอปพลิเคชั่นทางสังคม<br>การดูการอัพเดตสถานะของเพื่อนๆ ของ                                                                                                    | 55<br>55<br>55                                     |
| ตัวอักษรที่อ่านไม่ออกขณะเรียกดูเว็บ<br>เครือข่ายทางลังคม<br>เกี่ยวกับแอปพลิเคชั่นทางสังคม<br>การดูการอัพเดตสถานะของเพื่อนๆ ของ<br>คุณในหน้าจอเดียว                                                                                                    | 55<br>55<br>55<br>56                               |
| ตัวอักษรที่อ่านไม่ออกขณะเรียกดูเว็บ<br>เครือข่ายทางลังคม<br>เกี่ยวกับแอปพลิเคชั่นทางสังคม<br>การดูการอัพเดตสถานะของเพื่อนๆ ของ<br>คุณในหน้าจอเดียว<br>การประกาศสถานะของคุณไปยังบริการ                                                                                                    | 55<br>55<br>56                                     |
| ตัวอักษรที่อ่านไม่ออกขณะเรียกดูเว็บ<br>เดรือข่ายทางสังคม<br>เกี่ยวกับแอปพลิเคชั่นทางสังคม<br>การดูการอัพเดตสถานะของเพื่อนๆ ของ<br>คุณในหน้าจอเดียว<br>การประกาศสถานะของคุณไปยังบริการ<br>เครือข่ายทางสังคม                                                                                                    | 55<br>55<br>56<br>56                               |
| ด้วอักษรที่อ่านไม่ออกขณะเรียกดูเว็บ<br>เดรือข่ายทางสังคม<br>เกี่ยวกับแอปพลิเคชั่นทางสังคม<br>การดูการอัพเดตสถานะของเพื่อนๆ ของ<br>คุณในหน้าจอเดียว<br>การประกาศสถานะของคุณไปยังบริการ<br>เครือข่ายทางสังคม<br>การลิงค์เพื่อนที่ออนไลน์ของคุณกับข้อมูล                                                                                                    | 55<br>55<br>56<br>56                               |
| ด้วอักษรที่อ่านไม่ออกขณะเรียกดูเว็บ<br>เครือข่ายทางสังคม<br>เกี่ยวกับแอปพลิเคชั่นทางสังคม<br>การดูการอัพเดตสถานะของเพื่อนๆ ของ<br>คุณในหน้าจอเดียว<br>การประกาศสถานะของคุณไปยังบริการ<br>เครือข่ายทางสังคม<br>การลิงค์เพื่อนที่ออนไลน์ของคุณกับข้อมูล<br>รายชื่อของพวกเขา                                                                                                    | 55<br>55<br>56<br>56<br>56                         |
| ้ตัวอักษรที่อ่านไม่ออกขณะเรียกดูเว็บ<br>เกรือข่ายทางสังคม<br>เกี่ยวกับแอปพลิเคชั่นทางสังคม<br>การดูการอัพเดตสถานะของเพื่อนๆ ของ<br>คุณในหน้าจอเดียว<br>การประกาศสถานะของคุณไปยังบริการ<br>เครือข่ายทางสังคม<br>การลิงค์เพื่อนที่ออนไลน์ของคุณกับข้อมูล<br>รายชื่อของพวกเขา<br>การดูการอัพเดตสถานะของเพื่อนในหน้า                                                                                                    | 55<br>55<br>56<br>56<br>56                         |
| ้ตัวอักษรที่อ่านไม่ออกขณะเรียกดูเว็บ<br>เกรือข่ายทางสังคม<br>เกี่ยวกับแอปพลิเคชั่นทางสังคม<br>การดูการอัพเดดสถานะของเพื่อนๆ ของ<br>คุณในหน้าจอเดียว<br>การประกาศสถานะของคุณไปยังบริการ<br>เครือข่ายทางสังคม<br>การลิงค์เพื่อนที่ออนไลน์ของคุณกับข้อมูล<br>รายชื่อของพวกเขา<br>การดูการอัพเดตสถานะของเพื่อนในหน้า<br>จอหลัก                                                                                              | 55<br>55<br>56<br>56<br>56<br>56<br>57             |
| ้ตัวอักษรที่อ่านไม่ออกขณะเรียกดูเว็บ<br>เกรือข่ายทางสังคม<br>เกี่ยวกับแอปพลิเคชั่นทางสังคม<br>การดูการอัพเดดสถานะของเพื่อนๆ ของ<br>คุณในหน้าจอเดียว<br>การประกาศสถานะของคุณไปยังบริการ<br>เครือข่ายทางสังคม<br>การลิงค์เพื่อนที่ออนไลน์ของคุณกับข้อมูล<br>รายชื่อของพวกเขา<br>การดูการอัพเดดสถานะของเพื่อนในหน้า<br>จอหลัก<br>กรอัพโหลดรูปภาพหรือวิดีโอไปยัง                                                            | 55<br>55<br>56<br>56<br>56<br>57                   |
| ้ตัวอักษรที่อ่านไม่ออกขณะเรียกดูเว็บ<br>เกรือข่ายทางสังคม<br>เกี่ยวกับแอปพลิเคชั่นทางสังคม<br>การดูการอัพเดดสถานะของเพื่อนๆ ของ<br>คุณในหน้าจอเดียว<br>การประกาศสถานะของคุณไปยังบริการ<br>เครือข่ายทางสังคม<br>การลิงค์เพื่อนที่ออนไลน์ของคุณกับข้อมูล<br>รายชื่อของพวกเขา<br>การดูการอัพเดดสถานะของเพื่อนในหน้า<br>จอหลัก<br>การอัพโหลดรูปภาพหรือวิดีโอไปยัง<br>บริการ                                                 | 55<br>55<br>56<br>56<br>56<br>57<br>57             |
| ้ตัวอักษรที่อ่านไม่ออกขณะเรียกดูเว็บ<br>เกรือข่ายทางสังคม<br>เกี่ยวกับแอปพลิเคชั่นทางสังคม<br>การดูการอัพเดดสถานะของเพื่อนๆ ของ<br>คุณในหน้าจอเดียว<br>การประกาศสถานะของคุณไปยังบริการ<br>เครือข่ายทางสังคม<br>การลุงค์เพื่อนที่ออนไลน์ของคุณกับข้อมูล<br>รายชื่อของพวกเขา<br>การดูการอัพเดดสถานะของเพื่อนในหน้า<br>จอหลัก<br>การอัพโหลดรูปภาพหรือวิดีโอไปยัง<br>บริการ<br>การดิดต่อเพื่อนจากบริการเครือข่ายทาง         | 55<br>55<br>56<br>56<br>56<br>57<br>57<br>57       |
| ตัวอักษรที่อ่านไม่ออกขณะเรียกดูเว็บ<br>เกรือข่ายทางสังคม<br>เกี่ยวกับแอปพลิเคชั่นทางสังคม<br>การดูการอัพเดดสถานะของเพื่อนๆ ของ<br>คุณในหน้าจอเดียว<br>การประกาศสถานะของคุณไปยังบริการ<br>เครือข่ายทางสังคม<br>การลิงค์เพื่อนที่ออนไลน์ของคุณกับข้อมูล<br>รายชื่อของพวกเขา<br>การดูการอัพเดดสถานะของเพื่อนในหน้า<br>จอหลัก<br>การอัพโหลดรูปภาพหรือวิดีโอไปยัง<br>บริการ<br>การดิดต่อเพื่อนจากบริการเครือข่ายทาง<br>สังคม | 55<br>55<br>56<br>56<br>56<br>56<br>57<br>57<br>57 |

| กล้อง                                  | 58 |
|----------------------------------------|----|
| เกี่ยวกับกล้อง                         | 58 |
| การถ่ายภาพ                             | 58 |
| การจัดเก็บข้อมลที่ตั้งลงในภาพและวิดีโอ | 59 |
| การถ่ายภาพใน <sup>้</sup> ที่มืด       | 59 |
| เคล็ดลับเกี่ยวกับภาพ                   | 60 |
| การบันทึกวิดีโอ                        | 60 |
|                                        |    |

| การส่งภาพหรือวิดีโอ                         | 60 |
|---------------------------------------------|----|
|                                             |    |
| รูปภาพและวิดีโอของคุณ                       | 61 |
| <u>เกี่ยวกับวิดีโอของฉันและรูปภาพของฉัน</u> | 61 |
| การดูรูปภาพและวิดีโอ                        | 61 |
| การแ <sup>้</sup> ก้ไขรปภาพที่คณถ่าย        | 62 |
| ตัวแก้ไขวิดีโอ                              | 62 |
| การพิมพ์รปที่คณถ่าย                         | 63 |
| 0                                           |    |
| วิดีโอ                                      | 64 |
| เกี่ยวกับวิดีโอ                             | 64 |
| การเล่นวิดีโอ                               | 64 |
| การคัดลอกวิดีโอระหว่างโทรศัพท์ของคุณ        |    |
| และคอมพิวเตอร์                              | 64 |
|                                             |    |
| เพลงและเสียง                                | 64 |
| เครื่องเล่นเพลง                             | 64 |
| เกี่ยวกับเพลง Ovi                           | 67 |
| เนื้อหาที่มีการป้องกัน                      | 68 |
| การบันทึกเสียง                              | 68 |
| วิทย FM                                     | 68 |
| · · · · · ·                                 |    |

| แผนที่                            | 70 |
|-----------------------------------|----|
| การนำทางไปยังปลายทาง              | 70 |
| ตำแหน่งของฉัน                     | 71 |
| การค้นหา                          | 74 |
| รายการโปรด                        | 75 |
| การขับรถและการเดิน                | 78 |
| การแสดงความคิดเห็นเกี่ยวกับแผนที่ | 82 |
| การรายงานข้อมลแผนที่ที่ไม่ถกต้อง  | 82 |
|                                   |    |

| การจัดการเวลา | 83 |
|---------------|----|
| นาฬิกา        | 83 |
| ปฏิทิน        | 85 |

| Office                           | 88 |
|----------------------------------|----|
| Quickoffice                      | 88 |
| ก <sup>้</sup> ารอ่านเอกสาร PDF  | 89 |
| การคำนวณ                         | 89 |
| การเขียนบันทึก                   | 89 |
| การแปลข้อความจากภาษาหนึ่งเป็นอีก |    |
| ภาษาหนึ่ง                        | 90 |

| ุการเปิดหรือสร้างไฟล์ zip               | 90  |
|-----------------------------------------|-----|
| <u>การเข้าใช้อินทราเน็ตบริษัทของคุณ</u> | 90  |
|                                         |     |
| การเชื่อมต่อ                            | 91  |
| <u>การเช่อมต่ออื่นเทอร์เน็ต</u>         | 91  |
| LAN ไร้สาย                              | 92  |
| Bluetooth                               | 93  |
| _สายเคเบิลข้อมูล USB                    |     |
| _การเชือมต่อ_VPN                        |     |
| _การปิดการเชื่อมต่อเครือข่าย            | 97  |
| การจัดเก็บไฟล์ของคุณไว้ในไดรฟระยะ       |     |
| ไกล                                     | 98  |
| ۲                                       | 00  |
| การจดการเทรศพท                          | 99  |
| การอัพเดตแอปพลิเคชินและซอฟต์แวร้        | ~~  |
| <u>อุปกรณ์ให้ทันสมัยอยู่เสมอ</u>        | 99  |
| _การจัดการไฟลั                          | 100 |
| การเพิ่มหน่วยความจำที่มีอยู่เพื่อรองรับ |     |
| _เนื้อหามากขึ้น                         | 101 |
| <u>_การจัดการแอปพลิเคชั่น</u>           | 102 |
| _การซิ่งโครในซ์เนื้อหา                  | 102 |
| การคัดลอกรายชื่อหรือภาพระหว่าง          |     |
| <u>โทรศัพท์</u>                         | 104 |
| การป้องกันโทรศัพท์                      | 105 |
| . v ! a a a                             | 107 |
| การคนหาความชวยเหลอเพมเตม                | 107 |
| การสนับสนุน                             | 107 |
| ระชัสเว่า                               | 107 |
| 3//8/ 18                                | 107 |
| การแก้ไขปัญหา                           | 108 |
| หากโทรศัพท์ของคณไม่ตอบสนอง              | 108 |
| การเรียกคืนการตั้งค่าดั้งเดิม           | 108 |
| หากหน่วยความจำของโทรศัพท์เต็ม           | 108 |
| หากสัญลักษณ์ข้อความกะพริบ               | 109 |
| หากรายชื่อปรากภขึ้นสองครั้งในรายการ     |     |
| รายชื่อ                                 | 109 |

|                                    | 105 |
|------------------------------------|-----|
| ตัวอักษรที่อ่านไม่ออกขณะเรียกดเว็บ | 109 |
| การเตรียมโทรศัพท์สำหรับการรีไซเคิล | 109 |

## อุปกรณ์เสริมของแท้จาก Nokia 109

| ข้อกำหนดที่ควรปฏิบัติสำหรับการใช้ |     |
|-----------------------------------|-----|
| อปกรณ์เสริม                       | 110 |
| ้เบตเตอรี่                        | 110 |

# ข้อมูลผลิตภัณฑ์และความปลอดภัย 110

## ความปลอดภัย

โปรดอ่านและปฏิบัติตามคำแนะนำต่อไปนี้ มิฉะนั้นอาจก่อให้เกิดอันตรายหรือเป็นการผิด กฎหมายได้ กรุณาอ่านข้อมูลเพิ่มเติมในคู่มือผู้ใช้ฉบับสมบูรณ์

#### ปิดโทรศัพท์เมื่ออยู่ในบริเวณที่ห้ามใช้โทรศัพท์ไร้สาย

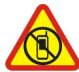

ปิดโทรศัพท์เมื่อไม่ได้รับอนุญาตให้ใช้โทรศัพท์มือถือหรือเมื่อโทรศัพท์อาจก่อให้ เกิดสัญญาณรบกวนหรืออันตราย ด้วอย่างเช่น บนเครื่องบิน, เมื่ออยู่ใกล้กับอุปกรณ์ ทางการแพทย์, น้ำมันเชื้อเพลิง, สารเคมี หรือบริเวณที่มีการระเบิด

## ้ คำนึงถึงความปลอดภัยในการขับขี่ยานพาหนะเป็นอันดับแรก

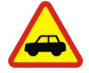

ควรปฏิบัติตามกฎหมายท้องถิ่น ไม่ควรใช้มือจับสิ่งอื่นใด เมื่อคุณขับขี่ยานพาหนะอยู่ สิ่งสำคัญอันดับแรกที่คุณควรคำนึงในขณะขับขี่ยานพาหนะ คือ ความปลอดภัยบน ท้องถนน

#### สัญญาณรบกวน

| ^ |
|---|
|   |
|   |
|   |
|   |

อุปกรณ์ไร้สายทั้งหมดจะไวต่อสัญญาณรบกวน ซึ่งจะส่งผลต่อประสิทธิภาพการ ทำงานของเครื่องได้

#### บริการที่ผ่านการรับรอง

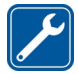

เฉพาะผู้ที่ผ่านการรับรองเท่านั้นที่จะสามารถประกอบหรือช่อมอุปกรณ์ด่างๆ ของ เครื่องได้

### เก็บโทรศัพท์ไว้ในที่แห้ง

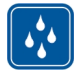

โทรศัพท์ของคุณไม่กันน้ำ ควรเก็บโทรศัพท์ไว้ในที่แห้ง

#### ชิ้นส่วนที่ทำจากแก้ว

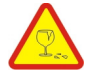

ฝาด้านหน้าของเครื่องทำมาจากแก้ว แก้วชนิดนี้สามารถแตกกระจาย หากทำเครื่อง หล่นบนพื้นผิวที่แข็งหรือได้รับการกระทบอย่างแรง หากมีการแตก อย่าพยายาม สัมผัสส่วนที่ทำจากแก้ว หรือพยายามนำเศษแก้วที่แตกออกจากเครื่อง หยุดการใช้ เครื่องจนกว่าจะเปลี่ยนชิ้นส่วนที่เป็นแก้วโดยช่างผู้เชี่ยวชาญ

### ปกป้องความสามารถในการได้ยินของคุณ

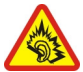

ควรใช้ชุดหูฟังในระดับเสียงปกติ และอย่าถือโทรศัพท์ไว้ใกล้หูระหว่างการใช้ลำโพง

# การเริ่มต้นใช้งาน

#### ขนาด

- ปริมาตร: 73 ซม.<sup>3</sup>
- น้ำหนัก: 150 กรัม
- ความยาว: 119.7 มม
- ความกว้าง (สูงสุด): 62.8 มม
- ความหนา (สูงสุด): 11.9 มม

ปุ่มและส่วนประกอบ ด้านบน

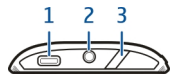

- 1 ช่องเสียบ Micro USB
- 2 ช่องเสียบ Nokia AV (3.5 มม.)
- 3 ปุ่มเปิด/ปิด/ปุ่มล็อค/ปลดล็อค 🥖

#### ด้านหน้า

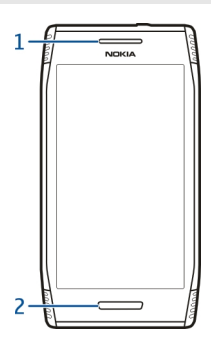

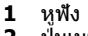

2 ປຸ້ມເມນູ

## ด้านหลัง

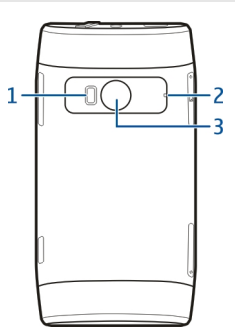

- แฟลชกล้อง 1
- ไมโครโฟน 2
- 3 เลนส์กล้อง

## ด้านข้าง

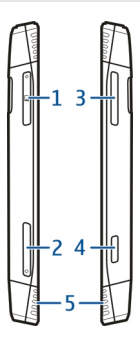

- ช่องใส่การ์ดหน่วยความจำ 1
- 2 ช่องใส่ซิมการ์ด
  3 ปุ่มระดับเสียง/ย่
  4 ปุ่มกล้อง () ป้องเฉบมการดี ปุ่มระดับเสียง/ย่อ/ขยาย ปุ่มกล้อง [◯] ลำโพง
- 5

## 8 การเริ่มต้นใช้งาน

#### ด้านล่าง

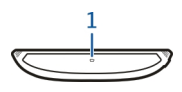

1 ไมโครโฟน

#### ตำแหน่งเสาอากาศ

หลีกเลี่ยงการจับบริเวณเสาอากาศโดยไม่จำเป็นขณะที่เสาอากาศกำลังส่งหรือรับสัญญาณ การ สัมผัสกับเสาอากาศขณะกำลังส่งหรือรับสัญญาณอาจส่งผลต่อคุณภาพของการสื่อสาร และ ทำให้มีการใช้พลังงานสูงขึ้นขณะทำงาน และอาจทำให้อายุการใช้งานแบดเดอรี่สั้นลง

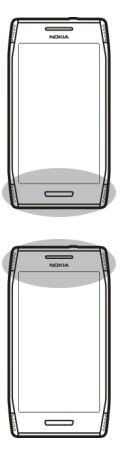

#### ชุดหูฟัง

คุณสามารถเชื่อมต่อชุดหูฟังหรือหูฟังที่ใช้ร่วมกันได้เข้ากับโทรศัพท์ของคุณ

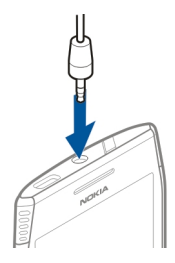

#### การเปลี่ยนระดับเสียงสนทนา เพลง หรือวิดีโอ

### ใช้ปุ่มปรับระดับเสียง

้คุณสามารถปรับระดับเสียงขณะใช้สายหรือขณะที่แอปพลิเคชั่นกำลังทำงาน

้ลำโพงในตัวเครื่องช่วยให้คุณสามารถพูดและพังเสียงในระยะที่ไม่ห่างจากเครื่องมากนัก โดยไม่ จำเป็นต้องถือโทรศัพท์ไว้ใกล้หู

### การเปิดหรือปิดใช้งานลำโพงขณะสนทนา

เลือก 🕼 หรือ 🌒

#### การล็อคหรือปลดล็อคปุ่มและหน้าจอ

เพื่อหลีกเลี่ยงการโทรออกโดยไม่ได้ตั้งใจเมื่อโทรศัพท์ของคุณอยู่ในกระเป๋ากางเกงหรือ กระเป๋า ให้ล็อคปุ่มและหน้าจอโทรศัพท์

# การล็อคปุ่มและหน้าจอ

กดปุ่มเปิด/ปิด /7

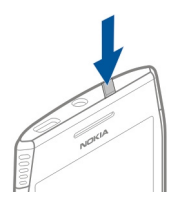

## การปลดล็อคปุ่มและหน้าจอ

กดปุ่มเปิด/ปิด 🥢 หรือปุ่มเมนู และเลือก ปลดล็อค

## การตั้งการหน่วงเวลาล็อคปุ่มและหน้าจออัตโนมัติ

- 1 เลือก เมนู > การตั้งค่า และ โทรศัพท์ > จอภาพ > หมดเวลาหน้าจอ/ล็อคปุ่ม
- 2 กำหนดระยะเวลาก่อนที่ปุ่มและหน้าจอโทรศัพท์จะล็อคโดยอัตโนมัติ

## การใส่หรือถอดชิมการ์ด

ข้อสำคัญ: อย่าใช้ชิมการ์ดแบบ mini-UICC หรือที่เรียกอีกอย่างว่าชิมการ์ดแบบ micro หรือ ชิมการ์ดแบบ micro ที่มีอะแดปเตอร์แปลง หรือชิมการ์ดที่มีคัทเอาท์แบบ mini-UICC (ดูภาพ) ในอุปกรณ์นี้ ชิมการ์ดแบบ micro มีขนาดเล็กกว่าชิมการ์ดทั่วไป อุปกรณ์นี้ไม่สนับสนุนการใช้ชิม การด์แบบ micro และการใช้ชิมการ์ดที่ใช้งานร่วมกันไม่ได้อาจทำให้เกิดความเสียหายกับ การ์ดหรือตัวเครื่อง รวมทั้งข้อมูลที่จัดเก็บไว้ในการ์ดอาจได้รับความเสียหาย

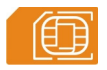

ไม่ควรติดสติกเกอร์ลงบนซิมการ์ดของคุณ

## การใส่ชิมการ์ด

- 1 กดเปิดฝ่าช่องใส่ซิมการ์ด
- 2 ดึงที่วางซิมการ์ดออก

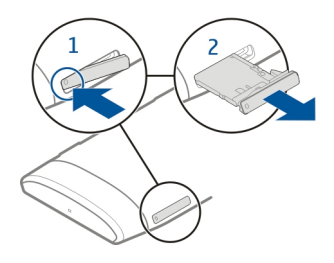

- 3 ตรวจดูให้แน่ใจว่าหน้าสัมผัสของการ์ดหงายขึ้น และใส่ซิมการ์ดเข้าไปในที่วาง
- 4 ใส่ที่วางซิมการ์ดกลับเข้าที่

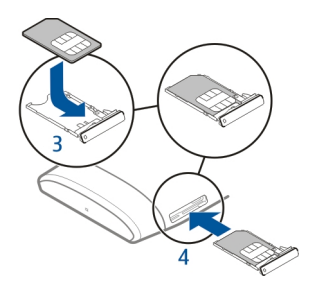

# การถอดซิมการ์ด

- 1 กดเปิดฝาช่องใส่ซิมการ์ด
- 2 ดึงที่วางซิมการ์ดออก
- 3 ถอดซิมการ์ด

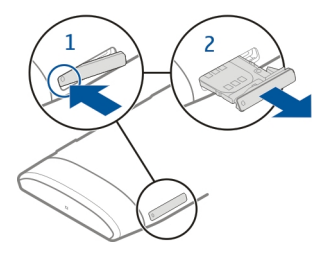

### การใส่หรือถอดการ์ดหน่วยความจำ

โปรดใช้การ์ดหน่วยความจำที่ใช้งานร่วมกันได้โดยที่ Nokia ให้การรับรองสำหรับใช้ร่วมกับ โทรศัพท์นี้เท่านั้น การ์ดที่ไม่สามารถใช้งานร่วมกันได้อาจก่อให้เกิดความเสียหายแก่การ์ดและ โทรศัพท์ รวมถึงข้อมูลที่ได้รับการจัดเก็บอยู่ในการ์ดอีกด้วย

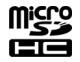

ไม่ควรติดสติกเกอร์ลงบนการ์ดหน่วยความจำของคุณ

### การใส่การ์ดหน่วยความจำ

- 1 กดเปิดฝาช่องใส่การ์ดหน่วยความจำ
- 2 ดึงที่วางการ์ดหน่วยความจำออก

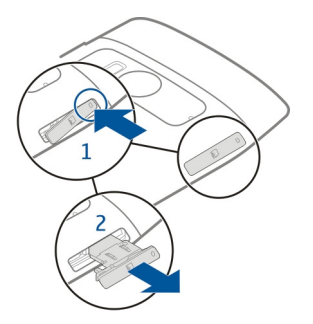

- 3 ตรวจดูให้แน่ใจว่าหน้าสัมผัสของการ์ดหงายขึ้น และใส่การ์ดหน่วยความจำเข้าไปในที่วาง
- 4 ใส่ที่วางการ์ดหน่วยความจำกลับเข้าที่

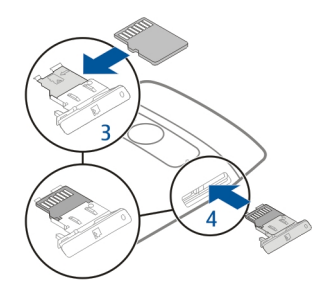

## การถอดการ์ดหน่วยความจำออก

- 1 หากโทรศัพท์ของคุณเปิดอยู่ ให้กดปุ่มเปิด/ปิดค้างไว้ และเลือก นำการ์ดหน่วยความจำ ออก
- 2 กดเปิดฝ่าช่องใส่การ์ดหน่วยความจำ
- 3 ดึงที่วางการ์ดหน่วยความจำออก
- 4 การถอดการ์ดหน่วยความจำ

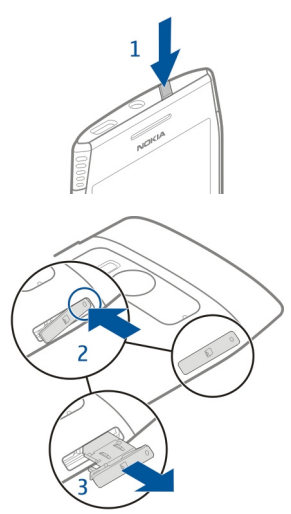

#### การชาร์จ เกี่ยวกับแบตเตอรี่

โทรศัพท์ของคุณมีแบดเตอรี่ภายในแบบชาร์จซ้ำได้และไม่สามารถถอดออกได้ซึ่งได้รับการ รับรองจาก CTIA 1725 ใช้อุปกรณ์ชาร์จสำหรับโทรศัพท์รุ่นนี้ที่ได้รับการรับรองจาก Nokia เท่านั้น และคุณยังสามารถใช้สายเคเบิลข้อมูล USB ที่ใช้ร่วมกันได้เพื่อชาร์จโทรศัพท์ของคุณ อีกด้วย

้อย่าพยายามถอดแบดเตอรื่ออกจากเครื่อง นำเครื่องไปยังจุดบริการที่ได้รับอนุญาตที่ใกล้ที่สุด เมื่อต้องการเปลี่ยนแบดเตอรี่

คุณสามารถใช้การชาร์จผ่านสาย USB เมื่อไม่มีเด้าเสียบที่ฝ่าผนังให้ใช้งาน คุณสามารถถ่ายโอน ข้อมูลขณะทำการชาร์จโทรศัพท์ได้ ประสิทธิภาพของพลังงานการชาร์จผ่านสาย USB จะแดก ต่างอย่างเห็นได้ชัด และอาจต้องใช้เวลานานในการชาร์จเพื่อให้โทรศัพท์เริ่มต้นทำงานได้

เชื่อมต่อโทรศัพท์ของคุณเข้ากับผลิดภัณฑ์ที่มีโลโก้ USB-IF หรือมีโปรแกรมที่สามารถใช้ร่วม กับ USB-IF ได้อย่างสมบูรณ์เท่านั้น

้ศูนย์จำหน่ายที่ได้รับอนุญาตอาจมีบริการเปลี่ยนแบตเตอรี่ด้วยเช่นกัน

เมื่อพลังงานเหลือน้อย โทรศัพท์จะเข้าสู่โหมดประหยัดพลังงาน หากต้องการปิดใช้งานโหมด ประหยัดพลังงาน ให้กดปุ่มเปิด/ปิดค้างไว้ และเลือก เลิกใช้งานโหมดประหยัดฯ เมื่ออยู่ใน โหมดประหยัดพลังงาน คุณจะไม่สามารถแก้ไขการตั้งค่าของบางแอปพลิเคชั่นได้

## การชาร์จแบตเตอรี่

แบดเดอรี่ของคุณได้รับการชาร์จมาแล้วเป็นบางส่วนจากโรงงาน แต่คุณอาจต้องชาร์จแบดเดอรี่ อีกครั้งก่อนเปิดใช้งานโทรศัพท์ในครั้งแรก

หากเครื่องแสดงสัญลักษณ์แบตเตอรี่อ่อน ให้ปฏิบัติดังนี้

- 1 เสียบอุปกรณ์ชาร์จที่เด้ารับที่ผนัง
- 2 เสียบอุปกรณ์ชาร์จเข้ากับโทรศัพท์
- 3 เมื่อโทรศัพท์แสดงว่าชาร์จแบตเดอรี่จนเด็มแล้ว ให้ถอดอุปกรณ์ชาร์จออกจากโทรศัพท์ และออกจากเด้ารับที่ผนัง

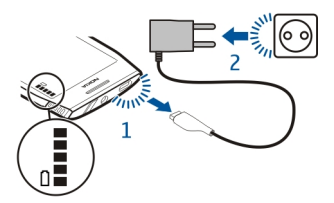

คุณไม่จำเป็นต้องชาร์จแบดเดอรี่ตามระยะเวลาที่กำหนด และคุณสามารถใช้โทรศัพท์ระหว่าง การชาร์จได้ หากแบดเดอรี่หมด อาจต้องใช้เวลาหลายนาทีกว่าที่สัญลักษณ์แสดงการชาร์จจะปรากฏขึ้นบน หน้าจอหรือก่อนที่จะสามารถโทรออกได้

หากไม่ได้ใช้แบตเตอรี่เป็นเวลานาน คุณอาจจำเป็นต้องเชื่อมต่ออุปกรณ์ชาร์จแล้วถอดอุปกรณ์ ชาร์จออก จากนั้นจึงเชื่อมต่ออีกครั้งเพื่อเริ่มชาร์จแบตเตอรี่

เคล็ดลับ: และคุณยังสามารถใช้อุปกรณ์ชาร์จ USB ที่ใช้ร่วมกันได้เพื่อชาร์จแบตเตอรี่ของคุณ

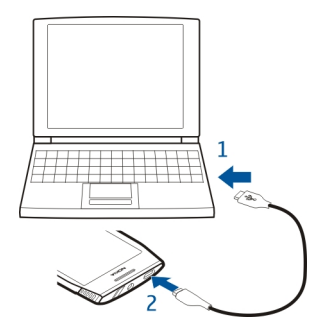

## การชาร์จแบตเตอรี่ด้วย USB

แบดเตอรี่ด่ำ แต่คุณไม่มีอุปกรณ์ชาร์จใช่หรือไม่ คุณสามารถใช้สายเคเบิล USB ที่ใช้ร่วมกันได้ เชื่อมด่อกับอุปกรณ์ที่ใช้ร่วมกันได้ เช่น คอมพิวเดอร์

ในการป้องกันไม่ให้ช่องเสียบอุปกรณ์ชาร์จเสีย ให้ค่อยๆ เสียบหรือถอดสายเคเบิลอุปกรณ์ชาร์จ

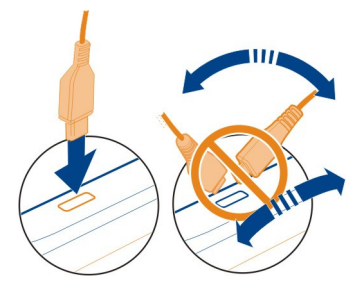

หากเชื่อมต่อกับคอมพิวเตอร์ คุณสามารถชิงโครไนซ์โทรศัพท์ของคุณขณะชาร์จได้

ี่ การชาร์จด้วย USB อาจใช้เวลานานในการเริ่มชาร์จ และเครื่องอาจไม่ชาร์จหากคุณเชื่อมต่อผ่าน ฮับ USB ที่ไม่มีกระแสไฟ โทรศัพท์อาจชาร์จเร็วกว่าหากเสียบกับเด้ารับที่ผนัง

### การเปิดหรือปิดโทรศัพท์

## การเปิด

กดปุ่มเปิด/ปิด 🥢 ค้างไว้จนกระทั่งโทรศัพท์สั่น

## การปิด

กดค้างไว้ที่ปุ่มเปิด/ปิด 🥢 แล้วเลือก ปิดเครื่อง!

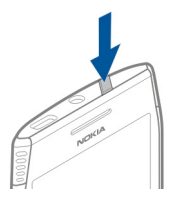

### การใช้โทรศัพท์ของคุณเป็นครั้งแรก

โทรศัพท์ของคุณจะแนะนำคุณในการดิดตั้งเริ่มต้นเมื่อคุณใส่ชิมการ์ดและเปิดโทรศัพท์ของคุณ เป็นครั้งแรก หากต้องการใช้บริการ Ovi ของ Nokia ทั้งหมด ให้สร้างบัญชี Nokia คุณยังสามารถ คัดลอกรายชื่อและเนื้อหาอื่นๆ จากโทรศัพท์เครื่องเก่าของคุณ และสมัครเพื่อรับเคล็ดลับและคำ แนะนำที่เป็นประโยชน์

ในการสร้างบัญชี Nokia คุณจำเป็นต้องมีการเชื่อมต่ออินเทอร์เน็ต หากต้องการข้อมูลเพิ่มเดิม เกี่ยวกับค่าบริการการส่งข้อมูล โปรดติดต่อผู้ให้บริการของคุณ หากคุณไม่สามารถเชื่อมต่อ อินเทอร์เน็ต คุณสามารถสร้างบัญชีภายหลังได้

**เคล็ดลับ:** หากต้องการสร้างและจัดการบัญขี Nokia ของคุณบนอินเทอร์เน็ต ให้ไปที่ www.ovi.com

หากคุณยังมีบัญชี Nokia อยู่แล้ว ให้ลงชื่อเข้าใช้

เ**คล็ดลับ:** คุณลืมรหัสผ่านใช่หรือไม่ คุณสามารถขอให้ส่งรหัสผ่านไปหาคุณในรูปแบบของอีเมล หรือข้อความตัวอักษรได้

ใช้แอปพลิเคชั่น การสลับโทรศัพท์ เพื่อคัดลอกเนื้อหาของคุณ เช่น

- รายชื่อ
- ข้อความ
- ภาพและวิดีโอ
- การตั้งค่าส่วนบุคคล

เมื่อสร้างบัญชีอีเมลแล้ว คุณสามารถตั้งค่าถาดเข้าของคุณให้แสดงบนหน้าจอหลัก เพื่อให้คุณ สามารถเช็คอีเมลได้อย่างง่ายดาย หากคุณต้องการโทรฉุกเฉินในระหว่างขั้นตอนการติดตั้ง ให้กดปุ่มเมนู

### การคัดลอกรายชื่อหรือภาพจากโทรศัพท์เครื่องเก่า

ต้องการคัดลอกข้อมูลสำคัญจากโทรศัพท์ Nokia เครื่องเก่าที่ใช้ร่วมกันได้ และเริ่มใช้โทรศัพท์ เครื่องใหม่อย่างรวดเร็วหรือไม่ ใช้แอปพลิเคชั่น การสลับโทรศัพท์ เพื่อคัดลอก ตัวอย่างเช่น ราย ชื่อ รายการปฏิทิน และรูปภาพไปยังโทรศัพท์เครื่องใหม่ของคุณโดยไม่เสียค่าใช้จ่าย

เลือก เมนู > แอปพลิเคชั่น > เครื่องมือ > ตั้งค่าเครื่อง และ ถ่ายโอนข้อมูล

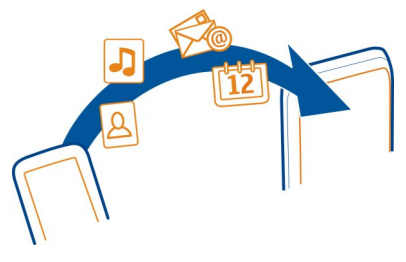

หากโทรศัพท์ Nokia เครื่องเก่าของคุณไม่มีแอปพลิเคชั่น การสลับโทรศัพท์ โทรศัพท์เครื่อง ใหม่ของคุณจะส่งแอปพลิเคชั่นมาในข้อความ เปิดข้อความในโทรศัพท์เครื่องเก่า และทำตามคำ แนะนำ

- 1 เลือกอุปกรณ์ที่คุณต้องการเชื่อมต่อ และจับคู่อุปกรณ์ ต้องมีการเปิดใช้งาน Bluetooth
- 2 หากอุปกรณ์อีกเครื่องต้องการให้ระบุรหัสผ่าน ให้ป้อนรหัสผ่าน คุณต้องป้อนรหัสผ่านซึ่งคุณ สามารถกำหนดได้ด้วยตัวเอง ในอุปกรณ์ทั้งสองเครื่อง อุปกรณ์บางตัวมีการกำหนดรหัสผ่าน ไว้แล้ว สำหรับรายละเอียด โปรดดูคู่มือผู้ใช้ของอุปกรณ์ รหัสผ่านจะใช้ได้สำหรับการเชื่อมต่อปัจจุบันเท่านั้น
- 3 เลือกเนื้อหาและ ตกลง

### บัญชี Nokia และบริการ Ovi ของ Nokia

เมื่อคุณเปิดโทรศัพท์ครั้งแรก คุณจะได้รับแจ้งให้สร้างหรือลงชื่อเข้าใช้บัญชี Nokia เพื่อให้คุณ สามารถเข้าถึงบริการ Ovi ของ Nokia ได้

ด้วยบริการ Ovi คุณสามารถ:

- ดูสถานะเพื่อนของคุณในบริการเครือข่ายทางสังคมต่างๆ
- ดาวน์โหลดเกมส์ แอปพลิเคชั่น วิดีโอ รูปภาพ ลักษณะ และเสียงเรียกเข้าจากร้านค้า Ovi
- ไปยังสถานที่ที่คุณต้องการจะไปด้วยการนำทางทางรถยนต์และการเดินเท้าฟรี
- สำรองและจัดการรายชื่อในบริการอินเทอร์เน็ต Ovi

หากต้องการเรียนรู้เพิ่มเติมเกี่ยวกับบริการ Ovi ให้ไปที่ www.ovi.com

## การตั้งค่าโทรศัพท์

หากต้องการกำหนดการตั้งค่าพื้นฐานสำหรับโทรศัพท์ของคุณ ให้เลือก เมนู > แอปพลิ เคชั่น >เครื่องมือ > ตั้งค่าเครื่อง คุณสามารถใช้วิดเจ็ดการตั้งค่าโทรศัพท์เพื่อทำสิ่งต่อไปนี้

- คัดลอกรายชื่อ ภาพ และเนื้อหาอื่นจากโทรศัพท์ Nokia เครื่องเก่าของคุณ
- ปรับแต่งโทรศัพท์ของคุณ โดยการเปลี่ยนเสียงเรียกเข้าและลักษณะหน้าจอ
- ตั้งค่าอีเมล
- อัพเดตซอฟต์แวร์อุปกรณ์ของคุณ

### การใช้คู่มือผู้ใช้ในโทรศัพท์

🌽 เลือก เมนู >แอปพลิเคชั่น >คู่มือผู้ใช้

การเปิดคู่มือผู้ใช้จากแอปพลิเคชั่น เลือก ตัวเลือก > คู่มือผู้ใช้ ซึ่งจะมีอยู่เฉพาะในบางแอปพลิเคชั่นเท่านั้น

## การค้นหาคู่มือผู้ใช้

เมื่อคู่มือผู้ใช้เปิดขึ้น ให้เลือก ตัวเลือก > ค้นหา และป้อนตัวอักษรหรือคำในช่องค้นหา

## การสลับระหว่างคู่มือผู้ใช้และแอปพลิเคชั่น

ึกดปุ่มเมนูค้างไว้ ปัดซ้ายหรือขวา และเลือกแอปพลิเคชั่นที่ต้องการ

🌏 ระบุลิงค์เพื่อไปยังหน้าเว็บ ลิงค์ไปยังหัวข้อที่เกี่ยวข้องอาจอยู่ส่วนท้ายของคำแนะนำ

## การติดตั้ง Nokia Ovi Suite บนคอมพิวเตอร์

ด้วยแอปพลิเคชั่นสำหรับคอมพิวเตอร์ Nokia Ovi Suite คุณสามารถจัดการเนื้อหาบนโทรศัพท์ และซิงค์เนื้อหากับคอมพิวเตอร์ที่ใช้ร่วมกันได้ และคุณยังสามารถอัพเดตโทรศัพท์ด้วย ซอฟต์แวร์ล่าสุด และดาวน์โหลดแผนที่ได้

ดาวน์โหลด Nokia Ovi Suite เวอร์ขันล่าสุดจาก www.ovi.com/suite ลงในคอมพิวเตอร์ของ คุณ

หากต้องการเรียนรู้เพิ่มเติมเกี่ยวกับ Nokia Ovi Suite ให้ไปที่ www.ovi.com/suite

หากต้องการตรวจสอบว่า Nokia Ovi Suite รองรับระบบปฏิบัติการใดบ้าง ให้ไปที่ www.nokia.com/support

# การใช้งานเบื้องตัน

การดำเนินการบนหน้าจอแบบสัมผัส

ในการใช้งานกับอินเทอร์เฟซผู้ใช้ ให้แตะหรือแตะหน้าจอสัมผัสค้างไว้

# การเปิดแอปพลิเคชั่นหรือส่วนประกอบอื่นๆ ของหน้าจอ

แตะแอปพลิเคชั่นหรือส่วนประกอบ

## การเข้าใช้งานฟังก์ชันอย่างรวดเร็ว

แตะที่รายการค้างไว้ เมนูป็อบอัพที่มีด้วเลือกที่ใช้ได้จะเปิดขึ้น ด้วอย่างเช่น ในการส่งภาพหรือ ลบนาฬิกาปลุก ให้แตะที่ภาพหรือนาฬิกาปลุกค้างไว้ และจากเมนูป๊อปอัพ ให้เลือกดัวเลือกที่ เหมาะสม

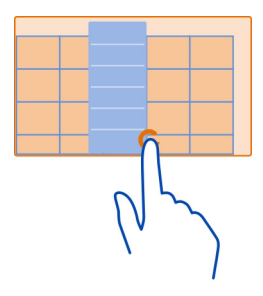

หากคุณแตะที่หน้าจอหลักค้างไว้ โหมดแก้ไขจะเปิดขึ้น

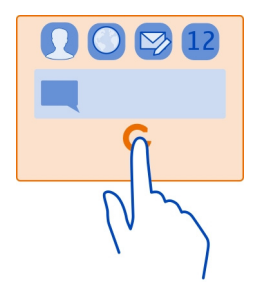

#### การลากรายการ

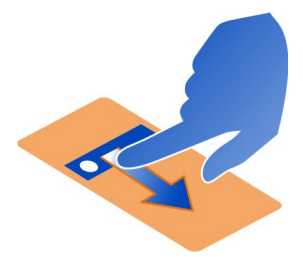

แตะที่รายการค้างไว้ และเลื่อนนิ้วไปมาบนหน้าจอ รายการจะตามไปกับนิ้วของคุณ คุณสามารถลากรายการในหน้าจอหลักหรือเมนูหลัก เมื่อคุณเปิดใช้โหมดแก้ไขแล้ว

การปัด

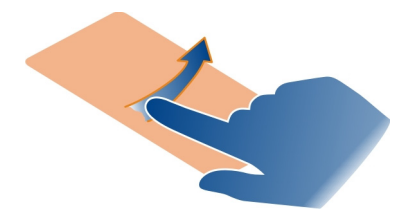

วางนิ้วของคุณบนหน้าจอ และค่อยๆ เลื่อนนิ้วของคุณไปยังทิศทางที่ต้องการ ตัวอย่างเช่น เมื่อคุณคุณกำลังดูรูปภาพ หากต้องการดูภาพถัดไป ให้ปัดไปทางซ้าย

#### การเลื่อนในรายการหรือเมนู

้วางนิ้วของคุณบนหน้าจอ เลื่อนนิ้วขึ้นหรือลงอย่างรวดเร็วบนหน้าจอ แล้วยกนิ้วขึ้น เนื้อหาบน หน้าจอจะเลื่อนไปตามความเร็วและทิศทางของการปล่อย ในการเลือกรายการจากรายการที่ เลื่อนได้เพื่อหยุดการเคลื่อนที่ แตะที่รายการนั้น

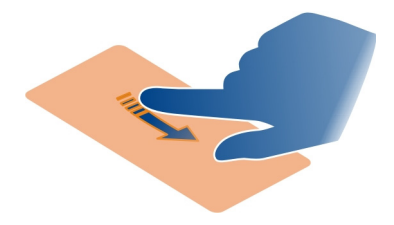

#### การขยาย

้วางนิ้วสองนิ้วไว้บนรายการ เช่น รูปภาพหรือเว็บเพจ แล้วแยกนิ้วออกจากกัน

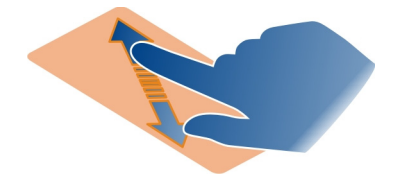

#### การย่อ

วางนิ้วสองนิ้วบนรายการ และเลื่อนนิ้วให้ชิดกัน

เคล็ดลับ: นอกจากนี้ คุณสามารถแตะที่รายการนั้นสองครั้งเพื่อย่อหรือขยาย

## ส่วนประกอบบนหน้าจอหลักแบบอินเทอร์แอคทีฟ

ส่วนประกอบบนหน้าจอหลักเป็นแบบอินเดอร์แอคทีฟ ดัวอย่างเช่น คุณสามารถเปลี่ยนวันที่และ เวลา ตั้งการปลุก เขียนรายการปฏิทิน หรือแก้ไขรูปแบบบนหน้าจอหลักได่โดยตรง เป็นตัน

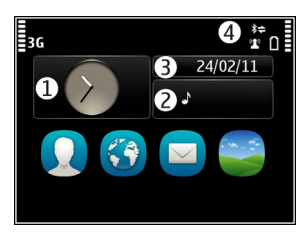

**การตั้งเวลาปลุก** เลือกนาฬิกา (1)

**การเปิดใช้หรือแก้ไขรูปแบบ** เลือกรูปแบบ (2)

**การดูหรือแก้ไขกำหนดการ** เลือกวันที่ (3)

การดูเบอร์ที่ไม่ได้รับสายหรือข้อความที่ยังไม่ได้อ่าน เลือกพื้นที่การแจ้งเดือน (4)

# การดู WLAN ที่ใช้ได้หรือจัดการการเชื่อมต่อ Bluetooth

เลือกพื้นที่การแจ้งเดือน (4)

การแก้ไขการตั้งค่าการเชื่อมต่อ เลือกพื้นที่การแจ้งเดือน (4) และ 🖨

ในมุมมองอื่นๆ คุณสามารถเลือกพื้นที่การแจ้งเดือน (4) และทำดังนี้

- การแก้ไขการตั้งค่าการเชื่อมต่อ
- เปิดนาฬิกา และตั้งการปลุก
- ดูสถานะแบตเตอรี่ และเปิดใช้งานโหมดประหยัดพลังงาน
- ดูการแจ้งเตือนของเบอร์ที่ไม่ได้รับสายหรือข้อความที่ยังไม่ได้อ่าน
- เปิดตัวช่วยตั้งค่า WLAN และเชื่อมต่อ WLAN
- จัดการการเชื่อมต่อ Bluetooth

## การสลับระหว่างแอปพลิเคชั่นที่เปิดอยู่

คุณสามารถดูว่าแอปพลิเคชั่นหรืองานใดที่กำลังเปิดอยู่ในพื้นหลัง และสลับระหว่างแอปพลิ เคชั่นหรืองานนั้นๆ

ึกดปุ่มเมนูค้างไว้ ปัดซ้ายหรือขวา และเลือกแอปพลิเคชั่นที่ต้องการ

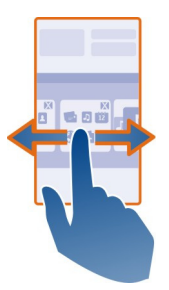

แอปพลิเคชั่นที่ทำงานอยู่ในพื้นหลังจะเป็นการเพิ่มการใช้พลังงานแบดเตอรื่และการใช้หน่วย ความจำ หากต้องการปิดแอปพลิเคชั่นที่ไม่ใช้งาน ให้เลือก ⊠

เ**คล็ดลับ:** ในการปิดแอปพลิเคชั่นที่เปิดอยู่ทั้งหมด ให้เลือกดัวสลับงานค้างไว้ และจากเมนูป็อป อัพ เลือก ปิดทั้งหมด

#### การเขียนข้อความ การป้อนข้อความด้วยแป้นพิมพ์เสมือนจริง การใช้แป้นพิมพ์เสมือนจริง

ในการเปิดใช้งานแป้นพิมพ์เสมือนจริง ให้เลือกช่องสำหรับป้อนข้อความ คุณสามารถใช้แป้น พิมพ์เสมือนจริงได้ทั้งในโหมดแนวนอนและแนวดั้ง

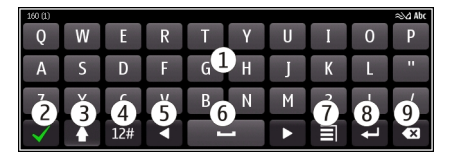

- 1 แป้นพิมพ์เสมือนจริง
- 2 ปุ่มปิด ปิดแป้นพิมพ์เสมือนจริง
- 3 ปุ่ม Shift และ Caps Lock หากต้องการป้อนอักขระดัวพิมพ์ใหญ่ขณะเขียนดัวพิมพ์เล็ก หรือป้อนอักขระดัวพิมพ์เล็กขณะเขียนดัวพิมพ์ใหญ่ ให้เลือกปุ่มนี้ก่อนป้อนอักขระ หาก ด้องการเปิดใช้งานโหมด Caps Lock ให้กดปุ่มนี้สองครั้ง เส้นที่อยู่ใต้ปุ่มแสดงว่าเปิดใช้ งาน Caps Lock แล้ว
- 4 ช่วงอักขระ ให้เลือกปุ่มช่วงอักขระที่ต้องการ เช่น ตัวเลข หรืออักขระพิเศษ
- 5 ปุ่มลูกศร เลื่อนเคอร์เชอร์ไปทางซ้ายหรือขวา
- 6 แถบ Space เว้นวรรค
- 7 เมนูการ่ป้อน เปิดใช้งานระบบช่วยสะกดคำอัตโนมัติ หรือเปลี่ยนภาษาที่ใช้เขียน
- 8 ปุ่ม Enter ย้ายเคอร์เซอร์ไปไว้ในแถวหรือช่องป้อนข้อความถัดไป ฟังก์ชันเพิ่มเดิมขึ้นอยู่ กับบริบทที่ใช้งานอยู่ ด้วอย่างเช่น ในช่องที่อยู่เว็บของเว็บเบราเซอร์ ปุ่มนี้ทำหน้าที่เป็น ไอคอนไป (Go)
- 9 ปุ่ม Backspace ลบตัวอักษร

## การสลับระหว่างแป้นพิมพ์เสมือนจริงและปุ่มกดในโหมดแนวตั้ง

เลือก 🗐 > ปุ่มกดตัวอักษรและตัวเลข หรือ แป้นพิมพ์ QWERTY

## การเพิ่มเครื่องหมายเน้นเสียงให้อักขระ

เลือกอักขระค้างไว้

## การเปิดใช้งานระบบช่วยสะกดคำอัตโนมัติด้วยแป้นพิมพ์เสมือนจริง

ระบบช่วยสะกดคำอัตโนมัติอาจใช้ไม่ได้ในบางภาษา

- 1 เลือก 🗐 > ตัวเลือกป้อนข้อมูล > ใช้งานตัวช่วยสะกดคำ 🔊 าะปรากฏขึ้น
- 2 เริ่มเขียนคำ โทรศัพท์ของคุณจะแนะนำคำที่เป็นไปได้ขณะที่คุณเขียนข้อความ เมื่อคำที่ถูก ด้องปรากฏขึ้น ให้เลือกคำนั้น
- 3 หากคำดังกล่าวไม่มีอยู่ในพจนานุกรม โทรศัพท์ของคุณจะแนะนำคำอื่นจากพจนานุกรม ใน การเพิ่มคำใหม่ลงในพจนานุกรม ให้เลือกคำที่คุณได้เขียน

## การปิดการใช้งานโหมดช่วยสะกดคำอัตโนมัติ

เลือก 🚍 > ตัวเลือกป้อนข้อมูล >เลิกใช้งานการทำนาย

# การแก้ไขการตั้งค่าการป้อนข้อความ

เลือก 🗐 > ตัวเลือกป้อนข้อมูล > การตั้งค่า

#### การป้อนข้อความด้วยปุ่มกดเสมือนจริง การใช้ปุ่มกดเสมือนจริง

หากคุณต้องการใช้ปุ่มกดตัวอักษรและตัวเลขเมื่อพิมพ์ในโหมดแนวตั้ง คุณสามารถสลับจาก แป้นพิมพ์เสมือนจริงเป็นปุ่มกดเสมือนจริงได้

- 1 เลือกช่องป้อนข้อความ
- 2 เลือก 🚍 > ปุ่มกดตัวอักษรและตัวเลข

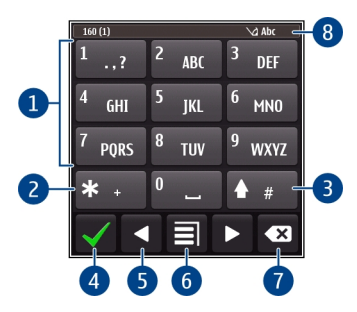

- 1 ปุ่มตัวเลข
- 2 \* ป้อนอักขระพิเศษ หรือเมื่อเปิดใช้งานโหมดช่วยสะกดคำอัดโนมัติและมีการขีดเส้นใต้ที่ คำนั้น เครื่องจะแสดงตัวเลือกคำที่เป็นไปได้
- 3 ปุ่ม Shift เปลี่ยนดู้วพิมพ์ใหญ่-เล็ก ในการเปิดหรือปิดใช้งานโหมดช่วยสะกดคำอัดโนมัติ ให้เลือกปุ่มนี้สองครั้งอย่างรวดเร็ว ในการสลับระหว่างโหมดตัวอักษรและโหมดตัวเลข ให้ เลือกปุ่มนี้ค้างไว้
- 4 ปุ่มปิด ปิดปุ่มกดเสมือนจริง
- 5 ปุ่มลูกศร เลื่อนเคอร์เซอร์ไปทางซ้ายหรือไปทางขวา
- 6 เมนูการป้อน เปิดใช้งานระบบช่วยสะกดคำอัดโนมัติ เปลี่ยนภาษาที่ใช้เขียน หรือสลับไป ใช้แป้นพิมพ์เสมือนจริง
- 7 ปุ่ม Backspace ลบอักขระ
- 8 สั้ญลักษณ์การป้อนข้อความ (หากมี) แสดงให้ทราบว่าเป็นด้วพิมพ์ใหญ่หรือด้วพิมพ์เล็ก และมีการเปิดใช้งานโหมดตัวอักษรหรือดัวเลข หรือเปิดใช้งานโหมดช่วยสะกดคำอัตโนมัติ อยู่หรือไม่

## การเปิดใช้งานการป้อนข้อความแบบเดิมด้วยปุ่มกดเสมือนจริง

กด # เร็วๆ สองครั้ง

## การป้อนตัวอักษร

- 1 กดปุ่มตัวเลข (1-9) ข้ำๆ จนกระทั่งตัวอักษรที่ด้องการปรากฏ โดยปุ่มตัวเลขแต่ละปุ่มจะมีดัว อักษรอยู่มากกว่าที่ปรากฏบนปุ่มนั้นๆ
- 2 หากตัวอักษรตัวถัดไปอยู่ในปุ่มเดียวกับปุ่มที่คุณใช้อยู่ ให้รอจนกระทั่งเคอร์เซอร์ปรากฏขึ้น หรือใช้ปุ่มลูกศรเพื่อเลื่อนเคอร์เซอร์ไปข่างหน้า และเลือกปุ่มอีกครั้ง

## การเว้นวรรค

เลือก **0** 

# การเลื่อนเคอร์เชอร์ไปยังบรรทัดถัดไป

กด **0** เร็วๆ สามครั้ง

# การเปิดใช้งานระบบช่วยสะกดคำอัตโนมัติด้วยปุ่มกดเสมือนจริง

ระบบช่วยสะกดคำอัดโนมัติจะใช้พจนานุกรมในดัวเครื่อง ซึ่งคุณสามารถเพิ่มคำใหม่ได้ ระบบ ช่วยสะกดคำอัดโนมัติอาจใช้ไม่ได้ในบางภาษา

- 1 เลือก 📃 > เปิดใช้งานตัวช่วยสะกดคำ
- 2 หากต้องการเขียนคำที่ต้องการ ให้ใช้ปุ่ม 2-9 เลือกแต่ละปุ่มเพียงหนึ่งครั้งสำหรับการป้อน ดัวอักษรหนึ่งดัว ดัวอย่างเช่น หากต้องการเขียนคำว่า Nokia เมื่อเลือกพจนานุกรมภาษา อังกฤษแล้ว ให้เลือก 6 สำหรับ N, 6 สำหรับ o, 5 สำหรับ k, 4 สำหรับ I และ 2 สำหรับ a คำที่แนะนำจะเปลี่ยนไปทุกครั้งที่เลือกปุ่ม
- 3 หากคำนั้นไม่ถูกต้อง ให้เลือก \* ข้ำๆ จนกว่าคำที่ถูกต้องจะปรากฏขึ้น หากคำดังกล่าวไม่มี อยู่ในพจนานุกรม ให้เลือก สะกด และป้อนคำโดยใช้ระบบป้อนตัวอักษรแบบปกติ และเลือก ตกลง

หาก ? ปรากฏขึ้นหลังคำ แสดงว่าคำดังกล่าวไม่มีอยู่ในพจนานุกรม หากต้องการเพิ่มคำลง ในพจนานุกรม ให้เลือก \* ป้อนคำโดยใช้ระบบป้อนตัวอักษรแบบปกติ และเลือก ตกลง

- 4 หากต้องการเว้นวรรค ให้เลือก 0 หากต้องการใส่เครื่องหมายวรรคตอนทั่วไป ให้เลือก 1 แล้วเลือก \* ซ้ำๆ จนกว่าเครื่องหมายวรรคตอนที่ถูกต้องจะปรากฏขึ้น
- 5 เริ่มเขียนคำถัดไป

## การเลิกใช้งานระบบช่วยสะกดคำอัตโนมัติ

เลือก # สองครั้งอย่างรวดเร็ว

## ระบบช่วยสะกดคำภาษาไทย

เฉพาะโทรศัพท์เคลื่อนที่ที่มีเมนูภาษาไทยเท่านั้น จึงจะรับข้อความภาษาไทยได้ คุณจะสามารถ ใส่สระหรือพยัญชนะได้หลังจากเขียนตัวอักษรนำภาษาตามแบบแผนภาษาไทยแล้วเท่านั้น

## การเปลี่ยนภาษาที่ใช้เขียนเป็นภาษาไทย

แตะช่องป้อนข้อความ และเลือก **∃** > <mark>ภาษาที่ใช้</mark>เขียน และภาษาไทย **∖**่ และ **กิขค** จะ ปรากฏขึ้น

หากต้องการเขียน "คิดถึง U ;-)" ให้ทำดังนี้

- 1 ในการใส่ ค ให้เลือก **1** สี่ครั้ง
- 2 เลือก \* และสระสำหรับ คิ
- 3 ในการใส่ ด ให้เลือก 5 หนึ่งครั้ง
- 4 ในการใส่ ถ ให้เลือก 5 สามครั้ง
- 5 เลือก \* และสระสำหรับ ถึ
- 6 ในการใส่ ง ให้เลือก 2 สองครั้ง
- 7 หากต้องการเว้นวรรค ให้เลือก 0
- 9 ในการใส่ U ให้เลือก 8 สองครั้ง
- 10 หากต้องการเว้นวรรค ให้เลือก 0
- 11 เลือก \* แล้วเลือก ;
- 12 เลือก \* แล้วเลือก –
- 13 เลือก \* แล้วเลือก )

### การกำหนดภาษาที่ใช้เขียน

เลือก เมนู > การตั้งค่า และ โทรศัพท์ > ป้อนแบบสัมผัส > ภาษาที่ใช้เขียน

### การเปลี่ยนภาษาขณะกำลังเขียน

เลือก 📃 > ตัวเลือกป้อนข้อมูล 🛛 ภาษาที่ใช้เขียน หรือ 📃 > ภาษาที่ใช้เขียน

้ด้วเลือกที่สามารถใช้งานได้อาจแตกต่างกัน

#### สัญลักษณ์บนจอภาพ สัญลักษณ์ทั่วไป

**6**%&©11

มีการล็อคหน้าจอสัมผัสและปุ่ม

- โทรศัพท์จะแจ้งเดือนโดยไม่ส่งเสียงเมื่อมีสายเรียกเข้าหรือข้อความเข้า
- 🖓 มีการตั้งปลุก
- ปี มีการเปิดใช้งานรูปแบบที่ตั้งเวลา
- 🗓 คุณมีเหตุการณ์ในปฏิทินที่พลาดไป

## เดรื่องหมายการโทร

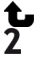

มีบคคลพยายามโทรถึงคณ

- คณกำลังใช้งานโทรศัพท์สายที่สองอย่ (บริการเสริมจากระบบเครือข่าย)
- 🔰 ส่ายที่โทรเข้ามาจะถกโอนไปที่เบอร์อื่น (บริการเสริมจากระบบเครือข่าย) หากคณมี สายโทรศัพท์สองสา<sup>้</sup>ย หมายเลขจะแสดง<sup>้</sup>สายที่เปิดใช้งานอย่
- R โทรศัพท์ของคณพร้อมสำหรับการโทรสายอินเตอร์เน็ต

## สัญลักษณ์ข้อความ

| Ν | คุณมีข้อความที่ยังไม่ได้อ่าน ถ้าสัญลักษณ์กะพริบ แสดงว่าโฟลเดอร์ถาดเข้าของคุณ |
|---|------------------------------------------------------------------------------|
|   | อาจเด็ม                                                                      |
| ~ |                                                                              |

้มีข้อความรอส่งอย่ในโฟลเดอร์ถาดออก 企

# สัญลักษณ์เครือข่าย

- ้โทรศัพท์ของคณเชื่อมต่อกับเครือข่าย GSM (บริการเสริมจากระบบเครือข่าย)
- ₹ 2 4 5 6 โทรศัพท์ของคณเชื่อมต่อกับเครือข่าย 3G (บริการเสริมจากระบบเครือข่าย) มีการเปิดการเชื่อมต่อข้อมูล GPRS (บริการเสริมจากระบบเครือข่าย) 💃 แสดงว่าพักการ เชื่อมต่อชั่วคราว และ 👗 แสดงว่ากำลังเปิดหรือปิดการเชื่อมต่ออย่
- <u>\_</u> มีการเปิดการเชื่อมต่อข้อมล EGPRS (บริการเสริมจากระบบเครือข่าย) 💆 แสดงว่าพัก การเชื่อมต่อชั่วคราว และ 🦺 แสดงว่ามีการสร้างการเชื่อมต่อ
- <u>3G</u> มีการเปิดการเชื่อมต่อข้อมู<sup>่</sup>ด 3G (บริการเสริมจากระบบเครือข่าย) 🚣 แสดงว่าพักการ เชื่อมต่อชั่วคราว และ 🔐 แสดงว่ามีการสร้างการเชื่อมต่อ
- 3.5G มีการเปิดการเชื่อมต่อข้อมูล HSPA (บริการเสริมจากระบบเครือข่าย) 🚧 แสดงว่าพักการ เชื่อมต่อชั่วคราว และ 🖧 แสดงว่ามีการสร้างการเชื่อมต่อ
- ี่มีการเชื่อมต่อ WLAN (่๎**ๅ**ํ)**ค** แสดงว่าการเชื่อมต่อมีการเข้ารหัส และ '(ๅุํ) แสดงว่าการ i เชื่อมต่อนั้นไม่มีการเข้ารหัส

# เครื่องหมายแสดงการเชื่อมต่อ

- ₿ Bluetooth มีการเปิดใช้งาน ≵ แสดงว่าโทรศัพท์ของคณกำลังส่งข้อมล หาก ้สัญลักษณ์กะพริบ แสดงว่าเครื่องของคณกำลังทำการเชื่อมต่อไปยังอุปกรณ์อีกเครื่อง A VOCAC เชื่อมต่อสายเคเบิล USB เข้ากับโทรศัพท์ของคณแล้ว
  - GPS ทำงานอย่
  - เครื่องกำลังชิงโครไนซ์ข้อมล
    - เชื่อมต่อชดหฟังที่ใช้งานร่ว<sup>ุ</sup>มกันได้เข้ากับโทรศัพท์ของคณแล้ว
    - เชื่อมต่อส<sup>่</sup>าย<sup>้</sup>สัญญาณออกโทรทัศน์ที่ใช้งานร่วมกันได้เข้ากับโทรศัพท์ของคณแล้ว
  - ้เชื่อมต่อเท็กซ์โฟนที่ใช้งานร่วมกันได้เข้ากับโทรศัพท์ของคณแล้ว

#### การค้นหาในโทรศัพท์ของคุณและในอินเทอร์เน็ต

🛿 ด้วยแอปพลิเคชั่น ค้นหา คุณสามารถค้นหารายการใดๆ ในโทรศัพท์ของคุณได้

- 1 เลือก เมนู > แอปพลิเคชั่น > ค้นหา
- 2 ป้อนคำค้นหาในช่องค้นหา หรือเรียกดูประเภทเนื้อหา

เคล็ดลับ: คุณสามารถเพิ่มวิดเจ็ดการคันหาลงในหน้าจอหลัก ด้วยวิดเจ็ดการคันหา คุณยัง สามารถคันหาจากอินเทอร์เน็ต แตะหน้าจอหลักค้างไว้ และเลือก 🏪 และวิดเจ็ตการค้นหาจาก รายการ

#### การใช้โทรศัพท์ของคุณในแบบออฟไลน์

ในสถานที่ที่คุณไม่ด้องการโทรออกหรือรับสาย คุณยังสามารถเข้าใช้ปฏิทิน รายการรายชื่อ และ เกมส์ออฟไลน์ได้ หากคุณเปิดใช้งานรูปแบบออฟไลน์ ปิดเครื่องเมื่อไม่ได้รับอนุญาตใช้ โทรศัพท์มือถือ หรือในกรณีที่อาจก่อให้เกิดสัญญาณรบกวนหรือก่อให้เกิดอันตราย

ในหน้าจอหลัก ให้เลือกรูปแบบ และ ออฟไลน์

เมื่อเปิดใช้งานรูปแบบออฟไลน์ การเชื่อมต่อกับเครือข่ายเชลลูลาร์จะปิดลง จะมีการป้องกันไม่ ให้ใช้สัญญาณความถึวิทยุระหว่างเครื่องกับเครือข่ายเซลลูลาร์ หากคุณพยายามส่งข้อความ ข้อความนั้นจะอยู่ในโฟลเดอร์ถาดออก และจะถูกส่งเฉพาะเมื่อมีการเปิดใช้งานรูปแบบอื่น

และคุณยังสามารถใช่โทรศัพท์ได้โดยไม่ต้องใส่ซิมการ์ด ปิดเครื่อง แล้วถอดชิมการ์ดออก เมื่อ คุณเปิดเครื่องอีกครั้ง รูปแบบออฟไลน์จะเปิดใช้งาน

ข้อสำคัญ: ในรูปแบบออฟไลน์ คุณไม่สามารถโทรออกหรือรับสาย หรือใช้คุณสมบัติอื่นๆ ที่ ด้องอยู่ในพื้นที่ให้บริการเครือข่ายเซลลูลาร์ คุณอาจสามารถโทรดิดต่อเบอร์โทรฉุกเฉินอย่าง เป็นทางการที่ตั้งโปรแกรมไว้ในเครื่องของคุณได้ ในการโทรออก คุณต้องเปลี่ยนเป็นรูปแบบอื่น เสียก่อน

เมื่อเปิดใช้งานรูปแบบออฟไลน์ คุณยังคงสามารถเชื่อมต่อ WLAN เพื่ออ่านอีเมลหรือเรียกดู อินเทอร์เน็ตได้ เป็นต้น นอกจากนี้ คุณสามารถใช้ Bluetooth ได้

โปรดจำไว้ว่าจะต้องดำเนินการให้เป็นไปตามข้อกำหนดด้านความปลอดภัยที่กำหนดไว้

#### การยืดอายุแบตเตอรี่

หากดูเหมือนว่าคุณมักจะมองหาอุปกรณ์ชาร์จอยู่เสมอ เรามีขั้นตอนที่คุณสามารถลดการใช้ พลังงานโทรศัพท์ของคุณได้

- ชาร์จแบตเตอรี่ให้เต็มเสมอ
- เมื่ออยู่ในโหมดประหยัดพลังงาน การตั้งค่าโทรศัพท์ เช่น โหมดระบบ และภาพพักหน้าจอ จะได้รับการปรับใช้อย่างเหมาะสม

## 28 การใช้งานเบื้องต้น

# การเปิดใช้งานโหมดประหยัดพลังงาน

กดค้างไว้ที่ปุ่มเปิด/ปิด // แล้วเลือก เปิดใช้โหมดประหยัดฯ หากต้องการปิดใช้งานโหมด ประหยัดพลังงาน ให้กดค้างไว้ที่ปุ่มเปิด/ปิด // แล้วเลือก เลิกใช้งานโหมดประหยัดฯ

## ปิดแอปพลิเคชั่นที่ไม่ใช้งาน

กดปุ่มเมนูค้างไว้ ใช้นิ้วบัดจนกว่าแอปพลิเคชั่นที่ต้องการจะปรากฏ และเลือก 🗙

#### เสียง ลักษณะ และเอฟเฟ็กต์

- ปิดแบบเสียงที่ไม่จำเป็น เช่น เสียงปุ่มกด
- ใช้หูฟังที่มีสาย แทนการใช้ลำโพง
- เปลี่ยนระยะหมดเวลาที่หน้าจอเครื่องจะดับลง

## การตั้งระยะหมดเวลา

เลือก เมนู > การตั้งค่า และ โทรศัพท์ > จอภาพ > เวลาแสงสว่าง

## การเปิดใช้ลักษณะและภาพพื้นหลังที่มีความสว่างน้อย

เลือก เมนู > การตั้งค่า และ ลักษณะ > ทั่วไป หากต้องการเปลี่ยนภาพพื้นหลัง บนหน้าจอ หลัก ให้เลือก ด้วเลือก > เปลี่ยนภาพพื้นหลัง

## การปิดใช้งานเอฟเฟ็กต์ภาพเคลื่อนไหวในพื้นหลัง

เลือก เมนู > การตั้งค่า และ ลักษณะ > ทั่วไป > ตัวเลือก > เอฟเฟ็กต์ลักษณะ > ปิด

### การลดความสว่างของหน้าจอ

เลือก เมนู > การตั้งค่า และ โทรศัพท์ > จอภาพ > ความสว่าง

## การเลิกใช้งานภาพพักหน้าจอ นาฬิกาเรือนใหญ่

เลือก เมนู > การตั้งค่า และ ลักษณะ > ภาพพักหน้าจอ >ไม่มี

## การใช้งานเครือข่าย

- หากคุณกำลังฟังเพลงหรือใช่โทรศัพท์ แต่ไม่ต้องการโทรออกหรือรับสาย ให้เปิดใช้งานรูป แบบออฟไลน์
- ตั้งค่าให้โทรศัพท์ของคุณตรวจสอบอีเมลใหม่ให้ถี่น้อยลง
- ใช้การเชื่อมต่อ WLAN เพื่อเชื่อมต่ออินเทอร์เน็ดแทนการเชื่อมต่อข้อมูลแพคเก็ด (GPRS หรือ 3G)
- หากโทรศัพท์ของคุณได้รับการตั้งค่าให้ใช่ทั้งเครือข่าย GSM และ 3G (โหมดคู่) โทรศัพท์ จะใช้พลังงานมากขึ้นในการค้นหาเครือข่าย 3G

# การตั้งค่าโทรศัพท์ของคุณให้ใช้เฉพาะเครือข่าย GSM

เลือก เมนู > การตั้งค่า และ การเชื่อมต่อ > เครือข่าย > โหมดระบบ > GSM

### การปิดการใช้งาน Bluetooth เมื่อไม่จำเป็นต้องใช้

เลือก เมนู > การตั้งค่า และ การเชื่อมต่อ > Bluetooth > Bluetooth > ปิด

#### การหยุดการสแกนหา WLAN ที่พร้อมใช้งาน

เลือก เม่นู > การตั้งค่า และ การเชื่อมต่อ > WLAN > ตัวเลือก > การตั้งค่า > แสดงความ พร้อม WLAN > ไม่ต้อง

## สร้างการเชื่อมต่อข้อมูลแบบแพคเก็ต (3G หรือ GPRS) เมื่อจำเป็นต้องใช้เท่านั้น

เลือก เมนู > การตั้งค่า และ การเชื่อมต่อ > การตั้งค่าการจัดการ > ข้อมูลแพคเก็ต > การเชื่อมต่อ GPRS > เมื่อต้องการ

# การปรับตั้งค่า

#### รูปแบบ เกี่ยวกับรูปแบบ

🕹 เลือก เมนู > การตั้งค่า > รูปแบบ

้กำลังรอรับสายแต่ไม่ต้องการให้โทรศัพท์ดังใช่หรือไม่ โทรศัพท์ของคุณมีกลุ่มการตั้งค่าที่หลาก หลายเรียกว่ารูปแบบ ซึ่งคุณสามารถปรับตั้งค่าสำหรับเหตุการณ์และสภาพแวดล้อมที่แตกต่าง กัน นอกจากนี้ คุณสามารถสร้างรูปแบบของคุณเองได้

คุณสามารถปรับตั้งค่ารูปแบบด้วยวิธีต่อไปนี้

- เปลี่ยนเสียงเรียกเข้าและเสียงเดือนข้อความ
- ปรับระดับเสียงของเสียงเรียกเข้าและเสียงปุ่มกดได้
- ปิดเสียงปุ่มกดและเสียงแจ้งเตือน
- เปิดใช้การสั่นเตือน
- ตั้งค่าโทรศัพท์ให้พูดชื่อของรายชื่อที่โทรเข้า

#### การปรับตั้งค่าแบบเสียงของคุณ

คุณสามารถปรับตั้งค่าแบบเสียงในอุปกรณ์ของคุณสำหรับแต่ละรูปแบบได้

เลือก เมนู > การตั้งค่า > รูปแบบ

- 1 เลือกรูปแบบที่ต้องการ
- 2 เลือก ปรับตั้งค่า แล้วเลือกตัวเลือกที่ต้องการ

**เคล็ดลับ:** ดาวน์โหลดเสียงเรียกเข้าจากร้านค้า Ovi หากต้องการเรียนรู้เพิ่มเติมเกี่ยวกับร้านค้า Ovi ให้ไปที่ www.ovi.com

## 30 การปรับตั้งค่า

#### การปิดเสียงโทรศัพท์ของคุณ

หากมีการเปิดใช้รูปแบบเงียบ เสียงเรียกเข้าและเสียงเดือนทั้งหมดจะถูกปิด เปิดใช้รูปแบบนี้เมื่อ คุณอยู่ในโรงภาพยนตร์หรือในห้องประชุม

ในหน้าจอหลัก ให้เลือกรูปแบบ และ เงี<mark>ยบ</mark>

### การเปลี่ยนรูปแบบสำหรับใช้ในการประชุมหรือนอกอาคาร

เมื่อเปิดใช้งานรูปแบบการประชุม โทรศัพท์ของคุณจะส่งเสียงดังหนึ่งครั้งแทนที่จะเล่นเสียง เรียกเข้า เมื่อเปิดใช้งานรูปแบบนอกอาคาร เสียงเรียกเข้าจะดังกว่าเดิม เพื่อที่คุณจะได้ไม่พลาด การรับสายในสภาพแวดล้อมที่มีเสียงดัง

ในหน้าจอหลัก ให้เลือกรูปแบบ และ การประชุม หรือ นอกอาคาร

### การสร้างรูปแบบใหม่

คุณจะทำให้โทรศัพท์ดรงกับความต้องการที่ทำงาน ที่มหาวิทยาลัย หรือที่บ้านได้อย่างไร คุณ สามารถสร้างรูปแบบใหม่สำหรับสถานการณ์ต่างๆ และตั้งชื่อที่เหมาะสมให้กับรูปแบบ

- 1 เลือก เมนู > การตั้งค่า > รูปแบบ และ ตัวเลือก > สร้างใหม่
- 2 กำหนดการตั้งค่ารูปแบบ และเลือก ชื่อรูปแบบ
- 3 ป้อนชื่อสำหรับรูปแบบ

## การตั้งรูปแบบที่ตั้งเวลา

คุณสามา<sup>-</sup>รถเปิดใช้งานรูปแบบจนถึงเวลาที่ตั้งไว้ หลังจากที่มีการเปิดใช้งานรูปแบบที่ใช้งาน ก่อนหน้า

เลือก เมนู > การตั้งค่า > รูปแบบ

- 1 เลือกรูปแบบที่ต้องการและ ตั้งเวลา
- 2 ตั้งเวลาที่คุณต้องการให้รูปแบบที่ตั้งเวลาสิ้นสุด

### การเปลี่ยนลักษณะ

🙄 คุณสามารถใช้ลักษณะในการเปลี่ยนสีและลักษณะของหน้าจอของคุณ

เลือก เมนู > การตั้งค่า > ลักษณะ

เลือก ทั่วไป และลักษณะ

ลักษณะบางอย่างมีเอฟเฟ็กต์ภาพเคลื่อนไหวในพื้นหลังด้วย ในการประหยัดแบดเตอรี่ ให้เลือก ทั่วไป >ตัวเลือก >เอฟเฟ็กต์ลักษณะ >ปิด

**เคล็ดลับ:** ดาวน์โหลดลักษณะจากร้านค้า Ovi ของ Nokia หากต้องการเรียนรู้เพิ่มเติมเกี่ยวกับ ร้านค้า Ovi ให้ไปที่ www.ovi.com

#### หน้าจอหลัก เกี่ยวกับหน้าจอหลัก

ในหน้าจอหลัก คุณสามารถ:

- ดูการแจ้งเตือนเบอร์ที่ไม่ได้รับสายและข้อความที่ได้รับ
- เปิดแอปพลิเคชั่นโปรดของคุณ
- ควบคุมแอปพลิเคชั่น เช่น เครื่องเล่นเพลง
- เพิ่มทางลัดสำหรับคุณสมบัติอื่น เช่น การเขียนข้อความ
- ดูรายชื่อโปรดของคุณ และโทร แชต หรือส่งข้อความไปยังรายชื่อเหล่านั้นได้อย่างรวดเร็ว

คุณสามารถมีได้มากกว่าหนึ่งหน้าจอหลัก เช่น หน้าจอแยกต่างหากสำหรับการทำงานและ สำหรับบีวิตส่วนตัว

้องค์ประกอบในหน้าจอหลักเป็นแบบโด้ตอบได้ ด้วอย่างเช่น หากคุณเลือกนาฬิกา แอปพลิเคชั่น นาฬิกาจะเปิดขึ้น

#### การสลับระหว่างหน้าจอหลัก

คุณสามารถมีได้มากกว่าหนึ่งหน้าจอหลัก เช่น สร้างหน้าจอหลักแยกจากกันสำหรับงานและชีวิต ส่วนตัว และปรับแต่งให้มีเนื้อหาแตกต่างกัน

หากต้องการสลับไปยังอีกหน้าจอหลัก ให้ปัดช้ายหรือขวา

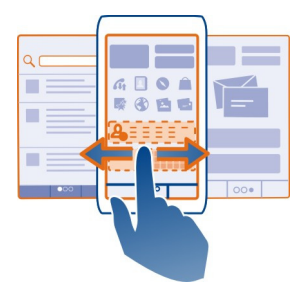

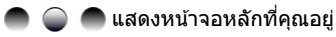

## การปรับตั้งค่าหน้าจอหลัก

ด้องการเห็นภาพทิวทัศน์ที่ชื่นชอบหรือภาพครอบครัวของคุณเป็นพื้นหลังของหน้าจอหลักใช่ หรือไม่ คุณสามารถเปลี่ยนภาพพื้นหลังนี้ และจัดเรียงรายการในหน้าจอหลักใหม่ เพื่อปรับรูป แบบให้เป็นไปดามที่ชอบได้

เคล็ดลับ: หากคุณมีมากกว่าหนึ่งหน้าจอหลัก คุณสามารถสลับไปมาระหว่างหน้าจอดังกล่าวได้ ในขณะแก้ไข และปรับตั้งค่าหน้าจอหลักทั้งหมดของคุณพร้อมกันได้

# การเปลี่ยนภาพพื้นหลัง

- 1 แตะหน้าจอหลักค้างไว้
- 2 เลือก ตัวเลือก > เปลี่ยนภาพพื้นหลัง > รูปภาพ
- 3 เลือกรูปที่ต้องการ
- 4 เลือก เรียบร้อย

**เคล็ดลับ:** ดาวน์โหลดภาพพื้นหลังเพิ่มเดิมจากร้านค้า Ovi ของ Nokia หากต้องการเรียนรู้เพิ่ม เดิมเกี่ยวกับร้านค้า Ovi ให้ไปที่ www.ovi.com

## การจัดเรียงรายการในหน้าจอหลักใหม่

- 1 แตะหน้าจอหลักค้างไว้
- 2 ลากและวางรายการไปยังตำแหน่งใหม่

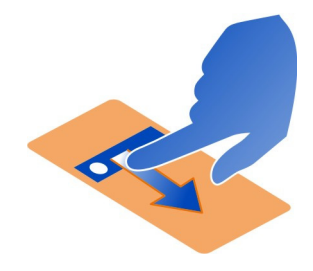

3 เลือก เรียบร้อย

## การเพิ่มวิดเจ็ดลงในหน้าจอหลัก

หากคุณสนใจอยากทราบรายงานสภาพอากาศประจำวันหรือประเด็นร้อนที่เป็นข่าว คุณสามารถ เพิ่มแอปพลิเคชั่นย่อย (วิดเจ็ต) ไว้ในหน้าจอหลักของคุณและดูข้อมูลที่คุณสนใจมากที่สุดได้ใน พริบดา

- 1 แตะหน้าจอหลักค้างไว้
- 2 เลือก 于 และวิดเจ็ตที่ต้องการจากรายการ
- 3 เลือก เรียบร้อย

วิดเจ็ดสามารถปรับปรุงแอปพลิเคชั่นที่เกี่ยวข้องได้ และยังเปลี่ยนวิธีการทำงานของแอปพลิ เคชั่นได้อีกด้วย ยกตัวอย่างเช่น ถ้าคุณเพิ่มวิดเจ็ตการแจ้งเดือน วิดเจ็ตจะแจ้งเดือนเมื่อได้รับ ข้อความ

เคล็ดลับ: ในการดาวน์โหลดวิดเจ็ตเพิ่มเติม ให้เลือก ร้านค้า

การใช้บริการหรือการดาวน์โหลดเนื้อหาอาจส่งผลให้เกิดการถ่ายโอนข้อมูลจำนวนมาก ซึ่งอาจ ก่อให้เกิดค่าใช้จ่ายในการรับส่งข้อมูล วิดเจ็ดในหน้าจอหลักบางอันอาจเชื่อมต่อกับอินเทอร์เน็ดโดยอัตโนมัติ ในการป้องกันการเชื่อม ต่อนี้ ให้เลือก ตัวเลือก >วิดเจ็ตเป็นโหมดออฟไลน์

#### การลบวิดเจ็ตออกจากหน้าจอหลัก

- 1 แตะหน้าจอหลักค้างไว้
- 2 เลือกวิดเจ็ต และจากเมนูป็อปอัพ ให้เลือก นำออก
- 3 เลือก เรียบร้อย

### การเพิ่มทางลัดในหน้าจอหลัก

คุณทราบหรือไม่ว่าคุณสามารถสร้างทางลัดไปยังแอปพลิเคชั่นและคุณสมบัติที่คุณใช้บ่อยที่สุด ได้ คุณสามารถเพิ่มทางลัดไปยังแอปพลิเคชั่น เว็บบุ๊คมาร์ค หรือการดำเนินการต่างๆ เช่น การ เขียนข้อความ

- 1 แตะหน้าจอหลักค้างไว้
- 2 เลือกวิดเจ็ตทางลัดและ การตั้งค่า
- 3 เลือกทางลัดที่คุณต้องการกำหนด และเลือก บุ๊คมาร์ค หรือ แอปพลิเคชั่น และเลือก รายการที่ต้องการ
- 4 เลือก **กล**ับ > เรียบร้อย

เคล็ดลับ: ในการนำทางลัดออก ให้แทนที่ด้วยทางลัดอื่น

เ**คล็ดลับ:** หากคุณเพิ่มวิดเจ็ดทางลัดเปล่าในขณะที่แก้ไขหน้าจอหลัก คุณสามารถกำหนดทาง ลัดจากหน้าจอหลักได้โดยตรงในภายหลัง

## การเพิ่มรายชื่อที่สำคัญของคุณในหน้าจอหลัก

เพิ่มรายชื่อที่สำคัญที่สุดของคุณในหน้าจอหลัก เพื่อให้คุณสามารถโทรหรือส่งข้อความไปยัง รายชื่อเหล่านั้นได้อย่างรวดเร็ว

คุณต้องจัดเก็บรายชื่อไว้ในหน่วยความจำอุปกรณ์ของคุณ

- 1 ในวิดเจ็ตรายชื่อโปรด เลือก 🎩
- 2 ในการทำเครื่องหมายเลือกรายชื่อที่จะเพิ่มในหน้าจอหลัก ให้เลือกรายชื่อที่ต้องการ คุณ สามารถเพิ่มรายชื่อในวิดเจ็ดได้สูงสุด 20 รายชื่อ

## การโทรหรือส่งข้อความไปยังรายชื่อ

เลือกรายชื่อในวิดเจ็ต

## การลบรายชื่อออกจากหน้าจอหลัก

ในวิดเจ็ด ให้เดือก 提 และรายชื่อที่จะลบออก รายชื่อจะถูกลบออกจากวิดเจ็ด แต่ยังคงมีอยู่ใน รายการรายชื่อของคุณ

## 34 การปรับตั้งค่า

## การจัดวางแอปพลิเคชั่นของคุณ

้ต้องการให้แอปพลิเคชั่นที่คุณใช้งานมากที่สุดเปิดได้รวดเร็วขึ้นใช่หรือไม่ ในเมนูหลัก คุณ สามารถจัดวางแอปพลิเคชั่นต่างๆ ของคุณ และช่อนแอปพลิเคชั่นที่ไม่ค่อยได้ใช้ในโฟลเดอร์ได้

กดปุ่มเมนู แล้วเลือก ตัวเลือก > แก้ไข

## การสร้างโฟลเดอร์ใหม่

เลือก ตัวเลือก >โฟลเดอร์ใหม่

# การย้ายแอปพลิเคชั่นไปไว้ในโฟลเดอร์

้เลือกแอปพลิเคชั่นค้างไว้ และจากเมนูป็อปอัพ ให้เลือก ย้ายไปโฟลเดอร์ และโฟลเดอร์ใหม่

เคล็ดลับ: และคุณสามารถลากแล้ววางแอปพลิเคชั่นและโฟลเดอร์ได้

### การดาวน์โหลดเกมส์ แอปพลิเคชั่น หรือรายการอื่นๆ

คุณสามารถชื้อเกมส์ แอปพลิเคชั่น วิดีโอ และเนื้อหาอื่นๆ จากร้านค้า Ovi ได้ และยังมีรายการฟรี อื่นๆ ที่คุณสามารถดาวน์โหลดได้อีกด้วย

เลือก เมนู > ร้านค้า และลงชื่อเข้าใช้ในบัญชี Nokia ของคุณ

- 1 เลือกรายการ
- 2 หากรายการนั้นมีราคา ให้เลือก <u>ชื้อ</u> หากรายการนั้นฟรี ให้เลือก ดาวน์โหลด
- 3 คุณสามารถขำระด้วยบัตรเครดิตหรือเดบิต หรือในใบเรียกเก็บเงินค่าโทรศัพท์ของคุณได้ หากมีให้บริการ

ในการจัดเก็บข้อมูลบัดรของคุณลงในบัญชี Nokia ของคุณ ให้เลือก จัดเก็บบัตรนี้ไปที่ บัญชี Nokia ของฉัน

หากข้อมูลบัตรของคุณได้รับการจัดเก็บอยู่แล้ว ในการใช้วิธีการชำระเงินอื่น ให้เลือก เปลี่ยนรายละเอียดการเรียกเก็บค่าบริการ

- 4 หากต้องการรับใบเสร็จจากการซื้อของคุณ ให้เลือกหรือป้อนที่อยู่อีเมล
- 5 เลือก ยืนยัน
- 6 เมื่อดาวน์โหลดเสร็จเรียบร้อยแล้ว คุณสามารถเปิดหรือดูรายการ หรือเรียกดูเนื้อหาอื่นๆ เพิ่ม เดิมต่อได้ ประเภทของเนื้อหาจะกำหนดว่ารายการนั้นจะจัดเก็บลงในส่วนใดในโทรศัพท์ ของคุณ

**เคล็ดลับ:** ใช้การเชื่อมต่อ WLAN เพื่อดาวน์โหลดไฟล์ที่มีขนาดใหญ่ เช่น เกมส์ แอปพลิเคชั่น หรือวิดีโอ

้สำหรับข้อมูลเพิ่มเดิมเกี่ยวกับรายการ โปรดติดต่อผู้เผยแพร่รายการนั้นๆ

**เคล็ดลับ:** หากต้องการหลีกเลี่ยงการป้อนข้อมูลบัตรที่ใช้ในการชำระเงินช้ำแล้วซ้ำเล่าเมื่อชื้อ รายการจากร้านค้า Ovi ให้จัดเก็บข้อมูลของคุณลงในบัญชี Nokia คุณสามารถเพิ่มบัตรในการ ชำระเงินได้มากกว่าหนึ่งใบ และเลือกบัตรที่ต้องการใช้ในการซื้อ

# โทรศัพท์

### การโทรไปยังเบอร์โทรศัพท์

- ในการเปิดแป้นกดโทรศัพท์ เลือก โทร ในหน้าจอหลัก และป้อนเบอร์โทรศัพท์ หากต้องการป้อนเครื่องหมาย + ที่ใช้ในการโทรต่างประเทศ ให้เลือก \* สองครั้ง
- 2 ในการโทรออก ให้เลือก 🏹
- 3 ในวางสาย ให้เลือก 🦰

## การค้นหารายชื่อ

คุณสามารถค้นหารายชื่อที่จัดเก็บไว้ในรายการรายชื่อได้

บหน้าจอหลัก ให้เลือก โทร และเริ่มต้นป้อนชื่อแรกหรือชื่อที่สองของรายชื่อ คุณสามารถค้นหา ด้วยชื่อบริษัทได้ ขณะป้อนอักขระ ให้เลือกปุ่มตัวเลขแต่ละปุ่มสำหรับสำหรับตัวอักษรแต่ละตัว เพียงครั้งเดียว ตัวอย่างเช่น ในการค้นหาคำว่า Nokia ให้ป้อน 6, 6, 5, 4 และ 2

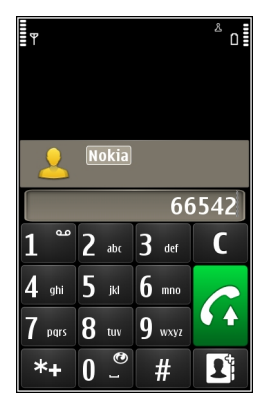

# การโทรออกไปยังรายชื่อที่พบ

เลือกรายชื่อค้างไว้ และเลือก สายสนทนา ในบัตรรายชื่อ

# การส่งข้อความไปยังรายชื่อ

เลือกรายชื่อค้างไว้ และเลือก ข้อความ ในบัตรรายชื่อ

# การเลิกใช้งานการค้นหารายชื่อ

เลือก ตัวเลือก > การค้นหารายชื่อ > ปิด

### 36 โทรศัพท์

## การโทรติดต่อรายชื่อ

## เลือก เมนู >รายชื่อ

- 1 ในการคันหารายชื่อ ให้ป้อนดัวอักษรหรืออักขระดัวแรกของชื่อแรกหรือชื่อที่สองในช่อง คันหา
- 2 เลือกรายชื่อ
- 3 ในบัตรรายชื่อ เลือก สายสนทนา
- 4 หากรายชื่อมีเบอร์โทรศัพท์มากกว่าหนึ่งเบอร์ ให้เลือก สายสนทนา ค้างไว้ และเลือกเบอร์ ที่ต้องการ

#### การประชุมสาย

ีโทรศัพท์ของคุณรองรับการประชุมสาย (บริการเสริมจากระบบเครือข่าย) ได้สูงสุดหกคน รวมทั้ง ด้วคุณ ไม่สนับสนุนการประชุมสายวิดีโอ

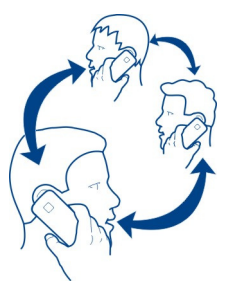

- 1 โทรออกไปยังผู้ร่วมสายรายแรก
- 2 ในการโทรไปยังผู้ร่วมสายรายอื่น ให้เลือก ดัวเลือก > โทรออกใหม่ สายแรกจะถูกพักไว้
- 3 เมื่อมีการรับสายใหม่ หากต้องการเชิญผู้เข้าร่วมคนที่หนึ่งเข้าร่วมการประชุม ให้เลือก 🞊

## การเพิ่มผู้เข้าร่วมใหม่เข้าในการประชุมสาย

้โทรหาผู้เข้าร่วมรายอื่น และเพิ่มสายใหม่ในการประชุมสาย

### การสนทนาส่วนตัวกับผู้ร่วมประชุมสาย

เลือก 🖳

ไปที่ผู้เข้าร่วม และเลือก 🥼 การประชุมสายจะถูกพักสายที่โทรศัพท์ของคุณ ผู้เข้าร่วมรายอื่นยัง สามารถทำการประชุมต่อได้

หากต้องการกลับไปที่การประชุมสาย ให้เลือก 🞊

## การยกเลิกผู้เข้าร่วมจากการประชุมสาย

เลือก 🛒 ไปที่ผู้เข้าร่วม และเลือก 🎡
### การหยุดการประชุมสาย

กดปุ่มวางสาย

### การโทรออกไปยังหมายเลขที่คุณใช้บ่อย

คุณสามารถโทรถึงเพื่อนและครอบครัวได้อย่างรวดเร็ว หากคุณกำหนดเบอร์ที่คุณใช้บ่อยที่สุด ให้กับปุ่มตัวเลขบนเครื่องของคุณ

เลือก เมนู > การตั้งค่า และ การโทร > การโทรด่วน

### การกำหนดหมายเลขโทรศัพท์ให้กับปุ่มตัวเลข

- เลือกปุ่มตัวเลขที่คุณต้องการกำหนดเบอร์โทรศัพท์ให้
  1 ถูกกำหนดไว้สำหรับศูนย์ข้อความเสียง
- 2 เลือกเบอร์โทรศัพท์ที่จากรายการรายชื่อ

## การฉบหรือเปลี่ยนเบอร์โทรศัพท์ที่กำหนดให้กับปุ่มตัวเลขออก

เลือกปุ่มที่กำหนดค้างไว้ และจากเมนูป็อปอัพ เลือก น<mark>ำออก</mark> หรือ เปลี่ยน

#### การโทรออก

ในหน้าจอหลัก ให้เลือก โทร เพื่อเปิดแป้นกดโทรศัพท์ และเลือกปุ่มตัวเลขที่กำหนดไว้ค้างไว้

### การใช้เสียงของคุณโทรถึงรายชื่อ

ด้วยแอปพลิเคชั่นคำสั่งเสียง คุณสามารถใช้เสียงของคุณในการโทรออกหรือควบคุมโทรศัพท์ ของคุณได้

้คำสั่งเสียงจะไม่ขึ้นอยู่กับเสียงของผู้พูด โทรศัพท์ของคุณจะสร้างคำสั่งเสียงโดยอัตโนมัติ

หมายเหตุ: การโทรออกโดยใช้รายการเสียงอาจจะเกิดปัญหาขึ้นได้ ถ้าคุณอยู่ในที่ที่มีเสียง ดังหรืออยู่ในสถานการณ์ฉุกเฉิน ดังนั้นจึงไม่ควรอาศัยการโทรออกโดยใช้เสียงเพียงอย่างเดียว ไม่ว่าในสถานการณ์ใดก็ตาม

เมื่อคุณใช้การโทรออกโดยใช้เสียง จะมีการใช้ลำโพง ถือโทรศัพท์ให้ห่างออกไปเล็กน้อยเมื่อ คุณพูดคำสั่งเสียง

- 1 ในหน้าจอหลัก ให้เลือก โทร ค้างไว้ หากมีการเสียบชุดหูฟังที่ใช้งานร่วมกันได้ซึ่งมีปุ่มชุดหู ฟัง ให้กดปุ่มชุดหูฟังค้างไว้
- 2 จะมีเสียงดังขึ้นสั้นๆ และ พูดตอนนี้ จะปรากฏขึ้น เปล่งเสียงพูดชื่อที่จัดเก็บไว้ของรายชื่อ นั้นๆ อย่างชัดเจน
- 3 โทรศัพท์จะเล่นคำสั่งเสียงสังเคราะห์สำหรับรายชื่อที่จุดจำได้ในภาษาของเครื่องที่เลือกไว้ และแสดงชื่อและเบอร์โทรศัพท์ ในการยกเลิกการโทรด้วยเสียง ให้เลือก เลิก

# การฟังคำสั่งเสียงสำหรับรายชื่อ

1 เลือกรายชื่อ และ ตัวเลือก >รายละเอียดรายการเสียง

# 2 เลือกรายละเอียดรายชื่อ

หากมีการจัดเก็บหมายเลขหลายรายการสำหรับหนึ่งชื่อ คุณสามารถเปล่งเสียงพูดชื่อและ ประเภทของหมายเลข เช่น หมายเลขโทรศัพท์มือถือหรือหมายเลขโทรศัพท์ ได้เช่นกัน

#### การโทรออกผ่านอินเทอร์เน็ต เกี่ยวกับสายอินเทอร์เน็ต

บริการสายอินเทอร์เน็ตซึ่งเป็นบริการเสริมจากระบบเครือข่ายนี้ช่วยให้คุณสามารถโทรออกและ รับสายเรียกเข้าผ่านอินเทอร์เน็ตได้ บริการสายอินเทอร์เน็ตสามารถรองรับการโทรระหว่าง คอมพิวเดอร์ ระหว่างโทรศัพท์มือถือ และระหว่างอุปกรณ์ VoIP กับเครื่องโทรศัพท์ธรรมดา

ผู้ให้บริการสายอินเทอร์เน็ตบางรายให้บริการสายอินเทอร์เน็ตฟรี โปรดดิดด่อขอข้อมูลเกี่ยวกับ ความพร้อมให้บริการและค่าบริการการเชื่อมด่อจากผู้ให้บริการสายอินเทอร์เน็ตของคุณ

ในการโทรออกหรือรับสายอินเทอร์เน็ด คุณต้องอยู่ในพื้นที่บริการ WLAN หรือมีการเชื่อมต่อ ข้อมูลแพคเก็ด (GPRS) ในเครือข่าย 3G และต้องลงชื่อเข้าใช้บริการสายอินเทอร์เน็ด

### การติดตั้งบริการสายอินเทอร์เน็ต

คุณสามารถค้นหาบริการสายอินเทอร์เน็ตจากร้านค้า Ovi ดูรายละเอียดที่ www.ovi.com

- 1 ดาวน์โหลดวิดเจ็ตการติดตั้งให้แก่บริการสายอินเทอร์เน็ต
- 2 ในการเริ่มติดตั้ง ให้เลือกวิดเจ็ตการติดตั้ง
- 3 ทำตามคำแนะนำที่ปรากฏขึ้น

เมื่อติดตั้งบริการสายอินเทอร์เน็ตแล้ว แท็บสำหรับบริการจะปรากฏขึ้นในรายการรายชื่อ

### การโทรออกสายอินเทอร์เน็ต

เมื่อคุณลงชื่อเข้าใช้บริการสายอินเทอร์เน็ด คุณสามารถโทรจากรายการเพื่อนหรือรายการราย ชื่อได้

เลือก เมนู *>* รายชื่อ

## การโทรหารายชื่อในรายการเพื่อน

- 1 เปิดแท็บบริการสายอินเทอร์เน็ต และลงชื่อเข้าใช้บริการสายอินเทอร์เน็ต
- 2 เลือกรายชื่อจากรายการเพื่อน และเลือก สายอินเทอร์เน็ต

## การโทรสายอินเทอร์เน็ตไปยังเบอร์โทรศัพท์หรือที่อยู่ SIP

- 1 เลือก **โทร**
- 2 เลือก ตัวเลือก > โทร > สายอินเทอร์เน็ต

### การโทรถึงเบอร์ที่โทรออกล่าสุด

พยายามโทรถึงใครบางคน แต่เขาไม่รับสายใช่หรือไม่ คุณสามารถโทรหาเขาอีกครั้งได้อย่าง ง่ายดาย ในบันทึกการโทร คุณสามารถดูข้อมูลเกี่ยวกับสายที่คุณโทรออกและรับ ในหน้าจอหลัก ให้เลือก โทร > 🏹

หากต้องการโทรถึงเบอร์ที่โทรออกล่าสุด ให้เลือกเบอร์จากรายการ

### การบันทึกการสนทนาในโทรศัพท์

- 1 ในระหว่างที่ใช้สายสนทนา ให้เลือก ดัวเลือก > ไปที่หน้าจอหลัก แล้วเลือก เมนู > แอป พลิเคชั่น > ที่ทำงาน > ด้วบันทึก
- 2 หากต้องการเริ่มต้นบันทึก เลือก 💽

คู่สนทนาทั้งสองฝ่ายจะได้ยินเสียงตามช่วงเวลาที่แน่นอนในระหว่างการบันทึก

#### การปิดเสียง

ถ้าโทรศัพท์ของคุณดังขึ้นในสถานการณ์ที่คุณไม่ต้องการถูกรบกวน คุณสามารถปิดเสียงเรียก เข้าของโทรศัพท์ได้

## การเปิดใช้งานคุณสมบัติเงียบเสียง

เลือก เมนู > การตั้งค่า และ โทรศัพท์ > การตั้งค่าเช่นเชอร์ > ปิดเสียงการโทร > เปิด

เมื่อโทรศัพท์ของคุณดัง ให้คว่ำหน้าจอโทรศัพท์ลง

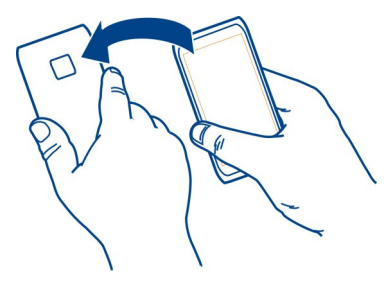

### การดูเบอร์ที่ไม่ได้รับสาย

คุณจะเห็นเบอร์ที่ไม่ได้รับสายได้บนหน้าจอหลัก หากต้องการดูเบอร์โทรศัพท์ ให้เลือก แสดง ชื่อผู้โทรจะปรากฏขึ้นหากจัดเก็บอยู่ในรายการรายชื่อแล้ว

เครื่องจะบันทึกข้อมูลสายที่ไม่ได้รับและสายที่ได้รับก็ต่อเมื่อเครือข่ายรองรับ และเครื่องเปิดอยู่ และอยู่ในพื้นที่บริการ

# การโทรกลับไปยังรายชื่อหรือเบอร์โทร

เลือกรายชื่อหรือเบอร์โทร

หากต้องการดูรายการเบอร์ที่ไม่ได้รับสายในภายหลัง บนหน้าจอหลัก ให้เลือก โทร เพื่อเปิด แป้นกด เลือก 🅢 และเปิดแท็บเบอร์ที่ไม่ได้รับสาย 🕭

### โทรไปยังศูนย์ข้อความเสียงของคุณ

คุณสามารถโอนสายเรียกเข้าไปที่ศูนย์ฝากข้อความเสียงของคุณได้ (บริการเสริมจากระบบเครือ ข่าย) ผู้อื่นสามารถฝากข้อความให้คุณ ด้วอย่างเช่น เมื่อคุณไม่รับสาย

### การเปลี่ยนเบอร์โทรศัพท์ของศูนย์ฝากข้อความเสียงของคุณ

- 1 เลือก เมนู > การตั้งค่า และ การโทร > โทรศูนย์ฯ
- 2 เลือกศูนย์ฝากข้อความค้างไว้ และจากเมนูป็อปอัพ ให้เลือก เปลี่ยนเบอร์
- 3 ป้อนเบอร์ (ได้จากผู้ให้บริการเครือข่ายของคุณ) และเลือก ตกลง

### การโอนสายไปที่ศูนย์ฝากข้อความเสียงหรือไปที่เบอร์โทรศัพท์อื่น

หากคุณไม่สามารถรับสาย คุณสามารถโอนสายเรียกเข้าไปที่ศูนย์ฝากข้อความเสียงของคุณหรือ ไปที่เบอร์โทรศัพท์อื่นได้

เลือก เมนู > การตั้งค่า และ การโทร > โอนสาย > สายสนทนา

การโอนสายเป็นบริการเสริมจากระบบเครือข่าย หากต้องการรายละเอียดเพิ่มเติม โปรดดิดต่อผู้ ให้บริการ

### การโอนทุกสายสนทนาเข้าไปที่ศูนย์ฝากข้อความเสียง

เลือก สายสนทนาทั้งหมด >เปิดใช้งาน >ไปยังศูนย์ฝากข้อความเสียง

### การโอนทุกสายสนทนาไปที่เบอร์โทรศัพท์อื่น

- 1 เลือก สายสนทนาทั้งหมด >เปิดใช้งาน >ไปที่เบอร์อื่น
- 2 ป้อนเบอร์โทรศัพท์ หรือเลือก ดันหา เพื่อใช้เบอร์โทรศัพท์ที่จัดเก็บไว้ในรายการรายชื่อ ของคุณ

้ตัวเลือกการโอนสายหลายแบบ เช่น ถ้าไม่ว่าง และ ถ้าไม่ตอบรับ สามารถใช้งานพร้อมกันได้

ในหน้าจอหลัก \_\_\_\_\_ แสดงว่าเครื่องจะโอนสายทุกสาย

การจำกัดการโทรและการโอนสายไม่สามารถใช้งานพร้อมกันได้

### การป้องกันการโทรออกหรือรับสาย

บางครั้งคุณอาจต้องการจำกัดการโทร ซึ่งอาจเป็นการโทรออกหรือรับสายด้วยโทรศัพท์ของคุณ คุณสามารถใช้การจำกัดการโทร (บริการเสริมจากระบบเครือข่าย) เช่น จำกัดการโทรออกไปต่าง ประเทศหรือการรับสายเมื่อคุณอยู่ต่างประเทศได้

เลือก เมนู > การตั้งค่า และ การโทร > จำกัดการโทร

ในการเปลี่ยนการตั้งค่า คุณต้องมีรหัสผ่านจำกัดเบอร์ซึ่งได้รับจากผู้ให้บริการของคุณ

### การป้องกันการโทรออก

- 1 หากมีการดิดตั้งบริการสายอินเทอร์เน็ต ให้เลือก จำกัดสายสนทนา/วิดีโอ
- 2 หากต้องการป้องกันการโทรออกหรือโทรสายต่างประเทศ ให้เลือก สายโทรออก หรือ สาย ต่างประเทศ หากต้องการป้องกันการโทรไปยังต่างประเทศ แต่อนุญาตการโทรไปยัง ประเทศของคุณ ให้เลือก สายต่างประเทศยกเว้นบ้านเกิด
- 3 เลือก เปิดใช้งาน การจำกัดการโทรมีผลต่อทุกสาย รวมทั้งสายข้อมูล

## การป้องกันการรับสาย

- 1 หากมีการติดตั้งบริการสายอินเทอร์เน็ต ให้เลือก จำกัดสายสนทนา/วิดีโอ
- 2 หากต้องการป้องกันการรับสายใดๆ หรือสายด่างประเทศเมื่อคุณอยู่ด่างประเทศ ให้เลือก สายเรียกเข้า หรือ สายเรียกเข้าเมื่อข้ามเครือข่าย
- 3 เลือก เปิ<mark>ดใช้งา</mark>น

## การป้องกันสายอินเทอร์เน็ตที่ไม่ระบุนาม

เลือก จำกัดการโทรสายอินเทอร์เน็ต > จำกัดโทรจากนิรนาม > เปิด

### การอนุญาตให้โทรถึงเฉพาะบางเบอร์เท่านั้น

ด้วยบริการจำกัดเบอร์ คุณสามารถจำกัดการโทร และอนุญาตให้โทรไปยังเบอร์โทรศัพท์เฉพาะ ได้ ตัวอย่างเช่น คุณสามารถอนุญาตให้ลูกของคุณโทรถึ่งเฉพาะสมาชิกครอบครัวหรือเบอร์ สำคัญอื่นๆ

เลือก เมนู >รายชื่อ และ ตัวเลือก >หมายเลขชิม >รายชื่อจำกัดเบอร์

ชิมการ์ดบางชนิดอาจไม่สนับสนุนบริการจำกัดเบอร์ คุณต้องมีรหัส PIN2 จากผู้ให้บริการของคุณ

## การเปิดใช้งานการจำกัดเบอร์

เลือก ตัวเลือก > เปิดใช้งานจำกัดเบอร์ ป้อนรหัส PIN2

# เลือกบุคคลที่อนุญาตให้โทรถึงได้

- 1 เลือก ตัวเลือก > รายชื่อใหม่ในชิม
- 2 ป้อนรหัส PIN2
- 3 ป้อนชื่อและเบอร์โทรศัพท์ของผู้ที่อนุญาดให้โทรถึงได้ และเลือก เรียบร้อย หากต้องการ เพิ่มรายชื่อจากรายการรายชื่อไปยังรายการจำกัดเบอร์ ให้เลือก เพิ่มจากรายชื่อ และเลือก รายชื่อ

ในการส่งข้อความดัวอักษรไปที่รายชื่อในชิมในขณะที่เปิดใช้บริการจำกัดเบอร์ คุณจะต้องเพิ่ม เบอร์ศูนย์ฝากข้อความตัวอักษรลงในรายการจำกัดเบอร์ด้วย

### 42 โทรศัพท์

#### การแบ่งดูวิดีโอ เกี่ยวกับการแบ่งดูวิดีโอ

ด้วยการแบ่งดูวิดีโอ (บริการเสริมจากระบบเครือข่าย) คุณสามารถแบ่งปั้นวิดีโอสดหรือที่บันทึก ไว้จากโทรศัพท์ของคุณกับโทรศัพท์อีกเครื่องที่ใช้ร่วมกันได้ระหว่างการสนทนา

เมื่อคุณเปิดใช้งานการแบ่งดูวิดีโอ ลำโพงจะเปิดใช้งานโดยอัดโนมัติ หากคุณไม่ต้องการใช้ ลำโพง คุณสามารถใช้ชุดหูฟังที่ใช้ร่วมกันได้

#### ข้อกำหนดการแบ่งดูวิดีโอ

ในการแบ่งดูวิดีโอ ทั้งคุณและผู้รับต้อง

- อยู่ในเครือข่าย 3G หากคุณออกนอกเครือข่าย 3G สายสนทนาของคุณจะยังดำเนินต่อไป
- เปิดใช้งานคุณสมบัติการแบ่งดูวิดีโออยู่
- ตั้งค่าการเชื่อมต่อระหว่างบุคคลไว้

หากต้องการทราบรายละเอียดเพิ่มเดิมเกี่ยวกับบริการนี้ ความพร้อมใช้ของเครือข่าย 3G และค่า ธรรมเนียมที่เกี่ยวข้องกับบริการ โปรดดิดต่อผู้ให้บริการของคุณ

### การตั้งค่าการแบ่งดูวิดีโอ

หากต้องการตั้งค่าการแบ่งดูวิดีโอ คุณจำเป็นต้องตั้งค่าการเชื่อมต่อระหว่างบุคคลและ 3G

การเชื่อมต่อระหว่างบุคคลเรียกในอีกชื่อหนึ่งว่าการเชื่อมต่อ Session Initiation Protocol (SIP) การตั้งค่ารูปแบบ SIP ต้องได้รับการกำหนดค่าในโทรศัพท์ของคุณก่อนจึงจะสามารถใช้การแบ่ง ดูวิดีโอได้ โปรดดิดต่อผู้ให้บริการเพื่อขอการตั้งค่ารูปแบบ SIP และบันทึกไว้ในโทรศัพท์ของคุณ ผู้ให้บริการอาจส่งการตั้งค่าให้คุณเป็นข้อความการกำหนดค่า หรือให้รายการพารามิเตอร์ที่ จำเป็น

## การตั้งค่าการเชื่อมต่อระหว่างบุคคล

- 1 เลือก เมนู > การตั้งค่า และ การเชื่อมต่อ > การตั้งค่าการจัดการ > การตั้งค่า SIP และรูปแบบ SIP
- 2 ป้อนการตั้งค่าของรูปแบบ SIP ที่ต้องการ

### แก้ไขการตั้งค่าการแบ่งดูวิดีโอ

เลือก เมนู > การตั้งค่า และ การเชื่อมต่อ > การแบ่งดูวิดีโอ

# การใช้การเชื่อมต่อ 3G

หากต้องการรายละเอียดเกี่ยวกับเครือข่าย โปรดติดต่อผู้ให้บริการของคุณ

## การเพิ่มที่อยู่ SIP ลงในรายชื่อ

- 1 เลือก เม<sup>ื</sup>่ม > รายชื่อ
- 2 เลือกรายชื่อ หรือสร้างรายชื่อใหม่
- 3 เลือก **ด้วเลือก > แก้ไข**

- 4 เลือก ตัวเลือก > เพิ่มรายละเอียด > ร่วมมองวิดีโอ
- 5 ป้อนที่อยู่ SIP ในรูปแบบ username@domainname (คุณสามารถใช้ที่อยู่ IP แทนชื่อ โดเมน)

หากคุณไม่ทราบที่อยู่ SIP สำหรับรายชื่อ คุณสามารถใช้เบอร์โทรศัพท์ของผู้รับ รวมถึงรหัส ประเทศ เพื่อแบ่งดูวิดีโอ (หากผู้ให้บริการเครือข่ายสนับสนุน)

### การแบ่งดูวิดีโอสดหรือที่บันทึกไว้

ในระหว่างใช้สายสนทนา ให้เลือก <mark>ตัวเลือก</mark> > ร่วมมองวิดีโอ

- 1 หากต้องการแบ่งดูวิดีโอสด ให้เลือก วิดีโอสด หากต้องการแบ่งดูวิดีโอ ให้เลือก วิดีโอคลิป
- 2 เลือกที่อยู่ SIP หรือหมายเลขโทรศัพท์ที่ต้องการซึ่งเก็บอยู่ในบัตรรายชื่อของผู้รับ หากไม่มี ที่อยู่ SIP หรือหมายเลขโทรศัพท์ ให้ป้อนรายละเอียดด้วยด้วเอง และเลือก ตกลง หากป้อน เบอร์โทรศัพท์ คุณต้องป้อนรหัสประเทศด้วย โทรศัพท์ของคุณจะส่งคำเชิญไปยังที่อยู่ SIP

หากคุณเข้าใช้งานแอปพลิเคชั่นอื่นขณะที่แบ่งดูวิดีโอ การแบ่งดูจะหยุดชั่วคราว

### การแบ่งดูต่อ

บนหน้าจอหลัก เลือก ตัวเลือก > แบ่งดูวิดีโอต่อ

### การหยุดการแบ่งดูวิดีโอ

เลือก หยุดหากต้องการวางสายสนทนา ให้เลือก 🦰 เมื่อคุณวางสาย มุมมองร่วมจะสิ้นสุดลง ด้วย

### การจัดเก็บวิดีโอสดที่คุณแบ่งดูโดยอัตโนมัติ

เลือก เมนู > การตั้งค่า และ การเชื่อมต่อ > การแบ่งดูวิดีโอ > การจัดเก็บวิดีโอ > เปิด

### การยอมรับคำเชิญการแบ่งดูวิดีโอ

เลือก **ใช่** การแบ่งดูวิดีโอจะเริ่มโดยอัตโนมัติ

## รายชื่อ

### เกี่ยวกับรายชื่อ

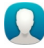

เลือก เมนู >รายชื่อ

คุณสามารถจัดเก็บและจัดระเบียบหมายเลขโทรศัพท์ของเพื่อน ที่อยู่ และข้อมูลรายชื่ออื่นๆ ได้ หากคุณต้องการดิดต่อกับรายชื่อที่สำคัญที่สุดของคุณได้อย่างง่ายๆ คุณสามารถเพิ่มรายชื่อของ พวกเขาไว้บนหน้าจอหลัก

### การจัดเก็บหมายเลขโทรศัพท์และที่อยู่อีเมล

้คุณสามารถจัดเก็บหมายเลขโทรศัพท์ของเพื่อน ที่อยู่อีเมล และข้อมูลอื่นๆ ในรายการรายชื่อได้

เลือก เมนู *>* รายชื่อ

# การเพิ่มรายชื่อลงในรายการรายชื่อ

- 1 เลือก ตัวเลือก > รายชื่อใหม่
- 2 เลือกช่อง และป้อนรายละเอียด

# การแก้ไขข้อมูลรายชื่อ

- 1 เลือกรายชื่อ
- 2 เปิดแท็บบัตรรายชื่อ 🖪
- 3 เลือกรายละเอียดรายชื่อ

# การเพิ่มรายละเอียดเกี่ยวกับรายชื่อ

เลือกรายชื่อ และเลือก ดัวเลือก >แก้ไข >ดัวเลือก >เพิ่มรายละเอียด

## การจัดเก็บเบอร์จากสายหรือข้อความที่ได้รับ

คุณเคยได้รับสายหรือข้อความจากบุคคลที่คุณยังไม่ได้จัดเก็บหมายเลขโทรศัพท์ไว้ในรายการ รายชื่อหรือไม่ คุณสามารถจัดเก็บเบอร์ในรายการรายชื่อใหม่หรือรายการรายชื่อที่มีอยู่แล้วได้ อย่างง่ายดาย

## การจัดเก็บเบอร์จากสายที่ได้รับ

- 1 เลือก เมนู > แอปพลิเคชั่น > บันทึกฯ
- 2 เลือก เบอร์โทรล่าสุด > เบอร์ที่รับสาย
- 3 เลือกเบอร์โทรศัพท์ค้างไว้ และจากเมนูป็อบอัพ เลือก จัดเก็บไปยังรายชื่อ
- 4 เลือกว่าคุณต้องการจะสร้างรายการรายชื่อใหม่หรืออัพเดตรายชื่อที่มีอยู่แล้ว

# การจัดเก็บเบอร์จากข้อความที่ได้รับ

- 1 เลือก เมนู **> ข้อควา**ม
- 2 เลือก ถาดเข้า และเลือกข้อความ
- 3 เลือกเบอร์โทรศัพท์ และ จัดเก็บไปยังรายชื่อ
- 4 เลือกว่าคุณต้องการจะสร้างรายการรายชื่อใหม่หรืออัพเดตรายชื่อที่มีอยู่แล้ว

## การติดต่อบุคคลที่สำคัญที่สุดอย่างรวดเร็ว

คุณสามารถกำหนดรายชื่อที่สำคัญที่สุดของคุณเป็นรายการโปรดได้ รายการโปรดของคุณจะอยู่ ที่ด้านบนสุดของรายการรายชื่อเพื่อให้คุณสามารถติดต่อรายชื่อนั้นๆ ได้อย่างรวดเร็ว

เลือก เมนู *>* รายชื่อ

# การกำหนุดรายชื่อเป็นรายการโปรด

เลือกรายชื่อค้างไว้ และจากเมนูป็อบอัพ เลือก เพิ่มในรายการโปรด

## การลบรายชื่อออกจากรายการโปรด

เลือกรายชื่อค้างไว้ และจากเมนูป็อบอัพ เลือก นำออกจากรายการโปรด รายชื่อจะไม่ถูกลบ ออกจากรายการรายชื่อแต่อย่างใด

### การเพิ่มรูปภาพสำหรับรายชื่อ

หากต้องการมองเห็นได้อย่างรวดเร็วว่าใครโทรหาคุณ ให้เพิ่มรูปภาพสำหรับรายชื่อนั้นๆ

เลือก เมนู *>* รายชื่อ และรายชื่อ

- 1 เลือกไอคอนที่อยู่ติดกับชื่อของรายชื่อนั้นและ เพิ่มรูปภาพ
- 2 เลือกรูปภาพจาก ภาพถ่าย

## การเปลี่ยนหรือลบรูปภาพ

เลือกรูปภาพค้างไว้ และจากเมนูป็อปอัพ เลือก เปลี่ยนรูปภาพ หรือ นำรูปภาพออก

คุณจำเป็นต้องจัดเก็บรายชื่อไว้ในหน่วยความจำของโทรศัพท์ หากต้องการตรวจสอบว่ากำลังใช้ หน่วยความจำใดอยู่ เลือก ตัวเลือก >การตั้งค่า >รายชื่อที่จะแสดง

### การตั้งเสียงเรียกเข้าสำหรับรายชื่อเฉพาะ

้อยากรู้ว่าบุคคลพิเศษคนนั้นกำลังโทรหาคุณอยู่ใช่หรือไม่ คุณสามารถตั้งเสียงเรียกเข้าโดย เฉพาะสำหรับรายชื่อนั้นได้

เลือก เมนู >รายชื่อ

## การตั้งเสียงเรียกเข้าสำหรับรายชื่อ

- 1 เลือกรายชื่อ และ ตัวเลือก > แก้ไข
- 2 เลือกช่อง เสียงเรียกเข้า และเสียงเรียกเข้า

# การตั้งเสียงเรียกเข้าสำหรับกลุ่มรายชื่อ

- 1 เปิดแท็บกลุ่มรายชื่อ
- 2 เลือกชื่อกลุ่มค้างไว้ และจากเมนูป็อปอัพ ให้เลือก เสียงเรียกเข้า
- 3 เลือกเสียงเรียกเข้าจากรายการ

เสียงเรียกเข้านี้จะมีผลกับสมาชิกในกลุ่มทันทีที่มีการตั้งเสียงเรียกเข้า

### การส่งข้อมูลรายชื่อโดยใช้นามบัตรของฉัน

บัตรของฉัน คือนามบัตรอิเล็กทรอนิกส์ของคุณ ด้วย บัตรของฉัน คุณสามารถส่งข้อมูลรายชื่อ ของคุณไปให้ผู้อื่นได้

เลือก เมนู *>รายชื่อ* 

## การส่งข้อมูลรายชื่อของคุณเป็นนามบัตร

เลือก บัตรของฉัน ค้างไว้ และจากเมนูป็อปอัพ ให้เลือก ส่งเป็นนามบัตร

### การแก้ไขข้อมูลรายชื่อในนามบัตรของฉัน

เลือก บัตรของฉัน และรายละเอียดที่จะแก้ไข

### การสร้างกลุ่มรายชื่อ

เมื่อคุณสร้างกลุ่มรายชื่อขึ้นมาแล้ว คุณสามารถส่งข้อความไปหาหลายๆ คนในเวลาเดียวกันได้ ตัวอย่างเช่น คุณสามารถกำหนดสมาชิกครอบครัวให้อยู่ในกลุ่มหนึ่งได้

เลือก เมนู *>* รายชื่อ

- 1 เปิดแท็บกลุ่มรายชื่อ
- 2 เลือก ตัวเลือก > กลุ่มใหม่
- 3 ป้อนชื่อกลุ่ม และเลือก ตกลง
- 4 เลือกกลุ่ม และ ตัวเลือก > เพิ่มสมาชิก
- 5 หากต้องการเลือกรายชื่อที่คุณต้องการเพิ่มลงในกลุ่ม ให้เลือกรายชื่อนั้น

### การส่งข้อความไปยังสมาชิกในกลุ่ม

คุณต้องการส่งข้อความไปถึงสมาชิกทุกคนในครอบครัวของคุณโดยเร็วใช่หรือไม่ หากคุณได้ กำหนดกลุ่มให้กับพวกเขาแล้ว คุณจะสามารถส่งข้อความไปถึงพวกเขาทุกคนได้พร้อมๆ กัน

เลือก เมนู *>* รายชื่อ

- 1 เปิดแท็บกลุ่มรายชื่อ
- 2 เลือกชื่อกลุ่มค้างไว้ และจากเมนูป็อปอัพ ให้เลือก สร้างข้อดวาม

### การคัดลอกรายชื่อจากชิมการ์ดไปยังโทรศัพท์ของคุณ

หากคุณมีรายชื่อจัดเก็บไว้ในชิมการ์ด คุณสามารถคัดลอกรายชื่อไปยังโทรศัพท์ของคุณได้ คุณ สามารถเพิ่มรายละเอียดให้กับรายชื่อที่จัดเก็บอยู่ในโทรศัพท์ของคุณได้ เช่น หมายเลข โทรศัพท์ทางเลือก ที่อยู่ หรือรูป

เลือก เมนู *>* รายชื่อ

เลือก ตัวเลือก >หมายเลขชิม >คัดลอกไปเครื่องหมด

**เคล็ดลับ:** หากคุณมีรายชื่อข้ำกันในรายการรายชื่อ เลือก ตัวเลือก > การตั้งค่า > รายชื่อที่จะ แสดง และล้างกล่องกาเครื่องหมาย ความจำชิม

### การสำรองรายชื่อของคุณไปยัง Ovi by Nokia

หากคุณสำรองข้อมูลรายชื่อลงใน Ovi by Nokia คุณสามารถคัดลอกรายชื่อของคุณไปยัง โทรศัพท์เครื่องใหม่ได้อย่างง่ายดาย หากโทรศัพท์ของคุณถูกขโมยหรือได้รับความเสียหาย คุณยังสามารถเข้าถึงรายการรายชื่อของคุณได้แบบออนไลน์

```
เลือก เมนู >รายชื่อ และ ตัวเลือก > ชิงค์ Ovi
```

หากคุณอนุญาตให้ทำการซิงโครไนซ์โดยอัตโนมัติ การเปลี่ยนแปลงทั้งหมดที่คุณทำในรายการ รายชื่อจะถูกสำรองไว้ใน Ovi by Nokia โดยอัตโนมัติ

คุณจำเป็นต้องมีบัญชี Nokia ในการใช้ Ovi หากคุณยังไม่มีบัญชี ให้สร้างบัญชีขึ้นที่ www.ovi.com และระบบจะขอให้คุณสร้างบัญชี หากคุณเข้าใช้บริการ Ovi ใดๆ โดยใช้โทรศัพท์ ของคุณ

หากคุณใช้ชิงค์ Ovi เพื่อชิงโครไนซ์รายชื่อของคุณด้วย Ovi โดยอัตโนมัติ อย่าอนุญาตให้มีการ ชิงโครไนซ์รายชื่อกับบริการอื่นๆ เนื่องจากอาจขัดแย้งกันได้ ซิงค์ Ovi สำหรับรายชื่อจะไม่มีให้ บริการ หากคุณได้เปิดใช้งานการชิงโครไนซ์รายชื่อใน Mail for Exchange

| ข้อความ                                |                                       |
|----------------------------------------|---------------------------------------|
| เกี่ยว                                 | งกับข้อความ                           |
|                                        | เลือก เมนู >ข้อความ                   |
| คุณสามารถส่งและรับข้อความได้หลายประเภท |                                       |
| • 1                                    | ข้อความตัวอักษร<br>เรื่องอานอริปเสียน |

- ข้อความคลิปเสียง
- ข้อความมัลติมีเดียที่ประกอบด้วยรูปภาพและวิดีโอ
- ข้อความกลุ่ม

ข้อความ ต้องได้รับการสนับสนุนจากเครือข่าย

#### การส่งข้อความ

ข้อความดัวอักษรและมัลติมีเดียช่วยให้คุณสามารถติดต่อเพื่อนและครอบครัวของคุณได้อย่าง รวดเร็ว ในข้อความมัลติมีเดีย คุณสามารถแนบภาพ วิดีโอ และคลิปเสียงที่คุณต้องการแบ่งปัน เข้าไปได้

เลือก เมนู *>* ข้อความ

- 1 เลือก ข้อความใหม่
- 2 หากต้องการเลือกผู้รับจากรายการรายชื่อ ให้เลือกชื่อ ถึง หากต้องการป้อนเบอร์โทรผู้รับ ด้วยดนเอง ให้ป้อนหมายเลขลงในช่อง ถึง
- 3 หากต้องการเพิ่มสิ่งที่แนบ ให้เลือก
- 4 เลือก 🖂

การส่งข้อความพร้อมสิ่งที่แนบอาจมีค่าใช้จ่ายสูงกว่าการส่งข้อความตัวอักษรทั่วไป สำหรับ ข้อมูลเพิ่มเดิม ติดต่อผู้ให้บริการของคุณ

#### 48 ข้อความ

คุณสามารถส่งข้อความแบบตัวอักษรที่มีความยาวมากกว่าความยาวตัวอักษรที่กำหนดของ ข้อความเดียว สำหรับข้อความที่มีความยาวมาก เครื่องจะแบ่งส่งข้อความออกเป็นสองข้อความ ขึ้นไป ผู้ให้บริการอาจคิดค่าใช้จ่ายตามนั้น

้สำหรับตัวอักษรที่มีเครื่องหมายเสียงหนัก เครื่องหมายอื่นๆ หรือตัวอักษรจากภาษาที่เลือกบาง ภาษาจะใช้พื้นที่มากขึ้น ซึ่งอาจจำกัดจำนวนตัวอักษรที่สามารถส่งเป็นข้อความเดียวได้น้อยลง

หากรายการที่คุณแทรกในข้อความมัลดิมีเดียมีขนาดที่ใหญ่เกินกว่าที่เครือข่ายกำหนด โทรศัพท์จะลดขนาดให้โดยอัดโนมัติ

เฉพาะโทรศัพท์ที่ใช้งานร่วมกันได้เท่านั้นที่สามารถรับและแสดงข้อความมัลติมีเดียได้ ข้อความ อาจดูแตกต่างกันไปตามโทรศัพท์ในแต่ละเครื่อง

#### การส่งข้อความคลิปเสียง

คุณสามารถอัดคลิปเสียง เช่น เพลงวันเกิด และส่งไปให้เพื่อนคุณในรูปของข้อความคลิปเสียง ได้

เลือก เมนู *> ข้*อความ

- 1 เลือก ตัวเลือก > สร้างข้อความ > ข้อความคลิปเสียง
- 2 หากต้องการบันทึกข้อความของคุณ ให้เลือก 🔴
- 3 หากต้องการเลือกผู้รับจากรายการรายชื่อ ให้เลือกชื่อ ถึง หากต้องการป้อนเบอร์โทรผู้รับ ด้วยตนเอง ให้ป้อนหมายเลขลงในช่อง ถึง
- 4 เลือก 🖂

#### การรับข้อความ

เมื่อคุณได้รับข้อความ คุณสามารถเปิดได้โดยตรงจากหน้าจอหลัก คุณสามารถดูข้อความใน โฟลเดอร์ รูปแบบสนทนา หรือในโฟลเดอร์ ถาดเข้า ใน ข้อความ ได้ในภายหลัง

เลือก เมนู *> ข้*อความ

เมื่อคุณได้รับข้อความ การแจ้งเดือนจะปรากฏในหน้าจอหลัก จำนวนของเหตุการณ์ที่ไม่ได้ ดำเนินการทั้งหมด ซึ่งรวมถึงเบอร์ที่ไม่ได้รับสายและข้อความที่ได้รับจะปรากฏขึ้น

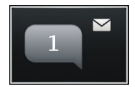

ในการเปิดดูข้อความ ให้เลือกวิดเจ็ตการแจ้งเดือน ตามค่าเริ่มต้น ข้อความจะถูกเปิดในมุมมอง รูปแบบสนทนา

**การตอบข้อความที่ได้รับในมุมมอง รูปแบบสนทนา** เลือกช่องสำหรับป้อนข้อความที่ด้านล่างของหน้าจอ เขียนข้อความ และเลือก ⊠

### การเปิดข้อความในโฟลเดอร์ ถาดเข้า

เลือก **ถาดเข้า** และข้อความ

### การตอบข้อความที่ได้รับในมุมมอง ถาดเข้า

เปิดข้อความและเลือก 🔀

### การส่งต่อข้อความในมุมมอง ถาดเข้า

เปิดข้อความและเลือก 🔀

### การจัดเก็บรายการมัลติมีเดียที่ได้รับ

เลือกรายการค้างไว้ และจากเมนูบ็อปอัพ ให้เลือก จัดเก็บ คุณสามารถดูรายการดังกล่าวได้ใน แอปพลิเคชั่นที่เกี่ยวข้อง ตัวอย่างเช่น หากต้องการดูภาพที่จัดเก็บไว้ ให้เปิด ภาพถ่าย

#### การดูการสนทนา

คุณสามารถดูข้อความที่ส่งออกและได้รับจากรายชื่อนั้นๆ ได้ในมุมมองเดียว และสามารถดำเนิน การสนทนาต่อได้จากมุมมองนั้น

เลือก เมนู *> ข้*อความ

เลือก รูปแบบสนทนา และรายชื่อ ข้อความที่ส่งออกและได้รับที่มาจากรายชื่อนั้นทุกข้อความจะ ปรากฏขึ้น

### การตอบกลับข้อความในการสนทนา

- 1 เปิดการสนทนา
- 2 เลือกช่องสำหรับป้อนข้อความที่ด้านล่างของหน้าจอ และเขียนข้อความ
- 3 หากต้องการเพิ่มสิ่งที่แนบหรือผู้รับ ให้เลือก ตัวเลือก > เพิ่ม
- 4 หากต้องการส่งข้อความ ให้เลือก 🖂

เมื่อคุณส่งข้อความใหม่ ข้อความนั้นจะถูกเพิ่มเข้าไปในการสนทนาในปัจจุบัน หากไม่มีการ สนทนาค้างอยู่ การสนทนาใหม่จะเริ่มขึ้น

เมื่อคุณเปิดข้อความที่ได้รับจากหน้าจอหลัก ข้อความจะเปิดในมุมมอง รูปแบบสนทนา โดย อัดโนมัติ หากคุณต้องการให้ข้อความเปิดในมุมมอง ถาดเข้า ให้เลือก ตัวเลือก >มุมมอง ข้อความ > ถาดเข้า

#### การฟังข้อความตัวอักษร

คุณสามารถตั้งค่าโทรศัพท์ของคุณให้อ่านออกเสียงข้อความตัวอักษรได้

- 1 เลือก เมนู > ข้อความ
- 2 เลือก ถาดเข้า
- 3 เลือกข้อความค้างไว้ และจากเมนูป็อบอัพ ให้เลือก ฟัง

เลือก เมนู > การตั้งค่า > โทรศัพท์ > เสียงพูด

**การเปลี่ยนภาษา** เลือก **ภาษา** และภาษา

การดาวน์โหลดภาษาเพิ่มเติม เลือก ตัวเลือก >ดาวน์โหลดภาษา

การเปลี่ยนเสียง เลือก ເ∰ิ หากต้องการฟังด้วอย่างเสียง ให้เลือกเสียงค้างไว้ และเลือก ฟังเสียง

## การเปลี่ยนภาษา

คุณสามารถเปลี่ยนภาษาที่ใช้ในเครื่อง และภาษาที่คุณใช้เขียนข้อความและอีเมลได้ และคุณยัง สามารถเปิดใช้งานระบบช่วยสะกดคำอัดโนมัดิได้

เลือก เมนู > การตั้งค่า และ โทรศัพท์ > ภาษา

การเปลี่ยนภาษาของโทรศัพท์ เลือก ภาษาที่ใช้ในเครื่อง

การเปลี่ยนภาษาที่ใช้เขียน เลือก ภาษาที่ใช้เขียน

การเปิดใช้งานระบบช่วยสะกดคำอัตโนมัติ

เลือก ตัวช่วยสะกดคำ

## อีเมล

อีเมล เกี่ยวกับอีเมล

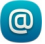

เลือก เมนู >แอปพลิเคชั่น >อีเมล

คุณสามารถเพิ่มศูนย์ฝากข้อความได้หลายรายการ และเข้าถึงศูนย์ฝากข้อความเหล่านั้นได้ โดยตรงจากหน้าจอหลักของคุณ ในมุมมองอีเมลหลัก คุณสามารถสลับจากศูนย์ฝากข้อความ หนึ่งไปยังอีกศูนย์ฝากข้อความ

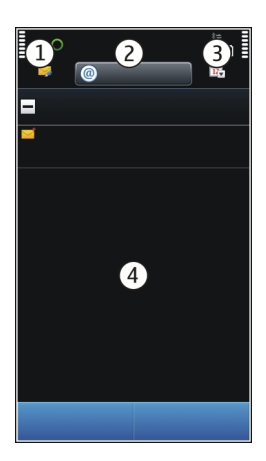

- 1 เขียนอีเมล
- 2 สลับระหว่างศูนย์ฝากข้อความของคุณ
- 3 จัดเรียงเมลของคุณตามวันที่ เป็นต้น
- 4 อีเมลในศูนย์ฝากข้อความปัจจุบัน

อีเมล มีองค์ประกอบแบบอินเตอร์แอคทีฟ เลือกอีเมลที่ต้องการดูเมนูป็อปอัพค้างไว้ เป็นต้น

การใช้บริการหรือการดาวน์โหลดเนื้อหาอาจส่งผลให้เกิดการถ่ายโอนข้อมูลจำนวนมาก ซึ่งอาจ ก่อให้เกิดค่าใช้จ่ายในการรับส่งข้อมูล

### การรับบัญชีอีเมลฟรีจาก Ovi by Nokia

[ً่™] ด้วยอีเมล Ovi ของ Nokia คุณสามารถใช้โทรศัพท์หรือคอมพิวเตอร์ของคุณเพื่อเข้าอีเมล ได้ การป้องกันอีเมลขยะจะช่วยให้คุณจัดเก็บกล่องอีเมลได้อย่างเป็นระเบียบ และการป้องกัน ไวรัสจะช่วยให้การรับส่งข้อความของคุณปลอดภัย

- 1 เลือก เมนู > แอปพลิเคชั่น > อีเมล
- 2 เลือก ศูนย์ฝากข้อความใหม่ >เริ่มต้น >เมล OVI และ ลงทะเบียนทันที

# การใช้คอมพิวเตอร์เพื่อเข้าใช้บัญชีอีเมลของคุณ

ไปที่ www.ovi.com และลงชื่อเข้า

## การเพิ่มศูนย์ฝากข้อความ

คุณสามารถเพิ่มศูนย์ฝากข้อความได้หลายแห่งให้กับโทรศัพท์ของคุณ

# เลือก เมนู >แอปพลิเคชั่น >อีเมล

## การเพิ่มศูนย์ฝากข้อความ

เลือก ศูนย์ฝ<mark>ากข้อควา</mark>มใหม่และทำตามคำแนะนำ หากต้องการบัญชีอีเมล Ovi ฟรีจาก Nokia เลือก เมล **OVI** และ <mark>ลงทะเบียนตอนนี้</mark>

## การเพิ่มวิดเจ็ตอีเมลลงในหน้าจอหลัก

- 1 ในหน้าจอหลัก แตะพื้นที่ว่างค้างไว้
- 2 เลือก 🕂 และวิดเจ็ตที่ต้องการจากรายการ

## การลบศูนย์ฝากข้อความ

- 1 เลือ<sup>^</sup> เมนู > แอปพลิเคชั่น > อีเมล
- 2 เลือก ตัวเลือก > ลบศูนย์ฝากข้อความ และศูนย์ฝากข้อความ

### **การอ่านอีเมล** คุณสามารถใช่โทรศัพท์มือถือของคุณในการอ่านและตอบกลับอีเมลได้

เลือก เมนู > แอปพลิเคชั่น > อีเมล

## การอ่านอีเมล

เลือกอีเมล

**เคล็ดลับ:** หากต้องการย่อหรือขยาย ให้วางนิ้วสองนิ้วบนหน้าจอ และเลื่อนนิ้วเข้าหากันหรือออก จากกัน

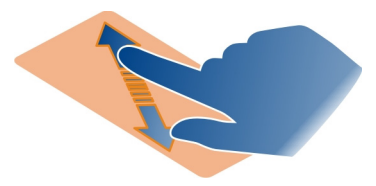

# การเปิดหรือจัดเก็บสิ่งที่แนบ

เลือกสิ่งที่แนบและตัวเลือกที่เหมาะสม หากมีสิ่งที่แนบมากกว่าหนึ่งรายการ คุณสามารถจัดเก็บ รายการทั้งหมดได้ภายในคราวเดียว

### การตอบกลับอีเมล

เลือก <mark>ตัวเลือก</mark> > ตอบ

## ส่งต่ออีเมล

เลือก ตัวเลือก > ส่งต่อ

**เคล็ดลับ:** หากมีที่อยู่เว็บในอีเมล และคุณต้องการเปิดที่อยู่เว็บนั้นในเบราเซอร์โทรศัพท์ ให้ เลือกที่อยู่นั้น

**เคล็ดลับ:** ในการเปิดอีเมลถัดไปหรืออีเมลก่อนหน้า ให้ใช้ไอคอนลูกศร

### การส่งอีเมล

คุณสามารถใช้โทรศัพท์ของคุณเพื่อเขียนและส่งอีเมล และแนบไฟล์ไปกับอีเมลได้

เลือก เมนู >แอปพลิเคชั่น >อีเมล

- 1 เลือก 🗔
- 2 หากต้องการเพิ่มผู้รับจากรายการรายชื่อของคุณ ให้เลือกไอคอน To (ถึง), Cc (สำเนาถึง) หรือ Bcc (สำเนาลับถึง) หากต้องการป้อนที่อยู่อีเมลด้วยตนเอง ให้เลือกช่อง To (ถึง), Cc (สำเนาถึง) หรือ Bcc (สำเนาลับถึง)
- 3 หากต้องการเพิ่มสิ่งที่แนบไปกับอีเมล ให้เลือก
- 4 หากต้องการส่งอีเมล ให้เลือก 🖂

### การตอบรับคำขอประชุม

คุณสามารถเปิดและยอมรับคำขอประชุมได้ เมื่อคุณยอมรับคำขอประชุม ประชุมนั้นจะปรากฏใน ปฏิทินของคุณ

เลือก เมนู >แอปพลิเคชั่น >อีเมล และเปิดคำขอประชุม

เลือก 🗸 (ยอมรับ), 🥝 (ปฏิเสธ) หรือ 🎖 (ยังไม่ได้ตัดสินใจ)

## การตรวจสอบว่าคุณว่างหรือไม่

เลือก <mark>ตัวเลือก > ดูปฏ</mark>ิทิน

ในการแก้ไข ส่ง หรือส่งต่อคำขอประชุมที่ยอมรับแล้ว ให้เปิดคำขอในปฏิทินของคุณ

ด้วเลือกที่สามารถใช้งานได้อาจแตกต่างกัน

### การเปิดอีเมลจากหน้าจอหลัก

คุณสามารถมีวิดเจ็ดอีเมลหลายรายการบนหน้าจอหลัก ทั้งนี้ขึ้นอยู่กับโทรศัพท์ของคุณ แต่ละวิด เจ็ตอีเมลจะมีศูนย์ฝากข้อความหนึ่งศูนย์ ในวิดเจ็ต คุณจะสามารถเห็นว่าคุณได้รับอีเมลใหม่ และ จำนวนของอีเมลที่ไม่ได้อ่าน

## การเพิ่มวิดเจ็ตอีเมลลงในหน้าจอหลัก

ในหน้าจอหลัก เลือก <mark>ศูนย์ฝากข้อควา</mark>มใหม่ และปฏิบัติตามคำแนะนำ

## การเพิ่มวิดเจ็ตอึเมลอื่นลงในหน้าจอหลัก

แตะหน้าจอหลักค้างไว้ และเลือก 🕂 และวิดเจ็ตที่ต้องการจากรายการ

#### การเปิดอีเมล

ในวิดเจ็ตอีเมล ให้เลือกอีเมล

## อินเทอร์เน็ต

### ้เกี่ยวกับเว็บเบราเซอร์

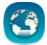

เลือก เมนู >เว็บ

ดิดดามข่าวสารและเข้าชมเว็บไซด์โปรดของคุณ คุณสามารถใช้เว็บเบราเซอร์ของโทรศัพท์ของ คุณเพื่อดูเว็บเพจบนอินเทอร์เน็ด

ในการเรียกดูเว็บ คุณจำเป็นต้องมีจุดเชื่อมต่ออินเทอร์เน็ดที่ได้รับการกำหนดค่าในอุปกรณ์ของ คุณและเชื่อมต่อกับอินเทอร์เน็ด

#### การเรียกดูเว็บ

เลือก เมนู >เว็บ

**เคล็ดลับ:** หากคุณไม่มีแผนข้อมูลอัตราคงที่จากผู้ให้บริการของคุณ หากด้องการประหยัดค่าใช้ โทรศัพท์ คุณสามารถใช้ WLAN เพื่อเชื่อมต่ออินเทอร์เน็ตได้

## การไปที่เว็บไซต์

เลือกแถบที่อยู่เว็บ ป้อนที่อยู่เว็บ และเลือก >

**เคล็ดลับ:** ในการค้นหาอินเทอร์เน็ด ให้เลือกแถบที่อยู่เว็บ ป้อนคำค้นหา และเลือกลิงค์ด้านล่าง แถบที่อยู่เว็บ

### การย่อหรือขยาย

้วางสองนิ้วบนหน้าจอ และเลื่อนนิ้วทั้งสองเข้าหากันหรือแยกออกจากกัน

แคช คือ หน่วยความจำสำหรับจัดเก็บข้อมูลไว้ชั่วคราว หากคุณมีสิทธิ์ในการเข้าถึง หรือได้เข้า ถึงข้อมูลที่เป็นความลับหรือบริการด้านการรักษาความปลอดภัยที่ต้องใช้รหัสผ่าน ให้ลบแคช หลังการใช้แต่ละครั้ง

การล้างแคช เลือก 🕝 > 🛞 > ส่วนตัว > ล้างข้อมูลส่วนตัว > แคช

### การเพิ่มบุ๊คมาร์ค

หากคุณมักจะเยี่ยมชมเว็บไซต์เดิมๆ อยู่เสมอ ให้เพิ่มเว็บไซต์นั้นลงในมุมมองบุ๊คมาร์ค เพื่อให้ คุณสามารถเข้าใช้ได้ง่าย

เลือก เมนู >เว็บ

ขณะเรียกดู ให้เลือก 🕝 > 🕀

### การไปที่เว็บไซต์ที่บุ๊คมาร์คไว้ขณะท่องเว็บ

เลือก 🕝 > 🔲 และเลือกบุ๊คมาร์ค

#### การสมัครลิงค์ข่าวทางเว็บ

คุณไม่จำเป็นต้องเยี่ยมชมเว็บไซต์โปรดบ่อยๆ เพื่อติดตามว่าเว็บไซต์นั้นมีอะไรใหม่ คุณสามารถ สมัครลิงค์ข่าวและรับลิงค์ไปยังเนื้อหาล่าสุดได้โดยอัตโนมัติ

เลือก เมนู >เว็บ

้โดยปกติลิงค์ข่าวบนหน้าเว็บจะแสดงด้วย 🔊 ลิงค์ข่าวใช้ในการแบ่งปืน เช่น หัวข้อข่าวล่าสุด หรือรายการบล็อกล่าสุด

ไปที่บล็อกหรือเว็บเพจที่มีลิงค์ข่าวทางเว็บ และเลือก 🕞 > 🔄 และลิงค์ข่าวที่ต้องการ

### การอัพเดตลิงค์ข่าว

ในมุมมองลิงค์ข่าวทางเว็บ ให้เลือกลิงค์ข่าวค้างไว้ และจากเมนูป็อปอัพ ให้เลือก รีเฟรช

### การตั้งค่าให้อัพเดตลิงค์ข่าวโดยอัตโนมัติ

ในมุมมองลิงค์ข่าว เลือกลิงค์ข่าวค้างไว้ และเลือก แก้ไข > อัพเดตอัตโนมัติจากเมนูป็อปอัพ

### ตัวอักษรที่อ่านไม่ออกขณะเรียกดูเว็บ

หากเครื่องแสดงอักขระที่ไม่สามารถอ่านออก ให้เลือก เมนู > เว็บ และ 🍙 > 🛞 > เพจ > การ เข้ารหัสที่ตั้งไว้ และการเข้ารหัสที่ถูกด้องสำหรับชุดอักขระของภาษานั้นๆ

## เครือข่ายทางสังคม

### เกี่ยวกับแอปพลิเคชั่นทางสังคม

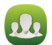

เลือก เมนู > สังคม และลงชื่อเข้าใช้บริการเครือข่ายทางสังคมที่คุณใช้

หากต้องการเพิ่มประสบการณ์ในการใช้งานเครือข่ายทางสังคมของคุณ ให้ใช้ สังคมบน Ovi เมื่อ คุณลงชื่อเข้าใช้บริการเครือข่ายทางสังคมผ่านทาง สังคม คุณสามารถทำสิ่งต่อไปนี้

- ดูการอัพเดตสถานะของเพื่อนจากหลากหลายบริการในหน้าจอเดียว
- ประกาศการอัพเดตสถานะของคุณไปยังบริการต่างๆ หลายบริการพร้อมกัน

- แบ่งปันภาพที่คุณถ่ายด้วยกล้องในทันที
- แบ่งดูวิดีโอกับเพื่อน
- ลิงค์รูปแบบของเพื่อนๆ ที่ออนไลน์ของคุณไปยังข้อมูลรายชื่อของพวกเขาในโทรศัพท์
- เพิ่มกิจกรรมจากปฏิทินบริการลงในปฏิทินของโทรศัพท์

ใช้ได้เฉพาะคุณสมบัติที่มีการสนับสนุนจากบริการเครือข่ายทางสังคม

การใช้บริการเครือข่ายทางสังคมจำเป็นต้องมีการสนับสนุนจากเครือข่าย ซึ่งอาจเกี่ยวข้องกับ การรับส่งข้อมูลจำนวนมาก และมีค่าบริการการส่งข้อมูล หากต้องการข้อมูลเพิ่มเติมเกี่ยวกับค่า บริการการส่งข้อมูล โปรดติดต่อผู้ให้บริการของคุณ

บริการเครือข่ายทางสังคมเป็นบริการจากบริษัทอื่น ไม่ได้ให้บริการโดย Nokia ตรวจสอบการตั้ง ค่าความเป็นส่วนตัวของบริการเครือข่ายทางสังคมที่คุณใช้ เนื่องจากคุณอาจแบ่งใช้ข้อมูลของ คุณกับคนกลุ่มใหญ่ ข้อกำหนดการใช้บริการเครือข่ายทางสังคมอาจมีผลบังคับใช้กับการแบ่งใช้ ข้อมูลในบริการนั้น ทำความคุ้นเคยกับข้อกำหนดการใช้และแนวปฏิบัติด้านความเป็นส่วนตัวของ บริการนั้น

### การดูการอัพเดตสถานะของเพื่อนๆ ของคุณในหน้าจอเดียว

เมื่อคุณลงชื่อเข้าใช้บริการเครือข่ายทางสังคมผ่านแอปพลิเคชั่น สังคม คุณสามารถดูการอัพเดต สถานะของเพื่อนของคุณจากบริการเหล่านั้นทั้งหมดได้ในมุมมองเดียว คุณไม่จำเป็นต้องสลับ ระหว่างแอปพลิเคชั่นต่างๆ เพื่อดูว่าทุกคนกำลังทำอะไรอยู่ต่อไปอีก

เลือก เมนู *>* สังคม

- 1 เลือกบริการ จากนั้นจึงลงชื่อเข้าใช้
- 2 เลือก เพิ่มเครือข่ายทางสังคม
- 3 เลือกบริการอื่นๆ จากนั้นจึงลงชื่อเข้าใช้
- 4 เลือก กิจกรรมทั้งหมด ลิงค์ข่าวทั้งหมดจากบริการที่คุณเพิ่มจะถูกรวมอยู่ในมุมมองโดยอัตโนมัติ

### การประกาศสถานะของคุณไปยังบริการเครือข่ายทางสังคม

ด้วยแอปพลิเคชั่นทางสังคม คุณสามารถประกาศการอัพเดตสถานะของคุณไปยังบริการเครือ ข่ายทางสังคมต่างๆ

เลือก เมนู *>* สังคม

เขียนการอัพเดตสถานะในช่อง

## การลิงค์เพื่อนที่ออนไลน์ของคุณกับข้อมูลรายชื่อของพวกเขา

คุณสามารถลิงค์รูปแบบของเพื่อนที่ออนไลน์จากบริการเครือข่ายทางสังคมไปยังข้อมูลรายชื่อ ของพวกเขาในโทรศัพท์ของคุณได้ หลังการลิงค์ คุณจะสามารถดูข้อมูลรายชื่อของเพื่อนคุณได้ โดยตรงจากแอปพลิเคชั่นทางสังคม และดูการอัพเดตสถานะล่าสุดของเพื่อนๆ ได้จากรายการ รายชื่อของคุณ เลือก เมนู **> สังค**ม

- 1 เลือกภาพรูปแบบของเพื่อนที่ออนไลน์
- 2 จากเมนูป็อปอัพ ให้เลือก ลิงค์ข้อมูลส่วนตัวกับรายชื่อ
- 3 ในรายการรายชื่อ ให้เลือกรายชื่อที่คุณต้องการลิงค์รูปแบบ

### การดูการอัพเดตสถานะของเพื่อนในหน้าจอหลัก

เมื่อคุณลงชื่อเข้าใช้บริการเครือข่ายทางสังคมผ่าน Ovi by Nokia คุณจะเห็นการอัพเดตสถานะ ของเพื่อนๆ ที่ออนไลน์อยู่ได้โดยตรงในหน้าจอหลัก

## การเรียกดูการอัพเดตในหน้าจอหลัก

เมื่อคุณได้ลงชื่อเข้าใช้บริการ คุณจะเห็นการอัพเดตในวิดเจ็ตทางสังคม

## การเปิดแอปพลิเคชั่นทางสังคมจากหน้าจอหลัก

เลือกวิดเจ็ตทางสังคม หากคุณลงชื่อเข้าใช้ หน้าจอการอัพเดตสถานะจะเปิดขึ้น หากคุณไม่ได้ ลงชื่อเข้าใช้ หน้าจอลงชื่อเข้าจะเปิดขึ้น

### การอัพโหลดรูปภาพหรือวิดีโอไปยังบริการ

ใช้แอปพลิเคชั่น สังคม เพื่ออัพโหลดรูปภาพหรือวิดีโอของคุณไปยังบริการเครือข่ายทางสังคม

## เลือก เมนู *>* สังคม

- 1 เลือก 📷
- 2 เลือกว่าจะอัพโหลดรูปภาพหรือวิดีโอ
- 3 หากต้องการทำเครื่องหมายที่รายการที่จะอัพโหลด ให้เลือกรายการนั้น ขนาดไฟล์สูงสุดสำหรับรูปภาพ คือ 4 MB และ 10 MB สำหรับวิดีโอ
- 4 หากต้องการอัพโหลดภาพเดียว คุณสามารถเพิ่มคำบรรยายภาพและแท็กพร้อมความคิด เห็นในบางส่วนของภาพ

หากต้องการอัพโหลดวิดีโอ บริการเครือข่ายทางสังคมจะต้องสนับสนุนคุณสมบัตินี้ และคุณ จำเป็นต้องใช้การเชื่อมต่อ WLAN

### การถ่ายภาพและอัพโหลดภาพ

- 1 เลือก 📷
- 2 เลือกตัวเลือกเพื่ออัพโหลดภาพจากกล้อง
- 3 ถ่ายภาพ
- 4 เพิ่มคำบรรยายภาพหรือแท็กพร้อมความคิดเห็นในบางส่วนของภาพ

## การติดต่อเพื่อนจากบริการเครือข่ายทางสังคม

หากไม่ต้องการเพียงแค่ส่งความคิดเห็นเกี่ยวกับสถานะของเพื่อน คุณสามารถโทรหรือส่ง ข้อความไปยังเพื่อนของคุณ เลือก เมนู > สังคม

- 1 เลือกภาพรูปแบบของเพื่อน
- 2 จากเมนูป็อปอัพ ให้เลือก ดูข้อมูลรายชื่อ
- 3 เลือกวิธีการติดต่อ

คุณสมบัดินี้จะสามารถใช้งานได้ หากคุณลิงค์เพื่อนๆ ที่ออนไลน์ของคุณไปยังข้อมูลรายชื่อของ พวกเขาในโทรศัพท์

้วิธีการดิดด่อที่มีให้เลือกใช้อาจแตกด่างกัน หากต้องการโทรหรือส่งข้อความตัวอักษรถึงเพื่อน คุณสมบัตินี้ต้องมีบริการรองรับ

### การเพิ่มกิจกรรมในปฏิทินของโทรศัพท์

เมื่อตอบรับคำเชิญให้เข้าร่วมกิจกรรมในบริการเครือข่ายทางสังคม คุณสามารถเพิ่มกิจกรรมใน ปฏิทินของโทรศัพท์เพื่อดูกิจกรรมที่กำลังจะมาถึงได้ แม้ว่าคุณจะไม่ได้ออนไลน์อยู่ก็ตาม

เลือก เมนู > สังคม และเลือกบริการ จากนั้นจึงลงชื่อเข้าใช้

- 1 เลือกคำเชิญเข้าร่วมกิจกรรม
- 2 เพิ่มกิจกรรมในปฏิทินของโทรศัพท์

คุณสมบัตินี้จะสามารถใช้ได้หากมีบริการสนับสนุน

# กล้อง

### เกี่ยวกับกล้อง

0

เลือก เมนู >แอปพลิเคชั่น >กล้อง

ทำไมต้องถือกล้องแยกต่างหากเมื่อโทรศัพท์ของคุณมีทุกอย่างที่คุณต้องการใช้เพื่อเก็บภาพ ความทรงจำ แอปพลิเคชั่นกล้องช่วยให้คุณสามารถถ่ายภาพหรือบันทึกวิดีโอได้อย่างง่ายดาย หลังจากนั้น คุณสามารถใช้โทรศัพท์ของคุณเพื่อดูหรือแก้ไขภาพและวิดีโอ แบ่งบันภาพและ วิดีโอบนอินเทอร์เน็ต หรือส่งภาพและวิดีโอไปยังอุปกรณ์ที่ใช้ร่วมกันได้

#### การถ่ายภาพ

กดปุ่มกล้องค้างไว้

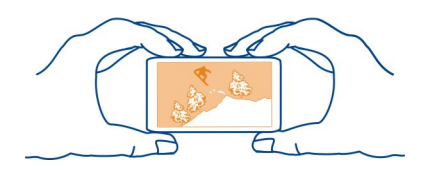

## การย่อหรือขยาย

ใช้ปุ่มปรับระดับเสียง

ด้วดรวจจับใบหน้าจะดรวจจับใบหน้า ดีกรอบสี่เหลี่ยมครอบใบหน้า และปรับโฟกัส แม้ว่าใบหน้า นั้นจะเคลื่อนที่อยู่ก็ตาม การดรวจจับใบหน้าจะเปิดใช้งานเป็นค่าเริ่มต้น

การเลิกใช้งานการตรวจจับใบหน้า เลือก **() () ()** > ตรวจจับหน้า

### การจัดเก็บข้อมูลที่ตั้งลงในภาพและวิดีโอ

หากคุณต้องการทราบว่าคุณอยู่ที่ไหนตอนที่คุณถ่ายภาพหรือวิดีโอนี้ขณะเดินป่าหรือเดินทาง คุณสามารถตั้งโทรศัพท์ของคุณให้บันทึกที่ตั้งโดยอัตโนมัติได้ และคุณจะสามารถดูที่ตั้งใน แผนที่ในภายหลังได้

เลือก เมนู >แอปพลิเคชั่น >กล้อง

# การเปิดใช้งานคุณสมบัติการบันทึกที่ตั้ง

เลือก ตัวเลือก > การตั้งค่า > บันทึกข้อมูลที่ตั้ง > ใช่

อาจใช้เวลานานเพื่อรับพิกัดของสถานที่ การให้บริการและคุณภาพของสัญญาณ GPS อาจได้รับ ผลกระทบจากสถานที่ อาคารก่อสร้าง สิ่งกีดขวางทางธรรมชาติ และสภาพอากาศ หากคุณใช้ ไฟล์ร่วมกันซึ่งมีข้อมูลสถานที่ และใช้ข้อมูลสถานที่ร่วมกัน บุคคลอื่นอาจเห็นสถานที่ของคุณ คุณสมบัดินี้จำเป็นต้องใช้บริการเสริมจากระบบเครือข่าย

ตัวบ่งชี้ข้อมูลสถานที่:

- 🖉 ไม่มีข้อมูลสถานที่ตั้ง อาจไม่มีการจัดเก็บข้อมูลที่ตั้งลงในภาพหรือวิดีโอ
- มีข้อมูลสถานที่ตั้ง มีการจัดเก็บข้อมูลที่ตั้งลงในภาพหรือวิดีโอแล้ว

คุณสามารถแนบข้อมูลสถานที่กับภาพหรือคลิปวิดีโอได้ หากสามารถระบุพิกัดสถานที่ผ่านเครือ ข่ายและ GPS หากคุณแบ่งดูภาพหรือคลิปวิดีโอซึ่งมีข้อมูลสถานที่แนบอยู่ด้วย บุคคลอื่นที่ดู ภาพหรือคลิปวิดีโอนั้นจะสามารถมองเห็นข้อมูลสถานที่ที่แนบอยู่ได้ คุณสามารถปิดใช้งาน การแท็กทางภูมิศาสตร์ในการตั้งค่าของกล้องได้

### การถ่ายภาพในที่มืด

หากต้องการถ่ายภาพแม้ในระดับแสงต่ำ ให้เปิดใช้งานโหมดกลางคืน

กดปุ่มกล้องค้างไว้

## การเปิดใช้งานโหมุดกลางคืน

- 1 เลือก 🌑 🌑 🌑 > โหมดถ่าย
- 2 หากต้องการใช้แฟลช ให้เลือก คนตอนกลางคืน หากคุณไม่ต้องการใช้แฟลช ให้เลือก กลางคืน

#### เคล็ดลับเกี่ยวกับภาพ

เลือก เมนู > แอปพลิเคชั่น > กล้อง

ขณะถ่ายภาพ โปรดสังเกตว่า

- ใช้ทั้งสองมือถือกล้องให้นิ่ง
- เมื่อคุณขยายภาพ คุณภาพของภาพอาจลดลง
- กล้องจะเข้าสู่โหมดประหยัดแบตเดอรี่ เมื่อไม่มีการใช้งานในระยะเวลาหนึ่ง หากต้องการ เปิดใช้งานกล้องอีกครั้ง กด () เบาๆ
- คุณสามารถกำหนดฉากที่ผู้ใช้กาหนดเองเพื่อใช้เป็นฉากเริ่มต้นทุกครั้งที่คุณเปิดแอปพลิ เคชั่นกล้อง เลือก 📎 > โหมดถ่ายภาพ > ผู้ใช้กำหนด > แก้ไข แก้ไขการตั้งค่า และ เลือก ตั้งเป็นโหมดถ่ายภาพที่ตั้งไว้ > ใช่
- อยู่ในระยะห่างที่ปลอดภัยเมื่อใช้แฟลช อย่าใช้แฟลชกับบุคคลหรือสัตว์เมื่ออยู่ในระยะใกล้ อย่าปิดบังแฟลชขณะถ่ายภาพ

### การบันทึกวิดีโอ

้นอกจากการถ่ายภาพด้วยโทรศัพท์แล้ว คุณยังสามารถบันทึกช่วงเวลาพิเศษของคุณเป็นวิดีโอ ได้ด้วย

กดปุ่มกล้องค้างไว้

- 1 ในการสลับจากโหมดรูปภาพเป็นโหมดวิดีโอ หากต้องการ ให้เลือก 🗁
- 2 ในการเริ่มบันทึก ให้กดปุ่มกล้อง ไอคอนบันทึกสีแดงจะปรากฏขึ้น
- 3 ในการหยุดบันทึกชั่วคราว ให้เลือก หยุดพัก หากคุณหยุดบันทึกชั่วคราวและไม่ได้กดปุ่ม ใดๆ ภายใน 5 นาที เครื่องจะหยุดการบันทึก หากต้องการย่อหรือขยาย ให้ใช้ปุ่มปรับระดับเสียง
- 4 ในการหยุดบันทึก ให้กดปุ่มกล้อง วิดีโอจะได้รับการจัดเก็บโดยอัตโนมัติใน ภาพถ่าย

**เคล็ดลับ:** คุณสามารถส่งวิดีโอของคุณในข้อความมัลดิมีเดียได้ หากต้องการจำกัดขนาดวิดีโอ เพื่อส่ง ก่อนการบันทึกให้เลือก ตัวเลือก >การตั้งค่า >คุณภาพวิดีโอ และลากตัวเลื่อนไปที่ พื้นฐาน

#### การส่งภาพหรือวิดีโอ

คุณสามารถส่งภาพและวิดีโอในข้อความมัลติมีเดียหรือข้อความอีเมลได้ หรือใช้ Bluetooth

### ส่งข้อความมัลติมีเดีย

- 1 ถ่ายภาพหรือบันทึกวิดีโอ
- 2 เลือก ตัวเลือก > ส่ง > ทางข้อความ
- 3 หากต้องการเลือกผู้รับจากรายการรายชื่อ ให้เลือก II ในการป้อนชื่อผู้รับหรือเบอร์โทรศัพท์ ด้วยดนเอง ให้เลือกช่อง ถึง และป้อนชื่อหรือเบอร์โทรศัพท์
- 4 เลือก 🖂

### การส่งข้อความอีเมล

- 1 ถ่ายภาพหรือบันทึกวิดีโอ
- 2 เลือก ตัวเลือก > ส่ง > ทางอีเมล
- 3 หากต้องการเลือกผู้รับจากรายการรายชื่อ ให้เลือกหัวข้อ ถึง หากต้องการป้อนที่อยู่อีเมล ด้วยดนเอง ให้เลือกช่อง ถึง แล้วจึงป้อนที่อยู่
- 4 เลือก 🖂

## การส่งข้อมูลโดยใช้ Bluetooth

- 1 ถ่ายภาพหรือบันทึกวิดีโอ
- 2 เลือก ตัวเลือก > ส่ง > ทาง Bluetooth
- 3 เลือกอุปกรณ์ที่จะเชื่อมต่อ หรือคันหาอุปกรณ์เพิ่มเติม หากอุปกรณ์อีกเครื่องต้องใช้รหัสผ่าน ให้ป้อนรหัสผ่าน

# รูปภาพและวิดีโอของคุณ

### เกี่ยวกับวิดีโอของฉันและรูปภาพของฉัน

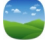

เลือก เมนู *>* ภาพถ่าย หรือ วิดีโอ

แอปพลิเคชั่นวิดีโอของฉันและรูปภาพของฉันมีไว้ให้คุณดูรูปภาพและวิดีโอทั้งหมดบนโทรศัพท์ ของคุณได้ คุณยังสามารถดูวิดีโอ หรือเรียกดูรูปภาพ และพิมพ์ภาพถ่ายที่ดีที่สุดได้อย่างง่ายดาย

หากต้องการจัดการไฟล์สื่อของคุณให้มีประสิทธิภาพยิ่งขึ้น ให้เพิ่มแท็กลงในไฟล์ หรือจัดวาง ไฟล์ให้เป็นหมวดหมู่

### การดูรูปภาพและวิดีโอ

เลือก เมนู *>* ภาพถ่าย หรือ วิดีโอ

# การเรียกดูรูปภาพและวิดีโอ

เลือกโฟลเดอร์ และปัดขึ้นหรือลง

## การดูรูปภาพในโหมดเด็มหน้าจอ

เลือกรูปภาพ และหมุนเครื่องให้อยู่ในโหมดแนวนอน หากต้องการเรียกดูรูปภาพในโหมดเต็มหน้าจอ ให้ปัดไปทางข้ายหรือทางขวา หากต้องการดูแถบเลื่อนการซูม ให้แตะรูปภาพ หรือวางนิ้วสองนิ้วบนหน้าจอ และหากต้องการ ขยาย ให้เลื่อนนิ้วแยกจากกัน หากต้องการย่อ ให้เลื่อนนิ้วของคุณมาชิดกัน

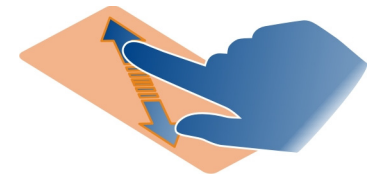

### การดูรูปภาพเป็นสไลด์โชว์

เลือกรูปภาพและ ตัวเลือก > สไลด์โชว์ > เล่น สไลด์โชว์จะเริ่มจากภาพที่เลือก

#### การเล่นวิดีโอ

เลือกโฟลเดอร์และวิดีโอ

สามารถส่งรูปภาพและวิดีโอถึงคุณจากอุปกรณ์ที่ใช้งานร่วมกันได้ หากต้องการดูภาพหรือวิดีโอ ที่ได้รับใน ภาพถ่าย คุณต้องจัดเก็บก่อน

### การแก้ไขรูปภาพที่คุณถ่าย

คุณสามารถใช้ด้วแก้ไขภาพเพื่อเพิ่มเอฟเฟ็กด์ ข้อความ คลิปอาร์ด หรือกรอบให้กับรูปภาพของ คุณ

เลือก เมนู > แอปพลิเคชั่น > ตัวแก้ไขภาพ และเลือกรูปภาพ

**เคล็ดลับ:** หากไม่สามารถแก้ไขไฟล์ที่คุณด้องการได้ ให้ย้ายไฟล์ไปที่ ไฟล์เสียง, รูปภาพ, วิดีโอคลิป หรือโฟลเดอร์ เพลง

- 1 หากต้องการใส่เอฟเฟ็กต์ ให้เลือกตัวเลือกที่ต้องการจากแถบเครื่องมือเพิ่มเดิม
- 2 หากต้องการจัดเก็บรูปภาพที่แก้ไข ให้เลือก ด้วเลือก > จัดเก็บ รูปภาพที่แก้ไขจะไม่ แทนที่รูปภาพเดิม

หากต้องการดูรูปภาพที่แก้ไขของคุณในภายหลัง ให้เลือก เมนู > ภาพถ่าย

### ตัวแก้ไขวิดีโอ เกี่ยวกับตัวแก้ไขวิดีโอ

เลือก เมนู >วิดีโอและทีวี >แก้ไขวิดีโอ

คุณสามารถรวมรูปภาพและวิดีโอผนวกกับเสียง เอฟเฟ็กด์ และข้อความ และเปลี่ยนเป็น ภาพยนตร์สั้นหรือสไลด์โชว์ได้อย่างง่ายดาย

้จัดเก็บไฟล์เสียงที่คุณต้องการใช้ในภาพยนตร์ไว้ในโฟลเดอร์ ไฟล์เสียง บนเครื่องของคุณ

### การสร้างภาพยนตร์

คุณสามารถสร้างภาพยนตร์สั้นจากรูปภาพและวิดีโอของคุณเพื่อแบ่งปันภาพและวิดีโอกับเพื่อน และครอบครัวของคุณได้

เลือก เมนู >วิดีโอและทีวี >แก้ไขวิดีโอ และ 🍇

- 1 ในการเพิ่มรูปภาพและวิดีโอลงในภาพยนตร์ ให้เลือก ki ในการดูไฟล์ที่คุณเลือก ให้ปัดไป ทางข้ายหรือขวา
- 2 ในการเพิ่มเอฟเฟ็กต์การเปลี่ยนระหว่างวิดีโอและรูปภาพ ให้เลือก +
- 3 เลือกเพิ่มเสียงที่จะเล่นเป็นเสียงประกอบ ให้เลือก 🎝
- 4 ในการเพิ่มข้อความหรือคำบรรยายลงในภาพยนตร์ ให้เลือก 🌉
- 5 ในการแก้ไขภาพยนตร์ของคุณ เลือก I ในโหมดแก้ไข คุณสามารถตัดความยาวของวิดีโอ หรือกำหนดระยะเวลาแสดงรูปภาพได้
- 6 จัดเก็บภาพยนตร์ของคุณ

ในการดูรูปภาพยนตร์ของคุณในภายหลัง ให้เลือก เมนู >วิ<mark>ดีโอและ</mark>ทีวี

## การสร้างสไลด์โชว์

ต้องการแปลงภาพถ่ายในวันหยุดของคุณให้เป็นสไลด์โชว์เก๋ๆ ใช่หรือไม่ ด้วยแม่แบบสำหรับ อารมณ์และเหตุการณ์แบบต่างๆ คุณสามารถสร้างสไลด์โชว์สำหรับวันครบรอบแต่งงาน งาน เลี้ยง หรือวันหยุดได้

เลือก เมนู >วิดีโอและทีวี >แก้ไขวิดีโอ

- 1 เลือก 🎬
- 2 เลือกแม่แบบที่จะใช้สำหรับสไลด์โชว์ เมื่อคุณเลือกแม่แบบ การแสดงตัวอย่างจะปรากฏขึ้น
- 3 ในการเพิ่มรูปภาพลงในสไลด์โชว์ ให้เลือก ឝ
- 4 เลือกเพิ่มเสียงที่จะเล่นเป็นเสียงประกอบ ให้เลือก 🎝
- 5 ในการเพิ่มชื่อเรื่อง ให้เลือก 🌉
- 6 ดูตัวอย่างและจัดเก็บสไลด์โชว์ของคุณ

ในการดูสไลด์โชว์ของคุณภายหลัง ให้เลือก เมนู >วิดีโอและทีวี

## การพิมพ์รูปที่คุณถ่าย

คุณสามารถพิมพ์ภาพจากเครื่องพิมพ์ซึ่งใช้งานร่วมกันได้โดยตรง

- 1 ใช้สายข้อมูลเคเบิล USB ที่ใช้ร่วมกันได้ในการเชื่อมต่อโทรศัพท์ของคุณเข้ากับเครื่องพิมพ์ ในโหมด ถ่ายโอนสื่อ
- 2 เลือกภาพที่จะพิมพ์
- 3 เลือก <mark>ตัวเลือก</mark> > พิมพ์
- 4 ในการใช้การเชื่อมด่อ USB เพื่อพิมพ์ ให้เลือก พิมพ์ > ผ่านทาง **USB**

5 ในการพิมพ์ภาพ ให้เลือก **ตัวเลือก** > พิมพ์

เ**คล็ดลับ:** นอกจากนี้ คุณสามารถใช้เครื่องพิมพ์ Bluetooth ได้ เลือก พิมพ์ > ผ่านทาง Bluetooth เปลี่ยนเครื่องพิมพ์ที่เลือกเป็น Bluetooth และปฏิบัติดามคำแนะนำบนหน้าจอ

**เคล็ดลับ:** เมื่อเชื่อมต่อสายเคเบิล USB แล้ว คุณสามารถเปลี่ยนโหมด USB ได้ ที่มุมขวาบนของ หน้าจอเรียกดู ให้เลือก ⊷ि > USB

## วิดีโอ

### เกี่ยวกับวิดีโอ

```
คุณสามารถดูวิดีโอในโทรศัพท์ของคุณได้ด้วยแอปพลิเคชั่น วิดีโอ
```

การใช้จุดเชื่อมต่อข้อมูลแพคเก็ตในการดาวน์โหลดวิดีโออาจเกี่ยวข้องกับการส่งข้อมูลจำนวน มากผ่านระบบเครือข่ายของผู้ให้บริการ โปรดดิดต่อผู้ให้บริการของคุณเพื่อขอข้อมูลเพิ่มเติม เกี่ยวกับค่าใช้จ่ายในการส่งข้อมูล

#### การเล่นวิดีโอ

เลือก เมนู >ว<mark>ิดีโอแล</mark>ะทีวี

เลือกวิดีโอ

การใช้การควบคุมเครื่องเล่นวิดีโอ

แตะหน้าจอ

#### การคัดลอกวิดีโอระหว่างโทรศัพท์ของคุณและคอมพิวเตอร์

คุณเคยบันทึกวิดีโอด้วยโทรศัพท์และต้องการดูในคอมพิวเตอร์หรือไม่ หรือคุณต้องการคัดลอก วิดีโอจากโทรศัพท์ไปยังคอมพิวเตอร์หรือไม่ ใช้สายเคเบิลข้อมูล USB ที่ใช้ร่วมกันได้ในการคัด ลอกวิดีโอระหว่างโทรศัพท์กับคอมพิวเตอร์ของคุณ

- 1 ใช้สายเคเบิลข้อมูล USB ที่ใช้ร่วมกันได้เพื่อต่อโทรศัพท์เข้ากับคอมพิวเตอร์ของคุณ หากคัดลอกระหว่างการ์ดหน่วยความจำในโทรศัพท์และคอมพิวเตอร์ ดรวจสอบให้แน่ใจว่า ได้เสียบการ์ดหน่วยความจำแล้ว
- 2 เปิด Nokia Ovi Suite ในคอมพิวเตอร์ และทำตามคำแนะนำที่ปรากฏบนหน้าจอ

# เพลงและเสียง

้เครื่องเล่นเพลง เกี่ยวกับเครื่องเล่นเพลง

🦻 เลือก เมนู >เพลง >เครื่องเล่น

ด้วยแอปพลิเคชั่น เครื่องเล่น คุณสามารถพึงเพลงและพอดแคสต์ในระหว่างเดินทางได้

**เคล็ดลับ:** หาเพลงเพิ่มเติมได้จากเพลง Ovi เลือก เมนู > เพลง > เพลง **Ovi** หากต้องการเรียน รู้เพิ่มเดิมเกี่ยวกับ Ovi ให้ไปที่ www.ovi.com

#### การเล่นเพลง

เลือก เมนู >เพลง >เครื่องเล่น

1 เลือก ตัวเลือก แล้วเลือกมุมมองที่ด้องการ คุณสามารถเรียกดูได้ตามเพลง อัลบั้ม หรือ ประเภท

ในการเรียกดูภาพหน้าปกอัลบั้มในมุมมองอัลบั้ม ให้ปัดไปทางซ้ายหรือทางขวา

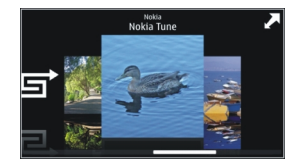

2 เลือกเพลงหรืออัลบั้ม

เคล็ดลับ: หากต้องการฟังเพลงในลำดับแบบสุ่ม ให้เลือก 🖵

## การหยุดเล่นชั่วคราวและการเล่นต่อ หากต้องการหยุดเล่นชั่วคราว ให้เลือก ∏∏ และหากต้องเล่นต่อ ให้เลือก [>

# การกรอวิดีโอไปข้างหน้าหรือกรอกลับ

เลือก 🔣 หรือ 💹 ค้างไว้

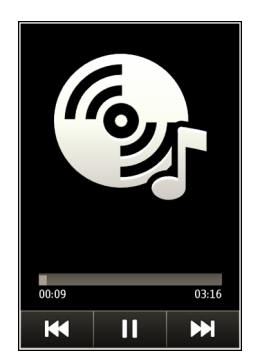

**เคล็ดลับ:** ขณะฟังเพลง คุณสามารถกลับสู่หน้าจอหลักและปล่อยให้เครื่องเล่นเพลงอยู่เป็นพื้น หลัง

#### การสร้างรายการเล่นใหม่

ต้องการฟังเพลงที่แตกต่างไปตามอารมณ์หรือไม่ รายการเล่นช่วยให้คุณสามารถสร้างดัวเลือก เพลงที่จะเล่นตามลำดับได้

เลือก เมนู > เพลง > เครื่องเล่น

- 1 เลือก ตัวเลือก > รายการเล่น
- 2 เลือก ตัวเลือก > รายการเล่นใหม่
- 3 ป้อนชื่อสำหรับรายการ และเลือก ตกลง
- 4 เลือกเพลงเพื่อเพิ่มเข้าไปในรายการเล่นตามลำดับที่คุณต้องการเล่นเพลงเหล่านั้น

เพื่อแสดงรายการไฟล์ที่ใช้ร่วมกันได้จากการ์ดหน่วยความจำ หากใส่ไว้

### การเพิ่มเพลงในรายการเล่น

เลือกเพลงค้างไว้ และเลือก เพิ่มไปที่รายการเล่น จากเมนูป็อปอัพ

#### การลบเพลงออกจากรายการเล่น

ในมุมมองรายการเล่น เลือกเพลงค้างไว้ และเลือก นำออก จากเมนูป๊อปอัพ จะไม่ลบเพลงออกจากเครื่อง และจะลบออกจากรายการเท่านั้น

#### การเล่นรายการเล่น

เลือก ตัวเลือก > รายการเล่น และเลือกรายการเล่น

**เคล็ดลับ:** เครื่องเล่น จะสร้างรายการเล่นจากเพลงที่เล่นบ่อยที่สุด เพลงที่เล่นล่าสุด และเพลง ที่เพิ่มเข้าไปล่าสุดโดยอัดโนมัติ

#### การคัดลอกเพลงจากคอมพิวเตอร์

คุณมีเพลงในคอมพิวเตอร์ที่คุณต้องการฟังในโทรศัพท์หรือไม่ Nokia Ovi Suite เป็นวิธีที่เร็ว ที่สุดในการถ่ายโอนเพลงบนโทรศัพท์ของคุณ และคุณสามารถใช้โปรแกรมนี้เพื่อจัดการและซิง โครไนซ์ชุดสะสมเพลง

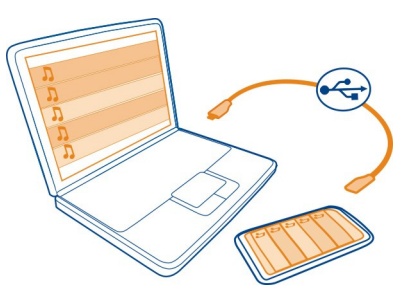

- 1 ใช้สายเคเบิลข้อมูล USB ที่ใช้ร่วมกันได้เพื่อต่อโทรศัพท์เข้ากับคอมพิวเตอร์ที่ใช้ร่วมกันได้ ดรวจสอบให้แน่ใจว่ามีการ์ดหน่วยความจำที่ใช้งานร่วมกันได้ใส่ไว้ในเครื่องแล้ว
- 2 ในโทรศัพท์ของคุณ เลือกบริเวณการแจ้งเดือนที่มุมขวาบน และเลือก 🚓 > ถ่ายโอนสื่อ
- 3 เปิด Nokia Ovi Suite ในคอมพิวเตอร์ และทำตามคำแนะนำที่ปรากฏบนหน้าจอ โปรดดู ข้อมูลเพิ่มเดิมที่คู่มือชุดโปรแกรม Nokia Ovi Suite

ดาวน์โหลด Nokia Ovi Suite เวอร์ชันล่าสุดจาก www.ovi.com

้ไฟล์เพลงบางประเภทอาจได้รับการป้องกันด้วยการจัดการสิทธิ์แบบดิจิตอล (DRM) และไม่ สามารถเล่นบนอุปกรณ์ได้มากกว่าหนึ่งขึ้น

#### เกี่ยวกับเพลง Ovi

🗾 เลือก เมนู > เพลง > เพลง Ovi หรือไปที่ www.ovi.com

เพลง Ovi ให้คุณเข้าถึงเพลงต่างๆ ซึ่งคุณสามารถลองพึงและดาวน์โหลดได้ เรียกดูเพลง Ovi และค้นพบเพลงใหม่และเพลงเก่าที่โปรดปรานได้

บริการและตัวเลือกแตกต่างกันไป ขึ้นอยู่กับประเทศของคุณ

หากต้องการดาวน์โหลดเพลง คุณจำเป็นต้องสร้างบัญชี Nokia

คุณสามารถสร้างบัญชี Nokia เข้าร่วมเพลง Ovi และลงชื่อเข้าใช้บัญชีของคุณโดยใช้หนึ่งในวิธี ต่อไปนี้

- โทรศัพท์มือถือของคุณ
- เว็บเบราเซอร์ที่สามารถใช้งานร่วมกันได้
- Nokia Ovi Player
- Nokia Ovi Suite

หากคุณมีบัญชี Nokia อยู่แล้ว คุณสามารถใช้บัญชีดังกล่าวสำหรับเพลง Ovi ได้

หากคุณมีเครดิตหรือการดาวน์โหลด หรือคุณได้ลงทะเบียนการดาวน์โหลดแบบไม่จำกัดด้วย บัญชี Nokia ของคุณ อย่าปิดบัญชีนั้น หากคุณปิดบัญชีดังกล่าว ทุกอย่างจะหายไปด้วย

#### เนื้อหาที่มีการป้องกัน

เนื้อหาที่ได้รับการป้องกันด้วยการจัดการสิทธิ์แบบดิจิตอล เช่น รูปภาพ วิดีโอ หรือเพลง มา พร้อมกับใบอนุญาตที่เกี่ยวข้อง ซึ่งกำหนดสิทธิ์ของคุณในการใช้เนื้อหานั้น

คุณสามารถดูรายละเอียดและสถานะของสิทธิ์การใช้งาน และเปิดใช้งานใหม่หรือยกเลิกสิทธิ์ การใช้งาน

### การจัดการใบอนุญาตสิทธิ์แบบดิจิตอล

เลือก เมน > การตั้งค่า > โทรศัพท์ > การจัดการโทรศัพท์ > ตั้งค่าความปลอดภัย > เนื้อหาที่มีการป้องกัน

### การบันทึกเสียง

คุณสามารถใช้เครื่องบันทึกในอุปกรณ์ของคุณเพื่อบันทึกเสียงธรรมชาดิ เช่น เสียงนกร้อง หรือ บันทึกเสียงพูดได้ คุณสามารถส่งคลิปเสียงที่บันทึกไว้ให้กับเพื่อนของคุณ

เลือก เมนู > แอปพลิเคชั่น > ที่ทำงาน > ตัวบันทึก

### การบันทึกคลิปเสียง

เลือก 💽

### การหยุดบันทึก

เลือก 🔳 คลิปเสียงได้รับการจัดเก็บไว้ในโฟลเดอร์ ไฟล์เสียง ในแอปพลิเคชั่น ดัวจัดการไฟล์ โดยอัดโนมัติ

### การส่งคลิปเสียงที่บันทึกไว้เป็นข้อความเสียง

เลือก <mark>ตัวเลือก</mark> > ส่ง

#### วิทยุ FM เกี่ยวกับวิทยุ FM

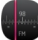

🛛 เลือก เมนู > เพลง > วิทยุ

คุณสามารถพึงสถานีวิทยุ FM โดยใช้โทรศัพท์ของคุณ เพียงแค่เสียบชุดหูพึง และเลือกสถานี!

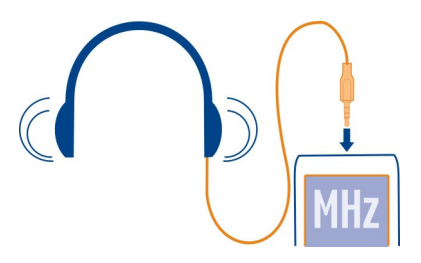

### การค้นหาและจัดเก็บสถานีวิทยุ

### ้ค้นหาสถานีวิทยุโปรดและจัดเก็บไว้ เพื่อจะได้ฟังในภายหลังได้โดยง่าย

เลือก เมนู >เพลง >วิทยุ

จากแถบเครื่องมือ ให้เลือก 🧮 > 📑

หากต้องการค้นหาสถานีวิทยุ คุณสามารถใช้การสแกนอัดโนมัดิ หรือสามารถตั้งค่าคลื่นความถี่ ด้วยดนเองได้ เมื่อคุณเปิดวิทยุ FM เป็นครั้งแรก แอปพลิเคชั่นจะค้นหาสถานีวิทยุที่สามารถรับ ฟังได้ในตำแหน่งของคุณโดยอัดโนมัดิ

### การสแกนหาสถานีที่มีอยู่ทั้งหมด

- 1 จากแถบเครื่องมือ ให้เลือก 🔊
- 2 หากต้องการจัดเก็บสถานีที่ค้นพบทั้งหมด ให้เลือก ≡ จากแถบเครื่องมือ หากต้องการจัด เก็บเพียงหนึ่งสถานีที่พบ ให้เลือกชื่อสถานีค้างไว้ และจากเมนูป็อปอัพ ให้เลือก จัดเก็บ

## การตั้งค่าคลื่นความถี่ด้วยตนเอง

- 1 จากแถบเครื่องมือ ให้เลือก ⊖หาคลื่นด้วยตนเอง
- 2 ใช้ไอคอนลูกศรขึ้นและลงเพื่อป้อนคลื่นความถึ่

### การฟังวิทยุ

คุณสามารถฟังสถานีวิทยุเอฟเอ็มช่องโปรดได้ในระหว่างเดินทาง

เลือก เมนู >เพลง >วิทยุ

## การฟังสถานีวิทยุที่จัดเก็บไว้

จากแถบเครื่องมือ เลือก 🧮 > 📑 และเลือกสถานีจากรายการ

# การไปที่สถานีที่จัดเก็บไว้ถัดไปหรือก่อนหน้า

ปัดไปทางขวาหรือซ้าย หรือเลือก 🖂 หรือ 🔛

## การสแกนหาสถานีอื่นที่มีอยู่

ปัดขึ้นหรือลง หรือเลือก 🖂 หรือ 🔣 ค้างไว้

# การฟังวิทยุโดยใช้ลำโพง

เลือก ตัวเลือก > เปิดใช้งานลำโพง คุณยังต้องต่อชุดหูฟัง

คุณสามารถโทรออกหรือรับสายเรียกเข้าได้ขณะฟังวิทยุ โดยในขณะที่มีสายสนทนาอยู่ เครื่อง จะปิดวิทยุโดยอัดโนมัติ

เคล็ดลับ: หากต้องการค้นหาและซื้อเพลงจากเพลง Ovi ให้เลือก 🧮 > 🗊 จากแถบเครื่องมือ

้คุณภาพการกระจายเสียงของวิทยุจะขึ้นอยู่กับพื้นที่ครอบคลุมของสถานีวิทยุในพื้นที่นั้นๆ

**การจัดเรียงรายการสถานีที่จัดเก็บไว้** คุณสามารถจัดเรียงรายการสถานีที่จัดเก็บไว้ เพื่อให้สถานีที่คุณชอบอยู่ด้านบนสุด

เลือก เมนู > เพลง >วิทยุ

สถานีที่คุณจัดเก็บไว้จะแสดงในมุมมอง รายการสถานี

# การย้ายสถานีที่อยู่ในรายการ

- 1 จากแถบเครื่องมื้อ ให้เลือก 🧮 > 📑
- 2 เลือกชื่อสถานีค้างไว้ และจากเมนูป็อปอัพ ให้เลือก ย้าย
- 3 เลือกดำแหน่งใหม่ในรายการ

# แผนที่

## การนำทางไปยังปลายทาง

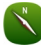

เลือก เมนู >แผนที่

แผนที่ แสดงสถานที่ใกล้เคียง ช่วยคุณวางแผนเส้นทาง และนำทางคุณไปยังที่ที่คุณต้องการไป โดยไม่เสียค่าใช้จ่าย คุณสามารถ

- คันหาเมือง ถนน และบริการ
- ไปยังจุดหมายของคุณด้วยการนำทางแบบเลี้ยวต่อเลี้ยว
- ชิงโครไนซ์สถานที่และเส้นทางโปรดของคุณระหว่างโทรศัพท์ของคุณและบริการทาง อินเดอร์เน็ดของแผนที่ Ovi
- ตรวจสอบการพยากรณ์อากาศและข้อมูลในท้องถิ่นอื่นๆ หากมี

**เคล็ดลับ:** และคุณยังสามารถวางแผนเส้นทางบนคอมพิวเตอร์ของคุณได้ด้วยบริการทางเว็บ ของแผนที่ Ovi และคัดลอกเส้นทางนั้นลงในโทรศัพท์ของคุณ สำหรับข้อมูลเพิ่มเดิม โปรดไปที่ www.ovi.com

การบริการบางอย่างอาจไม่สามารถใช้ได้ในบางประเทศ และอาจมีเฉพาะในภาษาที่เลือกไว้ เท่านั้น การบริการอาจขึ้นอยู่กับเครือข่าย สำหรับข้อมูลเพิ่มเดิม โปรดดิดต่อผู้ให้บริการเครือข่าย ของคุณ

การใช้บริการหรือการดาวน์โหลดเนื้อหาอาจส่งผลให้เกิดการถ่ายโอนข้อมูลจำนวนมาก ซึ่งอาจ ก่อให้เกิดค่าใช้จ่ายในการรับส่งข้อมูล

การทำแผนที่เกือบทั้งหมดนั้นจะไม่ถูกต้องแม่นยำและไม่เสร็จสมบูรณ์ในบางอาณาเขต โปรด อย่าเชื่อถือต่อแผนที่ที่คุณดาวน์โหลดมาเพื่อใช้ในโทรศัพท์นี้เพียงอย่างเดียวเท่านั้น

เนื้อหาบางอย่างถูกสร้างโดยบริษัทอื่นที่ไม่ใช่ Nokia เนื้อหาอาจไม่ถูกต้อง ทั้งนี้ขึ้นอยู่กับความ พร้อมในการให้บริการ

### ตำแหน่งของฉัน

# การดูที่ตั้งและแผนที่ของคุณ

ดูที่ตั้งปัจจุบันของคุณบนแผนที่ และเรียกดูแผนที่ในเมืองและประเทศต่างๆ

เลือก เมนู > แผนที่ และ แผนที่

🥌 แสดงดำแหน่งปัจจุบันของคุณ หากมี ขณะที่กำลังคันหาดำแหน่งของคุณ 🗖 จะกะพริบ หาก ไม่สามารถหาดำแหน่งของคุณได้ 🌑 แสดงดำแหน่งที่ทราบล่าสุดของคุณ

หากไม่มีการกำหนดตำแหน่งที่แม่นยำ จะมีวงกลมสีแดงรอบๆ ไอคอนการกำหนดตำแหน่งแสดง พื้นที่ทั่วไปที่คุณอาจอยู่ ในพื้นที่ซึ่งมีประชากรอยู่หนาแน่น ความถูกต้องของการประเมินอาจ เพิ่มขึ้น และวงกลมสีแดงจะมีขนาดเล็กกว่าในพื้นที่ที่มีประชากรเบาบาง

## การเรียกดูแผนที่

้ลากแผนที่ด้วยนิ้วของคุณ ตามค่าเริ่มต้น แผนที่จะหันทิศทางไปทางทิศเหนือ

## การดูที่ตั้งปัจจุบันของคุณหรือที่ตั้งล่าสุดที่ทราบของคุณ เลือก 🙍

หากคุณกำลังค้นหา หรือเรียกดูที่ตั้ง และดูรายละเอียดเกี่ยวกับที่ตั้งโดยใช้บริการ เช่น สภาพ อากาศ ข้อมูลสำหรับที่ตั้งที่คุณกำลังดูอยู่จะปรากฏขึ้น หากต้องการกลับไปดูที่ตั้งปัจจุบันของ คุณ หรือดูข้อมูลสำหรับที่ตั้งปัจจุบันของคุณ เลือก 🧧

## การย่อหรือขยาย

เลือก + หรือ -

**เคล็ดลับ:** ในการขยาย คุณยังสามารถวางนิ้วสองนิ้วไว้บนแผนที่ และเลื่อนนิ้วออกจากกันเพื่อ ขยาย หรือเลื่อนนิ้วเข้าหากันเพื่อย่อ โทรศัพท์บางรุ่นรองรับคุณสมบัดินี้

หากคุณเรียกดูบริเวณที่แผนที่ที่จัดเก็บอยู่ในโทรศัพท์มือถือของคุณไม่ครอบคลุม และคุณเชื่อม ต่อกับข้อมูลที่ใช้งานอยู่ ระบบจะดาวน์โหลดแผนที่ใหม่โดยอัตโนมัติ

## การป้องกันไม่ให้มีการดาวน์โหลดแผนที่ถนนโดยอัตโนมัติ ในเมนูหลัก เลือก <u> ></u> อินเทอร์เน็ต > การเชื่อมต่อ > ออฟไลน์

เครื่องจะดาวน์โหลดแผนที่ใหม่ด้วย หากคุณอัพเกรดเป็นแอปพลิเคชั่นแผนที่เวอร์ชันล่าสุด เมื่อ คุณใช้แผนที่เป็นครั้งแรกหลังจากอัพเกรด ให้เลือก ใช้งานแผนที่ Ovi ออนไลน์ คุณต้องใช้ งานการเชื่อมต่อข้อมูลอยู่

บริเวณที่ครอบคลุมของแผนที่จะแตกต่างกันไปตามประเทศและภูมิภาค

### มุมมองแผนที่

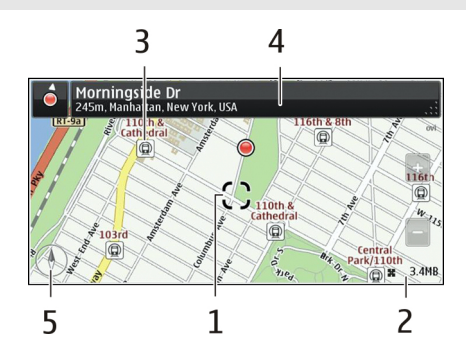

- 1 สูถานที่ที่เลือก
- 2 พื้นที่บ่งชี้
- **3** สุถานที่ที่น่าสนใจ (เช่น สถานีรถไฟหรือพิพิธภัณฑ์)
- 4 พื้นที่ข้อมูล
- 5 เข็มทิศ

# การเปลี่ยนแปลงลักษณะของแผนที่

ดูแผนที่ในโหมดต่างๆ เพื่อระบุดำแหน่งที่คุณอยู่ได้อย่างง่ายดาย

เลือก เมนู > แผนที่ และ แผนที่

เลือก 👩 และจากรายการต่อไปนี้
มุมมองแผนที่ — ในมุมมองแผนที่มาตรฐาน จะสามารถอ่านรายละเอียดด่างๆ เช่น ชื่อที่ตั้ง หรือหมายเลขทางหลวงได้ง่าย

**มุมมองดาวเทียม** — สำหรับมุมมองแบบละเอียด จะใช้ภาพถ่ายดาวเทียม

**มุมมองภูมิประเทศ** — ดูข้อมูลรูปแบบของเส้นทางได้ทันที เช่น เมื่อคุณเดินทางไปในที่ ทุรกันดาร

**มุมมอง 3 มิติ** — เพื่อการดูที่สมจริงยิ่งขึ้น ให้เปลี่ยนมุมมองของแผนที่

**จุดสังเกต** — แสดงสิ่งปลูกสร้างและสถานที่ท่องเที่ยวที่สำคัญบนแผนที่

**โหมดกลางคืน** — ลดสีของแผนที่ให้อ่อนลง เมื่อเดินทางในเวลากลางคืน จะทำให้สามารถ อ่านแผนที่ได้ง่ายขึ้นในโหมดนี้

**เส้นทางเดินรถสาธารณ**ะ — ดูบริการขนล่งสาธารณะที่เลือก เช่น เส้นทางรถไฟฟ้าและทาง รถราง

ด้วเลือกและคุณสมบัติที่มีให้บริการของโทรศัพท์อาจแตกด่างไปตามภูมิภาค ดัวเลือกที่ไม่มีให้ บริการจะเป็นสี่จาง

#### การดาวน์โหลดและอัพเดตแผนที่

้จัดเก็บแผนที่ใหม่ลงในโทรศัพท์ของคุณก่อนการเดินทาง เพื่อให้คุณสามารถดูแผนที่โดยไม่ ต้องเชื่อมต่ออินเทอร์เน็ตขณะเดินทาง

หากต้องการดาวน์โหลดและอัพเดตแผนที่บนโทรศัพท์มือถือของคุณ คุณต้องเชื่อมต่อกับ WLAN ที่ใช้งานได้

#### การดาวน์โหลดแผนที่

- 1 เลือก อัพเดต > เพิ่มแผนที่ใหม่
- 2 เลือกทวีปและประเทศ และเลือก ดาวน์โหลด

หากต้องการให้ดาวน์โหลดเสร็จสมบูรณ์ในภายหลัง ให้เลือก หยุดชั่วคราว หรือ ออกจาก ดาวน์โหลด

**เคล็ดลับ:** นอกจากนี้ คุณสามารถใช้แอปพลิเคชั่น Nokia Ovi Suite สำหรับคอมพิวเตอร์ในการ ดาวน์โหลดไฟล์แผนที่ถนนและเสียงแนะนำล่าสุด และคัดลอกไฟล์เหล่านี้ไปยังโทรศัพท์มือถือ ของคุณได้ ในการดาวน์โหลดและติดตั้ง Nokia Ovi Suite ให้ไปที่ www.ovi.com

เมื่อคุณติดตั้งแอปพลิเคชั่นแผนที่เวอร์ชันที่ใหม่กว่าบนโทรศัพท์มือถือของคุณ แผนที่ประเทศ หรือภูมิภาคจะถูกลบ ก่อนใช้ Nokia Ovi Suite ดาวน์โหลดแผนที่ประเทศหรือภูมิภาคใหม่ ให้ เปิดและปิดแอปพลิเคชั่นแผนที่ และตรวจสอบให้แน่ใจว่าคุณติดตั้ง Nokia Ovi Suite เวอร์ชัน ล่าสุดในคอมพิวเตอร์ของคุณแล้ว

#### การอัพเดตแผนที่

เลือก อัพเดต > ตรวจหาการอัพเดต

#### 74 แผนที่

#### เกี่ยวกับวิธีหาตำแหน่ง

แผนที่จะแสดงที่ดั้งของคุณบนแผนที่โดยใช้ GPS, A-GPS, WLAN หรือการจัดดำแหน่งดามเครือ ข่าย (ข้อมูลสถานีฐาน)

Global Positioning System (GPS) เป็นระบบการนำทางด้วยด้วยดาวเทียมซึ่งใช้ในการคำนวณ ที่ดั้งของคุณ Assisted GPS (A-GPS) เป็นบริการเสริมจากระบบเครือข่ายที่ส่งข้อมูล GPS ให้แก่ คุณ ซึ่งปรับปรุงความเร็วและความถูกต้องแม่นยำของการจัดตำแหน่ง

การจัดดำแหน่งด้วย WLAN ช่วยปรับปรุงความถูกด้องแม่นย่าของการจัดดำแหน่งเมื่อไม่มี สัญญาณ GPS โดยเฉพาะเมื่อคุณอยู่ในอาคารหรืออยู่ระหว่างดึกสูง

ด้วยการจัดดำแหน่งดามเครือข่าย (ข้อมูลสถานีฐาน) ดำแหน่งจะถูกกำหนดผ่านระบบเสาอากาศ ที่โทรศัพท์เคลื่อนที่ของคุณเชื่อมต่ออยู่ในขณะนั้น

หากไม่ด้องการเสียค่าบริการเครือข่าย คุณสามารถปิดใช้งาน A-GPS, WLAN และการจัด ตำแหน่งตามเครือข่าย (ข้อมูลสถานีฐาน) ในการตั้งค่าการระบุดำแหน่งในโทรศัพท์ของคุณได้ แต่การคำนวณที่ตั้งของคุณอาจใช้เวลานานกว่าเดิม สำหรับข้อมูลเพิ่มเติมเกี่ยวกับการตั้งค่าการ ระบุดำแหน่ง โปรดดูที่คู่มี่อผู้ใช้โทรศัพท์ของคุณ

การให้บริการและคุณภาพของสัญญาณ GPS อาจได้รับผลกระทบจากสถานที่ ดำแหน่ง ดาวเทียม อาคารก่อสร้าง สิ่งกีดขวางทางธรรมชาติ สภาพอากาศ และการปรับดาวเทียม GPS โดยรัฐบาลสหรัฐ บริเวณในอาคารหรือชั้นใต้ดินอาจไม่มีสัญญาณ GPS

GPS ไม่สามารถนำมาใช้เพื่อวัดตำแหน่งที่ตั้งอย่างละเอียดแม่นยำได้ และคุณไม่ควรที่จะเชื่อ ข้อมูลสถานที่จาก GPS หรือเครือข่ายเซลลูลาร์เพียงอย่างเดียว

มาตรวัดระยะทางอาจไม่แม่นยำ ทั้งนี้จะขึ้นอยู่กับการให้บริการและคุณภาพของการเชื่อมต่อ GPS

หมายเหตุ: การใช้ WLAN อาจถูกจำกัดในบางประเทศ ด้วอย่างเช่น ในประเทศฝรั่งเศส คุณ จะได้รับอนุญาตให้ใช้ WLAN ภายในอาคารเท่านั้น สำหรับข้อมูลเพิ่มเติม โปรดติดต่อเจ้าหน้าที่ ในท้องที่ของคุณ

ขึ้นอยู่กับวิธีการหาดำแหน่งที่พร้อมใช้งาน ความแม่นยำของการหาดำแหน่งอาจคลาดเคลื่อนไป ประมาณสองสามเมตรจนถึงหลายกิโลเมตร

#### การคุ้นหา

#### การค้นหาที่ตั้ง

แผนที่ช่วยคุณค้นหาสถานที่และบริษัทที่เฉพาะเจาะจงได้

เลือก เมนู > แผนที่ และ แผนที่ > การค้นหา

- 1 ป้อนคำค้นหา เช่น ที่อยู่หรือชื่อสถานที่
- 2 เลือกรายการที่ต้องการจากรายการที่มีข้อมูลตรงกันที่ปรากฏ ที่ตั้งจะปรากฏบนแผนที่

## การกลับไปยังรายการที่มีข้อมูลตรงกันที่ปรากฏ

เลือก **ค**ันหา

เคล็ดฉับ: ในมุมมองการค้นหา คุณยังสามารถเลือกคำจากรายการของคำค้นหาก่อนหน้านี้ได้

### การค้นหาสถานที่ใกล้เคียงประเภทต่างๆ

เลือก ประเภท และประเภท เช่น ร้านค้า, ที่พัก หรือการขนส่ง

หากไม่มีผลการค้นหาที่ตรงกัน ดูให้แน่ใจว่าคำที่ใช้ค้นหาของคุณสะกดถูกต้อง ปัญหาเกี่ยวกับ การเชื่อมต่ออินเทอร์เน็ตของคุณอาจส่งผลกระทบต่อผลลัพธ์ในการค้นหาออนไลน์

หากคุณมีแผนที่ของพื้นที่ที่ค้นหาจัดเก็บไว้ในโทรศัพท์ของคุณ เพื่อหลีกเลี่ยงค่าบริการถ่าย โอนข้อมูล คุณยังสามารถคันหาได้โดยไม่ต้องเชื่อมต่ออินเทอร์เน็ด แต่ผลการค้นหาอาจมีจำกัด

#### การดูรายละเอียดที่ตั้ง

ดูข้อมู<sup>้</sup>ลเพิ่มเดิมเกี่ยวกับที่ตั้งหรือสถานที่ที่เฉพาะเจาะจง เช่น โรงแรม หรือ ร้านอาหาร หากมี

เลือก เมนู > แผนที่ และ แผนที่ > การค้นหา

ด้วเลือกที่มีให้เลือกอาจแตกต่างกันตามภูมิภาค ในการดูรายละเอียดสถานที่ที่มีทั้งหมด คุณ จำเป็นต้องเชื่อมต่ออินเทอร์เน็ต

#### การดูรายละเอียดของสถานที่

้ค้นหา<sup>้</sup>สถานที่ เลือกสถานที่และพื้นที่ข้อมูลของสถานที่

#### การจัดอันดับสถานที่

ค้นหาสถานที่ เลือกสถานที่, พื้นที่ข้อมูลของสถานที่ จัดอันดับ และการจัดอันดับดาว ด้วอย่าง เช่น ในการจัดอันดับสถานที่ให้เป็น 3 ดาว จาก 5 ดาว ให้เลือกดาวที่สาม

เมื่อคุณพบว่ามีสถานที่ซึ่งไม่มีอยู่แล้ว หรือมีข้อมูลที่ไม่เหมาะสม หรือมีรายละเอียดไม่ถูกต้อง เช่นข้อมูลติดด่อหรือที่ดั้งผิด แนะนำให้คุณรายงานไปยัง Nokia

### การรายงานข้อมูลสถานที่ที่ไม่ถูกต้อง

เลือกสถานที่ และพื้นที่ข้อมูลของสถานที่ รายงาน และตัวเลือกที่เหมาะสม

#### รายการโปรด

# การจัดเก็บหรือดูสถานที่หรือเส้นทาง

จัดเก็บตำแหน่งที่อยู่ สถานที่ที่น่าสนใจ และเส้นทางเพื่อให้นำมาใช้ในภายหลังได้อย่างรวดเร็ว

เลือก เมนู >แผนที่

### การจัดเก็บสถานที่

- 1 เลือก แผนที่
- 2 แตะที่ที่ตั้ง ในการคันหาที่อยู่หรือสถานที่ ให้เลือก การคันหา
- 3 แตะที่พื้นที่ข้อมูลของที่ตั้ง
- 4 เลือก บันทึ**ก**

## การจัดเก็บเส้นทาง

- 1 เลือก แผนที่
- 2 แตะที่ที่ตั้ง ในการคันหาที่อยู่หรือสถานที่ ให้เลือก การคันหา
- 3 แตะที่พื้นที่ข้อมูลของที่ตั้ง
- 4 ในการเพิ่มจุดเส้นทางอื่น ให้เลือก นำทาง > เพิ่มในเส้นทาง
- 5 เลือก เพิ่มจุดเส้นทางใหม่ และตัวเลือกที่เหมาะสม
- 6 เลือก แสดงทาง > ตัวเลือก > จัดเก็บเส้นทาง

# การดูสถานที่ที่จัดเก็บไว้

ในหน้าจอหลัก ให้เลือก ที่โปรด > สถานที่ และสถานที่ และ แสดงบนแผนที่

## การดูเส้นทางที่จัดเก็บไว้

ในหน้าจอหลัก เลือก ที่**โปรด** > เส้นทาง และเส้นทาง

## การดูและจัดวางสถานที่หรือเส้นทาง

ใช้รายการโปรดของคุณเพื่อเข้าถึงสถานที่และเส้นทางที่คุณจัดเก็บไว้ได้อย่างรวดเร็ว

จัดกลุ่มสถานที่และเส้นทางไว้ในชุดสะสม ดัวอย่างเช่น เมื่อคุณวางแผนการเดินทาง

เลือก เมนู > แผนที่ และ ที่โปรด

## การดูสถานที่ที่จัดเก็บไว้บนแผนที่

- 1 เลือก **สถา**นที่
- 2 ไปที่สถานที่
- 3 เลือก แสดงบนแผนที่

ในการกลับไปยังสถานที่ที่จัดเก็บไว้ ให้เลือก <del>รายการ</del>

#### การสร้างชุดสะสม

เลือก สร้างชุดสะสมใหม่ และป้อนชื่อชุดสะสม

## การเพิ่มสถานที่ที่จัดเก็บไว้ลงในชุดสะสม

- 1 เลือก **สถา**นที่ และสถานที่
- 2 เลือก จัดเรียงชุดสะสม

3 เลือก **ชุดสะส**มใหม่ หรือชุดสะสมที่มีอยู่

### การตั้งชื่อใหม่หรือลบสถานที่ที่จัดเก็บไว้ในชุดสะสม

- 1 เลือก **สถา**นที่
- 2 เลือกสถานที่ด้างไว้ และเลือกตัวเลือกที่เหมาะสมจากเมนูป็อปอัพ

### การตั้งชื่อใหม่หรือลบเส้นทางในชุดสะสม

- 1 เลือก เส้นทาง
- 2 เลือกสถานที่ค้างไว้ และเลือกตัวเลือกที่เหมาะสมจากเมนูป็อปอัพ

## การส่งสถานที่ไปให้เพื่อน

เมื่อคุณต้องการแสดงสถานที่บนแผนที่ให้เพื่อนของคุณเห็น คุณสามารถส่งสถานที่ไปให้พวก เขาได้

เลือก เมนู > แผนที่ และ แผนที่

ในการดูสถานที่บนแผนที่ เพื่อนของคุณไม่จำเป็นต้องมีโทรศัพท์ Nokia แต่ต้องมีอินเทอร์เน็ตที่ ใช้งานได้

- 1 เลือกสถานที่และพื้นที่ข้อมูลของสถานที่
- 2 เลือก แบ่งปัน > แบ่งปันทาง SMS หรือ แบ่งปันทางอีเมล

อีเมลหรือข้อความด้วอักษรที่มีลิงก์ไปยังตำแหน่งบนแผนที่จะถูกส่งไปให้เพื่อนของคุณ ทั้งนี้ ต้องมีการเชื่อมต่อเครือข่ายจึงสามารถเปิดลิงก์ได้

### การซิงโครไนซ์รายการโปรดของคุณ

วางแผนการเดินทางในเครื่องคอมพิวเตอร์ของคุณที่เว็บไซด์แผนที่ Ovi ซิงโครไนซ์สถานที่และ เส้นทางที่จัดเก็บไว้กับโทรศัพท์มือถือของคุณ และดูแผนขณะเดินทาง

ในการซิงโครไนซ์สถานที่หรือเส้นทางระหว่างโทรศัพท์มือถือและบริการทางอินเดอร์เน็ดของ แผนที่ Ovi คุณจำเป็นต้องลงชื่อเข้าใช้บัญชี Nokia ของคุณ

## การชิงโครไนซ์สถานที่และเส้นทางที่จัดเก็บไว้

เลือก ที่โปรด >ชิงโครไนซ์กับ Ovi หากคุณไม่มีบัญชี Nokia คุณจะได้รับแจ้งให้สร้างบัญชี ขึ้นมาหนึ่งบัญชี

คุณสามารถตั้งให้โทรศัพท์มือถือชิงโครไนซ์รายการโปรดของคุณโดยอัตโนมัดิเมื่อคุณเปิดหรือ ปิดแอปพลิเคชั่นแผนที่ได้

การซิงโครไนซ์รายการโปรดโดยอัตโนมัติ

เลือก 📉 > การชิงโครไนซ์ 🛛 เมื่อเปิดและปิดเครื่อง

#### 78 แผนที่

การซิงโครไนข์จำเป็นต้องเปิดใช้การเชื่อมต่ออินเตอร์เน็ต และอาจเกี่ยวข้องกับการรับส่งข้อมูล จำนวนมากผ่านเครือข่ายของผู้ให้บริการของคุณ โปรดติดต่อผู้ให้บริการของคุณเพื่อขอข้อมูล เพิ่มเดิมเกี่ยวกับค่าใช้จ่ายในการส่งข้อมูล

หากต้องการใช้บริการทางอินเทอร์เน็ตของแผนที่ Ovi ให้ไปที่ www.ovi.com

#### การขับรถและการเดิน การใช้เสียงแนะนำ

เสียงแนะนำ หากมีอยู่สำหรับภาษาของคุณ จะช่วยคุณค้นหาเส้นทางไปยังจุดหมายปลายทาง ให้คุณสนุกกับการเดินทาง

เลือก เมนู > แผนที่ และ ขับ หรือ เดิน

เมื่อคุณใช้การนำทางทางรถยนต์หรือการเดินเท้าเป็นครั้งแรก เครื่องจะขอให้คุณเลือกภาษาของ เสียงแนะนำ และดาวน์โหลดไฟล์เสียงแนะนำที่เหมาะสม

หากคุณเลือกภาษาที่มีชื่อถนน ระบบจะพูดชื่อถนนด้วย

#### การเปลี่ยนภาษาเสียงแนะนำของโทรศัพท์

ในหน้าจอหลัก เลือก 📉 > การนำทาง > การนำทางการขับรถ หรือ การนำทางการเดิน และตัวเลือกที่เหมาะสม

#### การปิดใช้งานเสียงแนะนำ

ในหน้าจอหลัก เลือก 📉 > การนำทาง > การนำทางการขับรถ หรือ การนำทางการเดิน แล้วเลือกไม่มี

การเล่นเสียงแนะนำข้ำสำหรับการนำทางทางรถยนต์

ในหน้าจอการนำทาง เลือก ตัวเลือก > ทำช้ำ

#### การปรับระดับเสียงของเสียงแนะนำสำหรับการนำทางทางรถยนต์

ในหน้าจอการนำทาง เลือก ตั<mark>วเลือก</mark> > ระดับเสียง

#### ขับรถสู่จุดหมายปลายทางของคุณ

เมื่อคุณต้องการเส้นทางแบบเสี้ยวต่อเสี้ยวในขณะขับรถ แผนที่จะช่วยให้คุณไปถึงยังจุดหมาย ปลายทางของคุณ

เลือก เมนู > แผนที่ และ ขับ

การขับรถสู่จุดหมายปลายทางของคุณ เลือก ระบุปลายทาง และดัวเลือกที่เหมาะสม

**การขับรถกลับบ้าน** เลือก **ขับกลับบ้า**น คุณสามารถเริ่มต้นการขับรถโดยไม่กำหนดปลายทาง แผนที่จะดิดตามที่ตั้งของคุณ และข้อมูล การจราจรจะปรากฏขึ้นโดยอัตโนมัติ หากมี หากต้องการกำหนดปลายทางในภายหลัง เลือก ปลายทาง

ตามค่าเริ่มต้น แผนที่จะหมุนไปยังทิศทางการขับรถของคุณ

### เปลี่ยนทิศทางแผนที่ไปทางทิศเหนือ

เลือก 🚯 หากต้องหมุนแผนที่กลับสู่ทิศทางการขับรถของคุณ เลือก 🚯

เมื่อคุณเลือก ขับกลับบ้าน หรือ เดินกลับบ้าน เป็นครั้งแรก คุณจะได้รับแจ้งให้กำหนดที่ตั้งบ้าน ของคุณ

### การเปลี่ยนตำแหน่งบ้านของคุณ

- 1 🛛 ในหน้าจอหลัก เลือก 🔧
- 2 เลือก การนำทาง >ตำแหน่งบ้าน >ระบุใหม่
- 3 เลือกตัวเลือกที่เหมาะสม

### การเปลี่ยนมุมมองระหว่างนำทาง

ปัดไปทางข้ายเพื่อเลือก มุมมอง 2 มิติ, มุมมอง 3 มิติ, มุมมองลูกศร หรือ ภาพรวมเส้นทาง

ควรปฏิบัติตามกฎหมายท้องถิ่น ไม่ควรใช้มือจับสิ่งอื่นใด เมื่อคุณขับขี่ยานพาหนะอยู่ สิ่งสำคัญ อันดับแรกที่คุณควรคำนึงในขณะขับขี่ยานพาหนะ คือ ความปลอดภัยบนท้องถนน

#### หน้าจอการนำทาง

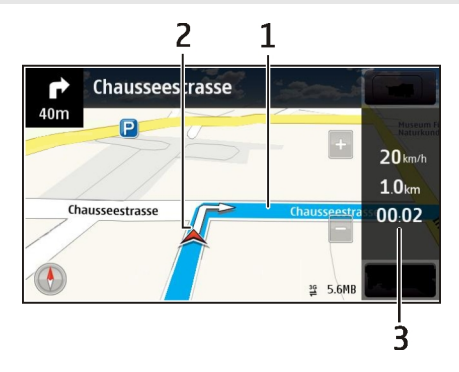

- 1 เส้นทาง
- 2 ที่ตั้งและทิศทางของคุณ
- 3 แถบข้อมูล (ความเร็ว ระยะทาง เวลา)

#### 80 แผนที่

#### การรับข้อมูลการจราจรและความปลอดภัย

ยกระดับประสบการณ์ในการขับขี่ของคุณด้วยข้อมูลแบบเรียลไทม์เกี่ยวกับสภาพการจราจร บริการที่ให้ความช่วยเหลือเกี่ยวกับช่องทางเดินรถและเดือนขีดจำกัดความเร็ว หากมีบริการใน ประเทศหรือภูมิภาคของคุณ

เลือก เมนู > แผนที่ และ ขับ

#### การดูสภาพการจราจรบนแผนที่

ในระหว่างการนำทางการขับรถ ให้เลือก ด้วเลือก >ข้อมูลจราจร สภาพการจราจรจะปรากฏ เป็นรูปสามเหลี่ยมและเส้นตรง

#### การอัพเดตข้อมูลจราจร

เลือก ตัวเลือก >ข้อมูลจราจร > อัพเดตข้อมูลจราจร

เมื่อวางแผนเส้นทาง คุณสามารถตั้งค่าให้โทรศัพท์หลีกเลี่ยงสภาพการจราจรด่างๆ เช่น รถติด หรือช่อมถนนได้

### การหลีกเลี่ยงสภาพการจราจร

ในหน้าจอหลัก เลือก 📉 > การนำทาง >เปลี่ยนเส้นทางเนื่องจากสภาพจราจร

ตำแหน่งของกล้องจับความเร็วอาจแสดงในเส้นทางของคุณระหว่างการนำทาง หากเปิดใช้งาน คุณสมบัตินี้ เขตปกครองศาลบางแห่งห้ามใช้หรือควบคุมการใช้ข้อมูลตำแหน่งของกล้องจับ ความเร็ว Nokia ไม่รับผิดชอบต่อความถูกต้องแม่นยำหรือผลลัพธ์ที่ตามมาจากการใช้ข้อมูล ตำแหน่งของกล้องจับความเร็ว

#### การเดินสู่จุดหมายปลายทางของคุณ

เมื่อคุณต้องการเส้นทางการเดินเท้าไปตามถนน แผนที่จะนำทางคุณไปยังจตุรัส ผ่านสวน สาธารณะ เขตทางเดินเท้า และแม้แต่ศูนย์การค้า

เลือก เมนู > แผนที่ และ เดิน

การเดินสู่จุดหมายปลายทาง เลือก ระบุปลายทาง และตัวเลือกที่เหมาะสม

การเดินกลับบ้าน เลือก เดินกลับบ้าน

### คุณสามารถเริ่มต้นการเดินโดยไม่กำหนดปลายทาง

ตามค่าเริ่มต้น แผนที่จะหันไปทางทิศเหนือ

### หมุนแผนที่ไปยังทิศทางการเดินของคุณ

เลือก 🚯 หากต้องหมุนแผนที่กลับสู่ทิศเหนือ เลือก 🚯

เมื่อคุณเลือก ขับกลับบ้าน หรือ เดินกลับบ้าน เป็นครั้งแรก คุณจะได้รับแจ้งให้กำหนดที่ตั้งบ้าน ของคุณ

#### การเปลี่ยนตำแหน่งบ้านของคุณ

- 1 ในหน้าจอหลัก เลือก 🔧
- 2 เลือก การนำทาง >ตำแหน่งบ้าน >ระบุใหม่
- 3 เลือกตัวเลือกที่เหมาะสม

#### การวางแผนเส้นทาง

้วางแผนการเดินทาง และสร้างเส้นทางของคุณ และแสดงบนแผนที่ก่อนเริ่มออกเดินทาง

เลือก เมนู > แผนที่ และ แผนที่

### การสร้างเส้นทาง

- 1 แตะที่ตำแหน่งจุดเริ่มต้นของคุณ ในการค้นหาที่อยู่หรือสถานที่ ให้เลือก การค้นหา
- 2 แตะที่พื้นที่ข้อมูลของที่ตั้ง
- 3 เลือก นำทาง > เพิ่มในเส้นทาง
- 4 ในการเพิ่มจุดเส้นทางอื่น ให้เลือก เพิ่มจุดเส้นทางใหม่ และตัวเลือกที่เหมาะสม

**เคล็ดลับ:** หากคุณต้องการวางแผนเส้นทางจากคอมพิวเตอร์ และคัดลอกไปไว้ในโทรศัพท์ของ คุณ ให้ไปที่บริการเว็บแผนที่ Ovi ที่ www.ovi.com

### การเปลี่ยนลำดับของจุดเส้นทาง

- 1 เลือกจุดเส้นทาง
- 2 เลือก **ย้าย**
- 3 แตะสถานที่ที่คุณต้องการย้ายจุดเส้นทางไป

### การแก้ไขที่ตั้งของจุดเส้นทาง

แตะจุดเส้นทาง และเลือก แ**ก้ไข** และตัวเลือกที่เหมาะสม

### การดูเส้นทางบนแผนที่

เลือก แ**สดงทาง** 

#### การนำทางไปยังปลายทาง

เลือก แสดงทาง >ตัวเลือก >เริ่มขับ หรือ เริ่มเดิน

การตั้งค่าเส้นทางจะมีผลต่อการนำทางและวิธีแสดงเส้นทางบนแผนที่

### การเปลี่ยนการตั้งค่าสำหรับเส้นทาง

- 1 ในมุมมองนักวางแผนการเดินทาง ให้เปิดแท็บ ตั้งค่า หากต้องการไปที่มุมมองนักวางแผน การเดินทางจากมุมมองการนำทาง ให้เลือก ตัวเลือก > จุดเส้นทาง หรื่อ รายการจุด ต่างๆ ตามเส้นทาง
- 2 ตั้งค่าโหมดการขนส่งไปที่ ขับรถ หรือ เดิน หากคุณเลือก เดิน คุณสามารถใช้ถนนทาง เดียวจะเป็นถนนสายปกติ และเส้นทางเดินเท้าและเส้นทางผ่าน ด้วอย่างเช่น สวนสาธารณะ และศูนย์การค้าได้
- 3 เลือกตัวเลือกที่ต้องการ

#### การเลือกโหมดการเดิน

เปิดแท็บ ตั้งค่า ตั้งโหมดการขนส่งเป็น เดิน และเลือก เส้นทางที่ต้องการ > ถนน หรือ เส้น ตรงเส้นตรง มีประโยชน์ในพื้นที่ทุรกันดารเนื่องจากจะช่วยกำหนดทิศทางการเดิน

## การใช้เส้นทางขับรถที่สั้นและเร็วที่สุด

เปิดแท็บ ตั้งค่า ตั้งโหมดการขนส่งเป็น ขับรถ และเลือก การเลือกเส้นทาง >เส้นทางที่เร็ว กว่า หรือ เส้นทางที่ใกล้กว่า

### การใช้เส้นทางการขับที่ดีที่สุด

เปิดแท็บ ตั้งค่า ตั้งโหมดการขนส่งเป็น ขับรถ และเลือก การเลือกเส้นทาง >เหมาะสม เส้น ทางการขับรถที่ดีที่สุดจะรวมข้อดีของทั้งเส้นทางที่สั้นและเร็วที่สุด

ด้วอย่างเช่น คุณยังสามารถเลือกเพื่อใช้หรือหลีกเลี่ยงการใช้มอเดอร์เวย์ ทางด่วน หรือท่าเรือ ข้ามฟาก

#### การแสดงความคิดเห็นเกี่ยวกับแผนที่

มีส่วนร่วมในการปรับปรุงแอปพลิเคชั่นแผนที่และส่งความคิดเห็นของคุณ

เลือก เมนู > แผนที่

- 1 เลือก ? >ผลตอบรับ
- - การแสดงความคิดเห็นไม่ต้องระบุชื่อ
- 3 เลือกส่ง

หากต้องการแสดงความคิดเห็น คุณจำเป็นต้องเชื่อมต่ออินเทอร์เน็ต

หลังจากที่คุณส่งความคิดเห็นเกี่ยวกับแผนที่เวอร์ขันปัจจุบันของคุณ ดัวเลือกจะไม่สามารถใช้ งานได้อีกต่อไป

#### การรายงานข้อมูลแผนที่ที่ไม่ถูกต้อง

หากคุณพบว่าข้อมูลบนแผนที่ไม่ถูกต้องหรือไม่ครบถ้วน โปรดรายงานให้ Nokia ทราบ

### เลือก เมนู > แผนที่ และ เพิ่มเติม > Map Reporter

บริการนี้อาจไม่มีในบางประเทศหรือภูมิภาค การรายงานข้อมุลที่ไม่ถูกต้องหรือไม่ครบถัวนต้อง ใช้การเชื่อมต่ออินเทอร์เน็ด

คุณสามารถรายงานปัญหาต่างๆ เช่น

- ไม่มีชื่อถนนหรือชื่อถนนไม่ถูกต้อง
- ถนนถูกปิดหรือไม่เหมาะสำหรับการเดินเท้า
- ข้อมูลข้อห้ามหรือการจำกัดความเร็วไม่ถูกต้อง

คุณสามารถเพิ่มข้อมูลเพิ่มเดิมเมื่อรายงานได้

### การจัดการเวลา

#### ้นาฬิกา เกี่ยวกับนาฬิกา

🞽 เลือก เมนู >แอปพลิเคชั่น >นาฬิกา

้ตั้งและจัดการการปลุก และตรวจสอบเวลาท้องถิ่นของประเทศและเมืองต่างๆ ได้

#### การตั้งค่าเวลาและวันที่

ในหน้าจอหลัก ให้เลือกนาฬิกาและ ตัวเลือก >การตั้งค่า >เวลา หรือ วันที่

**เคล็ดลับ:** หากต้องการดูเวลาและวันที่เมื่อหน้าจอสัมผัสและปุ่มถูกล็อคอยู่ ให้กดปุ่มเมนูค้างไว้

#### การตั้งเวลาปลุก

คุณสามารถใช้โทรศัพท์ของคุณเป็นนาพิกาปลุกได้

ในหน้าจอหลัก เลือกนาฬิกา

- 1 เลือก **ปลุกให**ม่
- 2 ตั้งเวลาปลุก และป้อนรายละเอียด
- 3 หากต้องการตั้งให้นาพึกาปลุก เช่น ปลุกเวลาเดียวกันทุกวัน ให้เลือก เตือนข้ำ

#### การลบการปลุก

เลือกการปลุกค้างไว้ และจากเมนูป็อบอัพ เลือก <mark>ลบการปลุก</mark>

#### การเลื่อนเวลาปลุก

เมื่อนาฬิกาปลุกดัง คุณสามารถเลื่อนเวลาปลุกออกไปได้ การเลื่อนเวลาจะหยุดการปลุกตาม ระยะเวลาที่กำหนดไว้

เมื่อนาพิกาปลุกดัง ให้เลือก เ<mark>ลื่อนปลุก</mark>

## การตั้งระยะเวลาเลื่อนปลุก

- 1 บนหน้าจอหลัก เลือกน่าฬิกา
- 2 เลือก ตัวเลือก > การตั้งค่า > เวลาเลื่อนปลุก และตั้งระยะเวลา

**เคล็ดลับ:** นอกจากนี้ คุณยังสามารถเลื่อนปลุกได้โดยการหันหน้าจอโทรศัพท์ลงด้วย

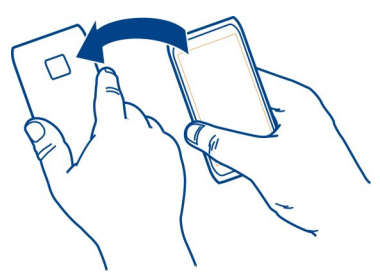

ี่การเปิดใช้งานการควบคุมการหมุนเพื่อเลื่อนปลุก เลือก เมนู > การตั้งค่า และ โทรศัพท์ > การตั้งค่าเชนเชอร์ >ปิดเสียงเดือน >เปิด

# การอัพเดตเวลาและวันที่โดยอัตโนมัติ

คุณสามารถตั้งค่าโทรศัพท์ให้อัพเดตเวลา วันที่ และเขตเวลาโดยอัตโนมัติได้

ในหน้าจอหลัก ให้เลือกนาฟิ้กาและ ตัวเลือก >การตั้งค่า > อัพเดตเวลาอัตโนมัติ >เปิด

การอัพเดตอัตโนมัติเป็นบริการเสริมจากระบบเครือข่าย

### การเปลี่ยนเขตเวลาเมื่อเดินทาง

คุณสามารถตั้งนาฬิกาของโทรศัพท์ให้เป็นเวลาท้องถิ่นขณะเดินทางไปต่างประเทศได้

ในหน้าจอหลัก เลือกนาฬิกา และเปิดแท็บเวลาโลก

การเพิ่มสถานที่ เลือก ตัวเลือก > เพิ่มที่ตั้ง และเลือกสถานที่

### การตั้งที่ตั้งปัจจุบันของคุณ

เลือกที่ตั้งค้างไว้ และเลือก<sup>์</sup> ตั้งเป็นที่ตั้งปัจจุบัน จากเมนูป็อบอัพ เวลาในโทรศัพท์ของคุณจะเปลี่ยนตามที่ตั้งที่เลือก ตรวจสอบให้แน่ใจว่าเวลาถูกต้อง

#### การตรวจสอบเวลาของเมืองต่างๆ

หากต้องการดเวลาในพื้นที่ต่างๆ ให้เพิ่มพื้นที่นั้นๆ เข้าไปในแท็บเวลาทั่วโลก นอกจากนี้ คณยัง ้สามารถเพิ่มภ<sup>้</sup>าพสถานที่นั้นๆ ได้ ตัวอย่างเช่น ภาพเพื่อนของคณที่อาศัยอย่ในเมืองนั้น หรือภาพ สถานที่ท่องเที่ยวที่คณชื่นชอบ

ในหน้าจอหลัก ให้เลือกนาพิ๊กาและเปิดแท็บเวลาโลก

## การเพิ่มที่ตั้ง

เลือก ตัวเลือก > เพิ่มที่ตั้ง และเลือกที่ตั้ง คณสามารถเพิ่มที่ตั้งได้สงสด 15 แห่ง

### การเพิ่มรปภาพสำหรับที่ตั้ง

เลือกที่ตั้งค้างไว้ และจากเมนป็อบอัพ ให้เลือก เปลี่ยนรปภาพ และรปภาพ

#### ปฏิทิน เกี้ยวกับปกิทิน

12 เลือก เมน > ปภิทิน

<u>ปฏิทินในโทรศัพท์ของคณช่วยให้คณสามารถจัดกำหนดการของคณให้เป็นระเบียบได้</u>

### การเพิ่มรายการปฏิทิน

จัดเก็บการนัดหมายที่สำคัญของคุณไว้ในปฏิทินเป็นรายการปฏิทิน

#### บบหม้าจอหลัก เลือกวับที่

- เลือก (แตะเพื่อสร้างรายการ) หรือหากมีรายการอยู่แล้ว ให้แตะบริเวณด้านล่างรายการ 1 ประเภทของรายการปฏิทินเริ่มต้นคือการประชม
- ป้อนข้อมลลงในช่อง 2
- หากต้องการให้มีรายการปฏิทินซ้ำ ณ ช่วงเวลาที่แน่นอน ให้เลือก 🕝 และช่วงเวลา เลือก 3 เตือนซ้ำจนถึง และป้อนวันที่สิ้นสด
- เลือก เรียบร้อย 4

**เคล็ดลับ:** คณยังสามารถเพิ่มรายการปฏิทินในมมมองวันได้ เลือกเวลาเริ่มต้นค้างไว้ แล้วลาก ลกศรเพื่อกำหนดช่วงเวลา

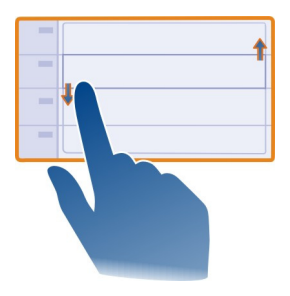

#### การดูกำหนดการรายสัปดาห์

คุณสามารถเรียกดูรายการปฏิทินในมุมมองแบบต่างๆ ได้ ใช้มุมมองสัปดาห์ในการตรวจสอบ รายการทั้งหมดสำหรับอาทิตย์นั้นๆ อย่างง่าย

บนหน้าจอหลัก เลือกวันที่

เลือกหมายเลขสัปดาห์ที่ต้องการ

**เคล็ดลับ:** หากต้องการเพิ่มหรือลดขนาดของบริเวณที่สามารถดูได้ ให้วางนิ้วสองนิ้วบนหน้าจอ และเลื่อนนิ้วออกจากกันหรือเข้าหากัน

#### การเรียกดูปฏิทินของคุณในมุมมองแบบต่างๆ

คุณต้องการดูรายการปฏิทินทั้งหมดสำหรับวันที่เลือกใช่หรือไม่ คุณสามารถเรียกดูรายการ ปฏิทินในมุมมองแบบต่างๆ ได้

บนหน้าจอหลัก เลือกวันที่

เลือก ตัวเลือก >เปลี่ยนมุมมอง และเลือกมุมมองที่ต้องการ

**เคล็ดลับ:** ในการไปยังวัน สัปดาห์ หรือเดือนก่อนหน้าหรือถัดไป ในมุมมองที่เลือก ให้ปัดไปทาง ข้ายหรือขวา

#### การเพิ่มงานลงในรายการสิ่งที่ต้องทำ

คุณมึงานสำคัญที่ต้องจัดการที่ทำงาน คืนหนังสือของห้องสมุด หรือกิจกรรมที่คุณต้องการเข้า ร่วมใช่หรือไม่ คุณสามารถเพิ่มงาน (บันทึกสิ่งที่ต้องทำ) ในปฏิทินของคุณได้ หากคุณมีกำหนด เวลาที่จำเพาะเจาะจง ให้ตั้งการเดือน

บนหน้าจอหลัก เลือกวันที่

- 1 เลือก (แตะเพื่อสร้างรายการ) หรือหากมีรายการอยู่แล้ว ให้แตะบริเวณด้านล่างรายการ
- 2 เลือกช่องป้อนประเภท 🖳 และเลือก บันทึกสิ่งที่ต้องทำ เป็นชนิดรายการ
- 3 ป้อนข้อมูลลงในช่อง

- 4 หากต้องการเพิ่มการเดือนสำหรับงาน ให้เลือก 🔫
- 5 เลือก เรียบร้อย

#### การส่งคำขอการประชุม

#### คุณสามารถสร้างคำขอประชุม และส่งไปยังผู้เข้าร่วมได้

บนหน้าจอหลัก เลือกวันที่

้คุณต้องตั้งค่าศูนย์ฝากข้อความ ก่อนที่จะสามารถสร้างและส่งคำขอการประชุมใหม่ได้

- 1 ในมุมมองปฏิทิน ให้เลือกรายการปฏิทินค้างไว้ และจากเมนูป๊อปอัพ ให้เลือก ส่ง > ทาง อีเมล
- 2 เพิ่มผู้เข้าร่วมการประชุมเป็นผู้รับอีเมลคำขอ
- 3 ในการส่งคำขอ เลือก 🖂

#### การจำวันเกิด

้คุณสามารถเพิ่มการเตือนวันเกิดและวันพิเศษต่างๆ ได้ การเตือนจะเตือนช้ำทุกปี

บนหน้าจอหลัก เลือกวันที่

- 1 ไปที่วันที่ที่ต้องการ และเลือก (แตะเพื่อสร้างรายการ) หรือหากมีรายการอยู่แล้ว ให้แตะ พื้นที่ด้านล่างรายการ
- 2 เลือกช่องป้อนประเภท 🔬 และเลือก วันครบรอบ เป็นชนิดรายการ
- 3 ป้อนข้อมูลในช่องต่างๆ และเลือก เรียบร้อย

#### การใช้ปฏิทินแยกสำหรับงานและเวลาว่าง

้คุณสามารถมีปฏิทินมากกว่าหนึ่งรายการ สร้างปฏิทินสำหรับงานและอีกปฏิทินสำหรับเวลาว่าง

บนหน้าจอหลัก เลือกวันที่

#### การสร้างปฏิทินใหม่

- 1 เลือก ตั๋วเลือก > จัดการปฏิทิน
- 2 เลือก ตัวเลือก > สร้างปฏิทินใหม่
- 3 ป้อนชื่อ และตั้งรหัสสีสำหรับปฏิทิน
- 4 กำหนดสถานะการมองเห็นสำหรับปฏิทิน เมื่อปฏิทินอยู่ในโหมดซ่อน รายการปฏิทินและการ เดือนจะไม่แสดงในมุมมองปฏิทินแบบด่างๆ หรือบนหน้าจอหลัก
- 5 เลือก เรียบร**้อ**ย

## การแก้ไขการตั้งค่าสำหรับปฏิทิน

- 1 ในมุมมอง จัดการปฏิทิน เลือกปฏิทินที่ต้องการ
- 2 เปลี่ยนชื่อ สี และลักษณะที่มองเห็น
- 3 เลือก เรียบร้อย

#### 88 Office

#### การเพิ่มรายการลงในปฏิทินเฉพาะ

- 1 เมื่อเพิ่มรายการปฏิทิน ให้เลือก 12 และเลือกปฏิทิน
- 2 เลือก เรียบร้อย

รหัสสีจะบอกว่ารายการเป็นของปฏิทินใด

#### การเพิ่มที่ตั้งลงในรายการปฏิทิน

คุณมีนัดที่สถานที่ที่คุณไม่เคยไปหรือไม่ คุณสามารถเพิ่มข้อมูลที่ตั้งลงในรายการปฏิทินของคุณ ได้

บนหน้าจอหลัก เลือกวันที่

- 1 เลือก (แตะเพื่อสร้างรายการ) หรือหากมีรายการอยู่แล้ว ให้แตะบริเวณด้านล่างรายการ
- 2 เลือก ♥ เพิ่มที่ตั้ง และเลือกที่ตั้งในแอปพลิเคชั่นแผนที่ คุณสามารถป้อนที่ตั้งลงในช่อง ข้อความด้วยตนเองได้
- 3 เลือก เรียบร้อย

#### Office

#### Quickoffice เกี่ยวกับ Quickoffice

🔊 เลือก เมนู > แอปพลิเคชั่น > ที่ทำงาน > Quickoffice

Quickoffice ประกอบด้วยรายการต่อไปนี้

- Quickword สำหรับดูเอกสาร Microsoft Word
- Quicksheet สำหรับดูแผ่นงาน Microsoft Excel
- Quickpoint สำหรับดูงานนำเสนอ Microsoft PowerPoint

แต่ไม่ได้สนับสนุนรูปแบบหรือคุณสมบัติของไฟล์ทั้งหมด

หากต้องการซื้อรุ่นตัวแก้ไขของ Quickoffice ให้เลือก อัพเดตและอัพเกรด

#### การอ่านเอกสาร Microsoft Word, Excel และ PowerPoint

คุณสามารถดูเอกสาร Microsoft Office เช่น เอกสาร Word, แผ่นงาน Excel หรือการนำเสนอ PowerPoint

เลือก เมนู > แอปพลิเคชั่น > ที่ทำงาน > Quickoffice

#### การเปิดไฟล์

เลือก เรียกดูไฟล์ และหน่วยความจำที่จัดเก็บไฟล์ เรียกดูโฟลเดอร์ที่ถูกต้องและเลือกไฟล์

#### การจัดเรียงไฟล์

เลือก ตัวเลือก >เรียงลำดับตาม

แต่ไม่ได้สนับสนุนรูปแบบหรือคุณสมบัติทั้งหมด

#### การอ่านเอกสาร PDF

🧧 คุณสามารถอ่านเอกสาร PDF ได้ด้วย Adobe Reader

เลือก เมนู > แอปพลิเคชั่น > ที่ทำงาน > Adobe Reader

#### การเปิดไฟล์

เลือกหน่วยความจำที่จัดเก็บไฟล์นั้นไว้ เรียกดูโฟลเดอร์ที่ถูกต้อง และเลือกไฟล์

#### การคำนวณ

🕖 เลือก เมนู >แอปพลิเคชั่น >ที่ทำงาน >คิดเลข

- 1 ป้อนตัวเลขตัวแรกของการคำนวณ
- 2 เลือกวิธีคำนวณ เช่น บวกหรือลบ
- 3 ป้อนตัวเลขชุดที่สองของการคำนวณ
- 4 เลือก**=**

#### การบันทึกหรือการดึงข้อมูลผลลัพธ์การคำนวณ

เลือก ตัวเลือก >หน่วยความจำ > จัดเก็บ หรือ เรียกคืน

#### การเขียนบันทึก เกี่ยวกับบันทึก

```
🤈 เลือก เมนู >แอปพลิเคชั่น >ที่ทำงาน >บันทึก
```

คุณสามารถเขียนบันทึก เช่น บันทึกการประชุม และจัดเก็บไฟล์ข้อความดัวอักษรทั่วไป (ไฟล์ TXT) ที่ได้รับลงในแอปพลิเคชั่น บันทึก

## การทำรายการซื้อของ

รายการชื้อของในกระดาษนั้นสูญหายได้ง่าย แทนที่จะเขียนรายการชื้อของลงในกระดาษ คุณ สามารถทำรายการชื้อของของคุณด้วย บันทึก วิธีนี้ คุณจะสามารถเก็บรายการไว้กับคุณได้ ดลอด! นอกจากนี้ คุณยังสามารถส่งรายการได้ด้วย เช่น ส่งไปให้สมาชิกในครอบครัว

เลือก เมนู >แอปพลิเคชั่น >ที่ทำงาน >บันทึก

1 เลือก ตัวเลือก > บันทึกใหม่

ป้อบข้อดาาบลงใบช่องบับทึก 2

### การส่งรายการ

เปิดบับทึก และเลือก ตัวเลือก > ส่ง และเลือกวิธีการส่ง

### การแปลข้อความจากภาษาหนึ่งเป็นอีกภาษาหนึ่ง

้คณสามารถแปลข้อความจากภาษาหนึ่งเป็นอีกภาษาหนึ่งได้ คณสมบัตินี้อาจไม่ได้ สนับสนนทกภาษา

เลือก เมน > แอปพลิเคชั่น > ที่ทำงาน > พจนานกรม

- ้ป้อนข้อความลงในช่องค้นหา การแนะนำสำหรับคำที่คณต้องการแปลจะปรากภขึ้น 1
- 2 เลือกดำจากรายการ

การเปลี่ยนภาษาต้นทางหรือภาษาเป้าหมาย เลือก ตัวเลือก > ภาษา > ตันทาง หรือ เป้าหมาย

## การดาวน์โหลดภาษาอื่นจากอินเทอร์เบ็ต

เลือก ตัวเลือก > ภาษา > ดาวบ์โหลดภาษา

้คณสามารถติดตั้งภาษาได้เพิ่มอีกสองภาษา นอกเหนือจากภาษาอังกถษที่ติดตั้งมาก่อนแล้ว

### การเปิดหรือสร้างไฟล์ zip

้คณสามารถเปิดและแยกไฟล์จากไฟล์ zip ได้ คณยังสามารถสร้างไฟล์ zip ใหม่ เพื่อจัดเก็บและ บึ่นอัดไฟล์ได้อีกด้าย

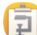

🗊 เลือก เมน > แอปพลิเคชั่น > ที่ทำงาน > Zip

คณสามารถจัดเก็บไฟล์ zip ได้ทั้งในหน่วยความจำเครื่องหรือในการ์ดหน่วยความจำ

#### การเข้าใช้อินทราเน็ตบริษัทของคณ

ู คณสามารถใช้โทรศัพท์ของคณเพื่อเชื่อมต่อกับอินทราเน็ตของบริษัทคณได้

เลือก เมน > แอปพลิเคชั่น > ที่ทำงาน > อินทราเน็ต

- เลือก ตัวเลือก > การตั้งค่า โปรดติดต่อผัดแลระบบของคณเพื่อขอรับการตั้งค่าที่ 1 เกี่ยวข้อง คุณยังต้องกำหนดจุดเชื่อมต่อ VPN อีกด้วย
- เชื่อนต่อกับอินทราเบ็ต 2

**เคล็ดลับ:** หากคุณมีปลายทางอินทราเน็ตหลายแห่งที่กำหนดไว้ในการตั้งค่าการเชื่อมต่อ เช่น เอ็กซ์ทราเน็ตที่เป็นพันธมิตร เลือก การเชื่อมต่อด้วยตัวเอง เพื่อกำหนดอินทราเน็ตที่จะเรียกดู

## การเชื่อมต่อ

# การเชื่อมต่ออินเทอรู้เน็ต

## การกำหนดวิธีการเชื่อมต่อโทรศัพท์ของคุณกับอินเทอร์เน็ต

โทรศัพท์ของคุณจะตรวจหาและเชื่อมต่อกับเครือข่ายที่รู้จักที่สามารถใช้ได้เมื่อต้องการทำการ เชื่อมต่อกับเครือข่าย การเลือกขึ้นอยู่กับการตั้งค่าการเชื่อมต่อ นอกจากจะมีการใช้งานการตั้งค่า เฉพาะของแอปพลิเคชั่น

เลือก เมนู > การตั้งค่า และ การเชื่อมต่อ > การตั้งค่า

## การสลับไปยังการเชื่อมต่อ WLAN ที่รู้จักโดยอัตโนมัติเมื่อสามารถใช้งานได้ เลือก สลับเป็น WLAN > WLAN ที่รู้จักเท่านั้น

้นอกจากนี้ คุณยังสามารถเชื่อมต่อกับ WLAN ด้วยตนเองได้โดยใช้แอปพลิเคชั่นตัวช่วย WLAN

# การใช้การเชื่อมต่อ WLAN เท่านั้น

สำหรับการเชื่อมต่อ WLAN เมื่อคุณอยู่ในเครือข่ายโฮมของคุณ ให้เลือก ใช้ข้อมูลในประเทศ บ้านเกิด > WLAN เท่านั้น สำหรับการเชื่อมต่อ WLAN เมื่อคุณอยู่ภายนอกเครือข่ายโฮมของ คุณ ให้เลือก ใช้ข้อมูลเมื่ออยู่ต่างประเทศ > WLAN เท่านั้น

## การใช้การเชื่อมต่อข้อมูลแพคเก็ตโดยอัตโนมัติเมื่ออยู่ในเครือข่ายโฮมของคุณ

เลือก ใช้ข้อมูลในประเทศบ้านเกิด > อัตโนมัติ หากต้องการตั้งให้โทรศัพท์ขอการยืนยันก่อนทำการเชื่อมต่อ ให้เลือก ใช้ข้อมูลในประเทศ บ้านเกิด > ถามทุกครั้ง

### การร้องขอการยืนยันก่อนใช้การเชื่อมต่อข้อมูลแพคเก็ตเมื่ออยู่ภายนอกเครือข่ายโฮม ของคุณ

เลือก ใช้ข้อมูลเมื่ออยู่ต่างประเทศ > ถามทุกครั้ง หากต้องการตั้งให้โทรศัพท์เชื่อมต่อโดยอัดโนมัติ ให้เลือก ใช้ข้อมูลเมื่ออยู่ต่างประเทศ > อัตโนมัติ การเปิดการเชื่อมต่อเมื่อเดินทางไปต่างประเทศอาจทำให้ค่าใช้จ่ายในการถ่ายโอน ข้อมูลสูงขึ้นดามไปด้วย

# การเปลี่ยนลำดับความสำคัญของจุดเชื่อมต่อสำหรับการเชื่อมต่ออินเทอร์เน็ต

- 1 เลือก ปลายทาง > อินเทอร์เน็ต
- 2 เลือกจุดเชื่อมต่อค้างไว้ และจากเมนูป็อปอัพ ให้เลือก เปลี่ยนความสำคัญ
- 3 แตะตำแหน่งในรายการเพื่อย้ายจุดเชื่อมต่อไป

**ตัวอย่าง:** หากจุดเชื่อมต่อ WLAN อยู่ในลำดับที่เหนือกว่าจุดเชื่อมต่อข้อมูลแพคเก็ตในรายการ โทรศัพท์จะพยายามเชื่อมต่อกับจุดเชื่อมต่อ WLAN เป็นอันดับแรกเสมอ และจะเชื่อมต่อไปยัง จุดเชื่อมต่อข้อมูลแพคเก็ดหากไม่มี WLAN ที่สามารถใช้งานได้เท่านั้น

## การสร้างจุดเชื่อมต่อใหม่

เลือก ตัวเลือก > จุดเชื่อมต่อใหม่

#### LAN ไร้สาย เกี่ยวกับการเชื่อมต่อ WLAN

🧇 เลือก เมนู >การตั้งค่า และ การเชื่อมต่อ >WLAN

แอปพลิเคชั่นด้วช่วย WLAN ช่วยให้คุณเชื่อมด่อกับเครือข่ายในพื้นที่แบบไร้สาย (WLAN) และ จัดการการเชื่อมด่อ WLAN ของคุณ

ข้อสำคัญ: โปรดใช้การเข้ารหัสลับเพื่อเพิ่มการรักษาความปลอดภัยของการเชื่อมต่อ WLAN การใช้การเข้ารหัสจะลดความเสี่ยงที่ผู้อื่นสามารถเข้าถึงข้อมูลของคุณได้

หมายเหตุ: การใช้ WLAN อาจถูกจำกัดในบางประเทศ ด้วอย่างเช่น ในประเทศฝรั่งเศส คณ จะได้รับอนุญาตให้ใช้ WLAN ภายในอาคารเท่านั้น สำหรับข้อมูลเพิ่มเติม โปรดดิดต่อเจ้าหน้าที่ ในท้องที่ของคุณ

### การเชื่อมต่อกับ WLAN ที่บ้าน

เพื่อช่วยประหยัดค่าใช้จ่าย ให้เชื่อมต่อกับ WLAN ของบ้านเมื่ออยู่ที่บ้าน และต้องการเชื่อมต่อ เรียกดูเว็บบนโทรศัพท์ของคุณ

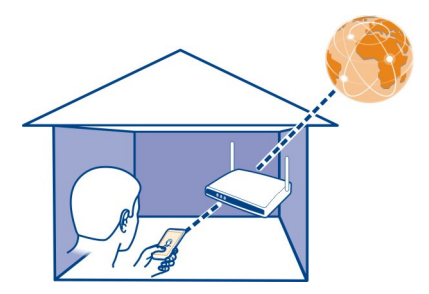

- 1 เลือก เมนู > การตั้งค่า และ การเชื่อมต่อ > WLAN
- 2 เลือกและกด WLAN ของบ้านค้างไว้ และเลือก เริ่มต้นการเรียกดูเว็บ จากเมนูป็อปอ้พ หาก WLAN ภายในบ้านของคุณมีการป้องกันไว้ ให้ป้อนรหัสผ่าน หาก WLAN ภายในบ้าน ของคุณถูกช่อนอยู่ ให้เลือก อื่นๆ (เครือข่ายที่ช่อน) และป้อนชื่อเครือข่าย (Service Set Identifier, SSID)

## การปิดการเชื่อมต่อ WLAN

เลือกการเชื่อมต่อค้างไว้ และเลือก <mark>ตัดการเชื่อมต่อ WLAN</mark> จากเมนูป็อปอัพ

#### การเชื่อมต่อ WLAN ขณะเดินทาง

การเชื่อมต่อ WLAN เป็นวิธีที่สะดวกในการเชื่อมต่ออินเทอร์เน็ดเมื่อไม่ได้อยู่ที่บ้าน เชื่อมต่อ WLAN ในที่สาธารณะ เช่น ห้องสมุดหรืออินเทอร์เน็ตคาเฟ่

- 1 เลือก เมนู > การตั้งค่า และ การเชื่อมต่อ > WLAN
- 2 เลือก WLAN ที่ต้องการค้างไว้ และเลือก เริ่มต้นการเรียกดูเว็บ จากเมนูป็อปอัพ

#### Bluetooth เกี่ยวกับการเชื่อมต่อ Bluetooth

🔊 เลือก เมนู > การตั้งค่า และ การเชื่อมต่อ > Bluetooth

ด้วยการเชื่อมต่อ Bluetooth คุณสามารถทำการเชื่อมต่อแบบไร้สายกับอุปกรณ์ที่ใช้งานร่วมกัน ได้อื่นๆ เช่น อุปกรณ์เคลื่อนที่ คอมพิวเตอร์ ชุดหูฟัง และชุดโทรศัพท์ในรถยนต์

คุณสามารถใช้การเชื่อมต่อนี้เพื่อส่งข้อมูลจากเครื่องของคุณ โอนย้ายไฟล์จากเครื่องพืชีที่ใช้ ร่วมกันได้ และพิมพ์ไฟล์ด้วยเครื่องพิมพ์ที่ใช้ร่วมกันได้

เนื่องจากอุปกรณ์ที่มีเทคโนโลยีไร้สาย Bluetooth สื่อสารโดยใช้คลื่นวิทยุ จึงไม่จำเป็นต้องอยู่ ในระยะที่มองเห็นโดยตรง อย่างไรก็ตาม ควรมีระยะห่างจากกันภายใน 10 เมตร (33 ฟุต) แม้ว่า การเชื่อมต่ออาจถูกรบกวนจากสิ่งกีดขวาง เช่น ผนัง หรืออุปกรณ์อิเล็กทรอนิกส์อื่นๆ

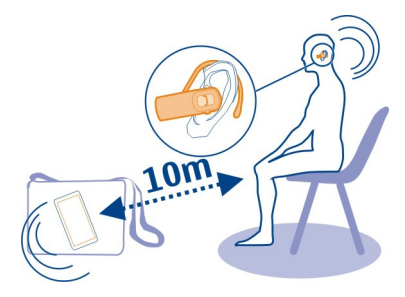

เมื่ออุปกรณ์ถูกล็อค การเชื่อมต่อกับอุปกรณ์ที่ได้รับอนุญาตเท่านั้นจึงจะใช้ได้

#### การเชื่อมต่อกับหูฟังแบบไร้สาย

หูฟังแบบไร้สายช่วยให้คุณสามารถรับสายได้แม้ว่าโทรศัพท์จะไม่ได้อยู่ในมือก็ตาม และยังช่วย ให้มือคุณว่าง เช่น สามารถทำงานกับคอมพิวเตอร์ต่อได้ระหว่างสนทนา มีชุดหูฟังไร้สายให้ใช้ แยกด่างหาก

- 1 เลือก เมนู > การตั้งค่า และ การเชื่อมต่อ > Bluetooth > เปิด
- 2 เปิดหูฟัง
- 3 หากต้องการจับคู่โทรศัพท์ของคุณกับหูฟัง ให้เปิดแท็บ อุปกรณ์ที่จับคู่

### 94 การเชื่อมต่อ

- 4 เลือกหูฟัง หากหูฟังไม่ปรากฏขึ้นในรายการ ให้เลือก ด้วเลือก > อุปกรณ์ที่จับดู่ใหม่ เพื่อค้นหาหูฟัง
- 5 คุณอาจต้องป้อนรหัสผ่าน สำหรับรายละเอียด โปรดดูคู่มือผู้ใช้ของหูฟัง

### การส่งภาพหรือเนื้อหาอื่นๆ ไปยังอุปกรณ์อื่นโดยใช้ Bluetooth

คุณสามารถใช้ Bluetooth เพื่อส่งภาพ วิดีโอ นามบัตร รายการปฏิทิน และเนื้อหาอื่นไปยัง อุปกรณ์ที่ใช้งานร่วมกันได้ของเพื่อนคุณ และไปยังคอมพิวเตอร์ของคุณ

คุณสามารถใช้งานการเชื่อมต่อ Bluetooth ได้หลายรายการพร้อมกัน ด้วอย่างเช่น หากคุณเชื่อม ต่อกับชุดหูฟังที่ใช้งานร่วมกันได้ คุณยังคงสามารถส่งไฟล์ต่างๆ ไปยังอุปกรณ์อื่นที่สามารถใช้ งานร่วมกันได้ในเวลาเดียวกัน

- 1 เลือกรายการค้างไว้ เช่น ภาพ จากเมนูป็อบอัพ เลือก ส่ง > ทาง Bluetooth
- 2 เลือกอุปกรณ์ที่จะเชื่อมต่อด้วย หากอุปกรณ์ที่ต้องการไม่ปรากฏ เลือก อุปกรณ์เพิ่มเติม เพื่อคันหาอุปกรณ์นั้น อุปกรณ์ Bluetooth ที่อยู่ภายในระยะจะปรากฏขึ้นขณะคันหา
- 3 หากอุปกรณ์อีกเครื่องต้องใช้รหัสผ่าน ให้ป้อนรหัสผ่าน คุณต้องป้อนรหัสผ่านที่คุณสามารถ กำหนดเองได้ในทั้งสองอุปกรณ์ อุปกรณ์บางตัวมีการกำหนดรหัสผ่านไว้แล้ว โปรดอ่านราย ละเอียดในคู่มือผู้ใช้เกี่ยวกับการใช้งานอุปกรณ์ รหัสผ่านจะมีผลสำหรับการเชื่อมต่อปัจจุบันเท่านั้น
- 4 หากคุณเชื่อมต่อกับอุปกรณ์อยู่บ่อยครั้ง ให้ยอมรับคำถามเพื่อการอนุญาต อนุญาตให้ อุปกรณ์เชื่อมต่ออัตโนมัติ? ขณะทำการจับคู่อุปกรณ์ เพื่อกำหนดอุปกรณ์ให้เป็นอุปกรณ์ ที่ได้รับอนุญาต เมื่ออุปกรณ์ได้รับอนุญาตแล้ว คุณจะไม่จำเป็นต้องป้อนรหัสผ่านทุกครั้ง

#### การเชื่อมต่อกับชุดติดรถยนต์โดยใช้โหมดชิมระยะไกล

ด้วยโหมดชิมระยะไกล ชุดติดรถยนด์ที่ใช้ร่วมกันได้จะสามารถใช้ชิมการ์ดจากโทรศัพท์ของคุณ ได้

เลือก เมนู > การตั้งค่า และ การเชื่อมต่อ > Bluetooth

โทรศัพท์และอุปกรณ์เสริมของคุณต้องได้รับการจับคู่ก่อนจึงจะสามารถเปิดใช้โหมดซิมระยะ ไกลได้ เริ่มต้นการจับคู่จากอุปกรณ์เสริมชุดติดรถยนต์

- 1 หากต้องการเปิดใช้งาน Bluetooth ให้เลือก **Bluetooth** > เปิด
- ในการเปิดใช้งานโหมดชิมระยะไกลในโทรศัพท์ของคุณ ให้เลือก โหมด SIM ระยะไกล > เปิด
- 3 เปิดใช้งาน Bluetooth ในอุปกรณ์เสริมชุดติดรถยนต์

เมื่อเปิดใช้งานโหมดซิมระยะไกลแล้ว โหมด SIM ระยะไกล จะปรากฏบนหน้าจอหลัก การ เชื่อมด่อไปยังเครือข่ายไร้สายถูกปิดลง และคุณไม่สามารถใช้บริการซิมการ์ดหรือคุณสมบัติที่ ด้องอยู่ในพื้นที่ให้บริการเครือข่ายเชลลูลาร์

ในการโทรออกหรือรับสายเมื่ออยู่ในโหมดชิมระยะไกล คุณจะต้องมีอุปกรณ์เสริมที่สามารถใช้ งานร่วมกันได้เชื่อมต่อเข้ากับโทรศัพท์ของคุณ เช่น ชุดอุปกรณ์ในรถ เป็นต้น เมื่ออยู่ในโหมดนี้ โทรศัพท์ของคุณจะอนุญาตให้โทรฉุกเฉินเท่านั้น

## การปิดใช้งานโหมดชิมระยะไกล

กดค้างไว้ที่ปุ่มเปิด/ปิด 🥢 แล้วเลือก ออกจากโหมดชิมทางไกล

## การปิดกั้นอุปกรณ์

้คุณสามารถป้องกันไม่ให้อุปกรณ์อื่นสร้างการเชื่อมต่อ Bluetooth กับอุปกรณ์ของคุณ

เลือก เมนู > การตั้งค่า และ การเชื่อมต่อ > Bluetooth

เปิดแท็บ อุปกรณ์ที่จับคู่ เลือกอุปกรณ์ที่คุณต้องการปิดกั้นค้างไว้ และจากเมนูป็อบอัพ เลือก ปิด กั้น

## การนำอุปกรณ์ออกจากรายการอุปกรณ์ที่ถูกปิดกั้น

เปิดแท็บ อุปกรณ์ที่ถูกปิดกั้น เลือกอุปกรณ์ที่คุณต้องการนำออกจากรายการค้างไว้ และจากเมนู ป็อบอัพ เลือก ลบ

หากคุณปฏิเสธคำขอการจับคู่จากอุปกรณ์อื่น อุปกรณ์จะถามว่าคุณต้องการเพิ่มอุปกรณ์เข้าใน รายการของอุปกรณ์ที่ถูกปิดกันหรือไม่

## การป้องกันโทรศัพท์

เมื่อคุณเปิดใช้งาน Bluetooth ในโทรศัพท์ของคุณ คุณสามารถกำหนดบุคคลที่จะสามารถคันหา และเชื่อมต่อโทรศัพท์ของคุณได้

เลือก เมนู > การตั้งค่า และ การเชื่อมต่อ > Bluetooth

## การป้องกันไม่ให้อุปกรณ์อื่นค้นพบโทรศัพท์ของคุณ

เลือก การมองเห็นของโทรศัพท์ > ช่อน อุปกรณ์อื่นจะไม่สามารถดรวจพบ เมื่อโทรศัพท์อยู่ในโหมดช่อน แต่อุปกรณ์ที่จับคู่จะยังคง สามารถเชื่อมต่อกับโทรศัพท์ของคุณได้

## การปิดใช้งาน Bluetooth

เลือก **Bluetooth** >ปิด

้อย่าจับคู่หรือรับคำขอการเชื่อมต่อจากอุปกรณ์ที่ไม่รู้จัก เพื่อป้องกันโทรศัพท์ของคุณจากเนื้อหา ที่เป็นอันตราย

#### สายเคเบิลข้อมูล USB

การคัดลอกภาพหรือเนื้อหาอื่นระหว่างโทรศัพท์และคอมพิวเตอร์ของคุณ

คุณสามารถใช้สายเคเบิลข้อมูล USB เพื่อคัดลอกรูปภาพ และเนื้อหาอื่นๆ ระหว่างโทรศัพท์ของ คุณและคอมพิวเตอร์ได้

- 1 หากต้องการตรวจสอบว่า ถ่ายโอนสื่อ ได้รับการตั้งค่าเป็นโหมด USB แล้ว ให้เลือก เมนู > การตั้งค่า และ การเชื่อมต่อ > USB > ถ่ายโอนสื่อ
- 2 ใช้สายข้อมูลเคเบิล USB ที่ใช้ร่วมกันได้ ⊷ ในการเชื่อมต่อโทรศัพท์ของคุณเข้ากับ คอมพิวเตอร์ โมะรัฐแต่องอาจแขนอาจตั้งแน่นออนพิวเตอร์แองออนป็นอุปคอร์แนวนอาจ ก่อน

์ โทรศัพท์ของคุณจะปรากฏขึ้นบนคอมพิวเตอร์ของคุณเป็นอุปกรณ์พกพา ถ้าโหมด ถ่ายโอน สื่อ ไม่ทำงานบนเครื่องคอมพิวเตอร์ของคุณ ให้ใช้โหมด อุปกรณ์เก็บข้อมูล แทน

3 ใช้ตัวจัดการไฟล์ของคอมพิวเตอร์เพื่อคัดลอกเนื้อหา

### การเปลี่ยนโหมด USB

เพื่อผลลัพธ์ที่ดีที่สุดขณะคัดลอกเนื้อหาหรือการซิงโครไนซ์โทรศัพท์ของคุณกับคอมพิวเตอร์ ให้เปิดใช้งานโหมด USB ที่เหมาะสมเมื่อใช้สายเคเบิลข้อมูล USB เพื่อเชื่อมต่อกับอุปกรณ์ต่างๆ

เลือก เมนู > การตั้งค่า และ การเชื่อมต่อ > USB และจากตัวเลือกต่อไปนี้

Nokia Ovi Suite — เชื่อมต่อโทรศัพท์ของคุณเข้ากับคอมพิวเตอร์ที่ใช้ร่วมกันได้ที่ติดตั้ง Nokia Ovi Suite ในโหมดนี้ คุณสามารถชิงโครไนซ์โทรศัพท์ของคุณด้วย Ovi Suite และใช้คุณ สมบัติอื่นๆ ของ Ovi Suite

์ โหมดนี้จะเปิดใช้งานโดยอัตโนมัติ เมื่อคุณเปิดแอปพลิเคชั่น Ovi Suite

อุปกรณ์เก็บข้อมูล — เชื่อมต่อโทรศัพท์ของคุณเข้ากับคอมพิวเตอร์ที่ใช้ร่วมกันได้ที่ไม่ได้ ติดตั้ง Ovi Suite โทรศัพท์ของคุณจะได้รับการระบุเป็นหน่วยความจำแฟลช USB คุณยังสามารถ เชื่อมต่อโทรศัพท์ของคุณกับอุปกรณ์อื่น เช่น สเตอริโอภายในบ้านหรือในรถยนต์ ซึ่งคุณสามารถ เชื่อมต่อกับไดรฟ์ USB

เมื่อเชื่อมต่อกับคอมพิวเตอร์ด้วยโหมดนี้ คุณอาจไม่สามารถใช้แอปพลิเคชั่นโทรศัพท์บางอย่าง ได้

อุปกรณ์อื่นไม่สามารถเข้าถึงการ์ดหน่วยความจำในโทรศัพท์ของคุณ

๑ ค่ายโอนสื่อ — เชื่อมต่อโทรศัพท์ของคุณเข้ากับคอมพิวเตอร์ที่ใช้ร่วมกันได้ที่ไม่ได้ดิดตั้ง Ovi Suite เพลงที่ได้รับการป้องกันด้วยการจัดการสิทธิ์แบบดิจิตอล (DRM) ต้องมีการถ่ายโอน ในโหมดนี้ ระบบความบันเทิงภายในบ้านบางอย่างและเครื่องพิมพ์สามารถใช้ในโหมดนี้ได้เช่น กัน

๒ ต่อพีขี่กับเน็ด — เชื่อมต่อโทรศัพท์ของคุณเข้ากับคอมพิวเตอร์ที่ใช้ร่วมกันได้ และใช้ โทรศัพท์เป็นโมเด็มแบบไร้สาย คอมพิวเตอร์จะเชื่อมต่อกับอินเทอร์เน็ตโดยอัดโนมัติ

**เคล็ดลับ:** เมื่อเชื่อมต่อสายเคเบิล USB แล้ว คุณสามารถเปลี่ยนโหมด USB ได้ในมุมมองอื่นๆ ที่ มุมขวาบน ให้เลือก **ℯ**—

## การเชื่อมต่ออุปกรณ์เก็บข้อมูลขนาดใหญ่ USB

คุณสามารถใช้อะแดปเตอร์ USB On-The-Go (OTG) เพื่อเชื่อมต่อโทรศัพท์เข้ากับเมมโมรี่สดิ๊ก USB หรือฮาร์ดไดรฟ์ที่สามารถใช้ร่วมกันได้

# การเชื่อมต่อเมมโมรี่สติ๊ก

- 1 เชื่อมต่อปลายสาย Micro USB ของอะแดปเตอร์ USB OTG (จำหน่ายแยกต่างหาก) เข้ากับ พอร์ต USB ที่โทรศัพท์ของคุณ
- 2 เชื่อมต่อเมมโมรี่สติ๊กเข้ากับอะแดปเตอร์ USB OTG

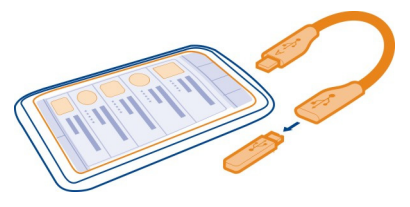

แอปพลิเคชั่นตัวจัดการไฟล์จะเปิดขึ้น และเมมโมรี่สตี๊กจะแสดงเป็นอุปกรณ์เก็บข้อมูล

### การคัดลอกหรือย้ายไฟล์

ใน ด้วจัดไฟล์ ให้เลือกไฟล์ที่คุณต้องการคัดลอกหรือย้ายค้างไว้ และจากเมนูบ็อปอัพ ให้เลือก ด้วเลือกที่ต้องการ และโฟลเดอร์เป้าหมาย

หากคุณเชื่อมต่อฮาร์ดไดรฟ์ที่ต้องใช้กำลังไฟมากกว่า 200 mA ให้ใช้แหล่งจ่ายไฟภายนอก สำหรับฮาร์ดไดรฟ์

#### การเชื่อมต่อ VPN

เลือก เมนู > การตั้งค่า และ การเชื่อมต่อ > การตั้งค่า > VPN

คุณต้องมีการเชื่อมต่อเครือข่าย Virtual Private Network (VPN) เพื่อเรียกดูอินทราเน็ตของ บริษัทหรือเข้าถึงเมลที่ทำงานของคุณจากระยะไกล เป็นดัน

นโยบาย VPN ระบุวิธีการเข้ารหัสข้อมูลและวิธีตรวจสอบความถูกต้องโทรศัพท์ของคุณกับบริษัท ในการกำหนดค่าไคลเอ็นต์ VPN ใบรับรอง และนโยบายต่างๆ โปรดดิดต่อผู้ดูแลระบบไอทีใน บริษัทของคุณ หลังจากติดตั้งนโยบายแล้ว วิธีการเชื่อมต่อ VPN จะถูกเพิ่มโดยอัตโนมัติในปลาย ทางอินทราเน็ต

สำหรับข้อมูลเพิ่มเติม ค้นหา VPN เคลื่อนที่ได้ที่ www.nokia.com

#### การปิดการเชื่อมต่อเครือข่าย

หากมีแอปพลิเคชั่นหลายตัวกำลังใช้การเชื่อมต่ออินเทอร์เน็ดอยู่ คุณสามารถใช้แอปพลิเคชั่น ด้วจัดการการเชื่อมต่อ เพื่อปิดการเชื่อมต่อเครือข่ายบางตัวหรือทั้งหมดได้

เลือก เมนู > การตั้งค่า และ การเชื่อมต่อ > ตัวจัดการการเชื่อมต่อ

เลือกการเชื่อมต่อค้างไว้ และเลือก <mark>ตัดเชื่อมต่อ</mark> จากเมนูป็อปอัพ

ในมุมมองการเชื่อมต่อข้อมูลที่ใช้งานอยู่ คุณสามารถดูการเชื่อมต่อเครือข่ายปัจจุบันของคุณได้ ⇔ แสดงการเชื่อมต่อข้อมูลแพคเก็ต และ 零 แสดงการเชื่อมต่อเครือข่ายในพื้นที่แบบไร้สาย (WLAN)

## การดูรายละเอียดเกี่ยวกับการเชื่อมต่อ

เลือกการเชื่อมต่อค้างไว้ และเลือก รายละเอียด จากเมนูป็อปอัพ รายละเอียดต่างๆ เช่น ปริมาณข้อมูลที่ส่ง และระยะเวลาการเชื่อมต่อ จะปรากฏขึ้น

เคล็ดลับ: ในมุมมองอื่น หากต้องการเปิดแอปพลิเคชั่น ตัวจัดการการเชื่อมต่อ ให้เลือกพื้นที่การ แจ้งเดือนที่มุมบนด้านขวา และ <table-cell-rows> > ตัวจัดการการเชื่อมต่อ

### การจัดเก็บไฟล์ของคุณไว้ในไดรฟ์ระยะไกล

หากคุณต้องการสำรองข้อมูลหรือประหยัดพื้นที่ในอุปกรณ์ของคุณ คุณสามารถใช้ไดรฟ์ระยะ ไกลในการจัดเก็บและจัดการไฟล์ของคุณได้

เลือก เมนู > การตั้งค่า และ การเชื่อมต่อ > ไดรฟ์ระยะไกล

คุณสามารถขอรับการตั้งค่าไดรฟ์ระยะไกลในรูปแบบข้อความการกำหนดค่าจากผู้ให้บริการของ คุณได้ เปิดข้อความและจัดเก็บการตั้งค่า

อาจมีการเรียกเก็บค่าบริการ โปรดดิดต่อขอข้อมูลเกี่ยวกับความพร้อมให้บริการและค่าบริการที่ อาจเรียกเก็บจากผู้ให้บริการของคุณ

## การเชื่อมต่อกับไดรฟ์ระยะไกล

เลือกไดรฟ์ระยะไกลค้างไว้ และจากเมนูป็อปอัพ เลือก เชื่อมต่อ

## การเพิ่มไดรฟ์ระยะไกลใหม่

- 1 เลือก ตัวเลือก > ไดรฟ์ใหม่
- 2 ป้อนชื่อของไดรฟ์ระยะไกล
- 3 ป้อนที่อยู่เว็บของไดรฟระยะไกล รวมทั้งหมายเลขพอร์ต
- 4 หากต้องการเลือกจุดเชื่อมต่อเพื่อใช้ในการเชื่อมต่อกับไดรฟ์ระยะไกล ให้เลือก จุดเชื่อม ต่อ > ผู้ใช้กำหนด หากคุณเลือก ถามเมื่อต้องการ เครื่องจะสอบถามปลายทางหรือจุด เชื่อมต่อจากคุณ ทุกครั้งที่แอปพลิเคชั่นเชื่อมต่อกับเครือข่าย
- 5 ป้อนชื่อผู้ใช้และรหัสผ่านของคุณ หากบริการไดรฟ์ระยะไกลกำหนดไว้

# การแก้ไขการตั้งค่าไดรฟ์ระยะไกลที่มีอยู่

เลือก ไดรฟ์ระยะไกล และไดรฟ์ที่ต้องการ

ใช้แอปพลิเคชั่น ตัวจัดการไฟล์ เพื่อเข้าถึงไดรฟ์ระยะไกลและจัดการกับไฟล์ที่เก็บไว้ในนั้น

# การจัดการโทรศัพท์

การอัพเดตแอปพลิเคชั่นและชอฟด์แวร์อุปกรณ์ให้ทันสมัยอยู่เสมอ เกี่ยวกับการอัพเดดชอฟต์แวร์และแอปพลิเคชั่นของโทรศัพท์

ด้วยการอัพเดดชอฟด์แวร์และอัพเดตแอปพลิเคชั่นของโทรศัพท์ คุณจะสามารถรับคุณสมบัติ ใหม่ๆ และฟังก์ชันที่ทำงานได้ดีขึ้นสำหรับโทรศัพท์ของคุณ การอัพเดตชอฟต์แวร์ยังช่วย ปรับปรุงประสิทธิภาพให้กับโทรศัพท์ของคุณอีกด้วย

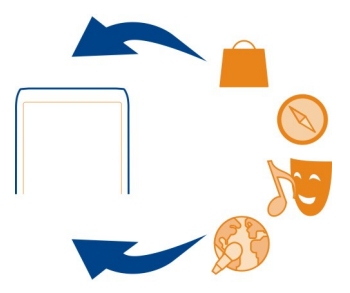

เราขอแนะนำให้คุณสำรองข้อมูลส่วนตัวของคุณไว้ก่อนที่จะอัพเดตซอฟต์แวร์โทรศัพท์ของคุณ

## 🛕 คำเตือน:

้หากคุณติดตั้งโปรแกรมอัพเดตซอฟต์แวร์ คุณจะไม่สามารถใช้โทรศัพท์ จนกว่าจะติดตั้งเสร็จ และรีสตาร์ทโทรศัพท์อีกครั้ง

การใช้บริการหรือการดาวน์โหลดเนื้อหาอาจส่งผลให้เกิดการถ่ายโอนข้อมูลจำนวนมาก ซึ่งอาจ ก่อให้เกิดค่าใช้จ่ายในการรับส่งข้อมูล

ดรวจดูให้แน่ใจว่าแบดเดอรี่สำหรับโทรศัพท์ของคุณมีพลังงานเพียงพอ หรือเชื่อมด่ออยู่กับ เครื่องขาร์จก่อนเริ่มอัพเดด

หลังจากการอัพเดต คุณจะพบว่าคำแนะนำในคู่มือนี้อาจไม่ใช่คำแนะนำที่มีการอัพเดตล่าสุดอีก ต่อไป

### การอัพเดตชอฟต์แวร์และแอปพลิเคชั่นโทรศัพท์โดยใช้โทรศัพท์

คุณสามารถตรวจสอบว่ามีบริการอัพเดดสำหรับชอฟด์แวร์โทรศัพท์หรือแอปพลิเคชั่นด่าง หากหรือไม่ แล้วดาวน์โหลดและดิดตั้งการอัพเดดดังกล่าวมายังอุปกรณ์ของคุณ (บริการเสริม จากระบบเครือข่าย) และคุณยังสามารถตั้งค่าโทรศัพท์ให้ตรวจสอบการอัพเดดโดยอัตโนมัติ และแจ้งคุณเมื่อมีการอัพเดตที่สำคัญหรือที่แนะนำให้บริการ

เลือก เมนู > แอปพลิเคชั่น > เครื่องมือ > อัพเดต SW

หากมีการอัพเดต ให้เลือกอัพเดตที่ต้องการดาวน์โหลดและติดตั้ง และเลือก 🕟

# การตั้งค่าให้โทรศัพท์ตรวจสอบการอัพเดตโดยอัตโนมัติ

เลือก ดัวเลือก > การตั้งค่า > ตรวจสอบอัพเดตอัตโนมัติ

## การอัพเดตชอฟต์แวร์อุปกรณ์โดยใช้คอมพิวเตอร์ของคุณ

คุณสามารถใช้แอปพลิเคชั่นสำหรับคอมพิวเดอร์ Nokia Ovi Suite เพื่ออัพเดตซอฟด์แวร์อุปกรณ์ ของคุณได้ คุณจำเป็นต้องมีเครื่องคอมพิวเดอร์ การเชื่อมต่ออินเทอร์เน็ตความเร็วสูง และสาย เคเบิลข้อมูล USB ที่ใช้งานร่วมกัน เพื่อเชื่อมต่อโทรศัพท์ของคุณเข้ากับคอมพิวเตอร์

หากต้องการข้อมูลเพิ่มเดิมและดาวน์โหลดแอปพลิเคชั่น Nokia Ovi Suite โปรดไปที่ www.ovi.com/suite

#### การจัดการไฟล์ เกี่ยวกับตัวจัดการไฟล์

เลือก เมนู > แอปพลิเคชั่น > ที่ทำงาน > ตัวจัดไฟล์

ด้วยตัวจัดการไฟล์ คุณสามารถเรียกดู จัดการ และเปิดไฟล์ในอุปกรณ์ได้ คุณยังสามารถดูและ จัดการไฟล์บนการ์ดหน่วยความจำที่ใส่อยู่ซึ่งใช้ร่วมกันได้

### การดูไฟล์ที่จัดเก็บไว้ในอุปกรณ์ของคุณ

เลือก เมนู > แอปพลิเคชั่น > ที่ทำงาน > ตัวจัดไฟล์ และหน่วยความจำที่ต้องการ

้โฟลเดอร์ในรากของหน่วยความจำจะปรากฏขึ้น

#### การจัดเรียงไฟล์

คุณสามารถสร้างโฟลเดอร์ใหม่เพื่อช่วยจัดวางไฟล์ต่างๆ ของคุณ ซึ่งจะช่วยให้คุณสามารถ สำรองข้อมูลหรืออัพโหลดเนื้อหาได้ง่ายขึ้น โดยคุณสามารถคัดลอก ย้าย หรือลบไฟล์และ โฟลเดอร์ย่อยที่อยู่ในโฟลเดอร์นั้นได้

เลือก เมนู > แอปพลิเคชั่น > ที่ทำงาน > ตัวจัดไฟล์

## การสร้างโฟลเดอร์ใหม่

ในโฟลเดอร์ที่คุณต้องการสร้างโฟลเดอร์ย่อย ให้เลือก ตัวเลือก >โฟลเดอร์ใหม่

## การคัดลอกหรือย้ายไฟล์ไปยังโฟลเดอร์

เลือกไฟล์ค้างไว้ และจากเมนูป็อปอัพ เลือกตัวเลือกที่เหมาะสม

## การลบไฟล์ออกจากโฟลเดอร์

เลือกไฟล์ค้างไว้ และจากเมนูป็อปอัพ เลือกตัวเลือกที่เหมาะสม

**เคล็ดลับ:** ในการคัดลอก ย้าย หรือลบไฟล์หลายไฟล์พร้อมกัน ให้เลือก ตัวเลือก >เลือก หลายรายการ

### การสำรองไฟล์

เลือก เมนู > แอปพลิเคชั่น > ที่ทำงาน > ตัวจัดไฟล์ และ สำรองและเรียกคืน

เราขอแนะนำให้คุณสำรองหน่วยความจำโทรศัพท์เป็นประจำลงในคอมพิวเตอร์หรือการ์ดหน่วย ความจำที่สามารถใช้งานร่วมกันได้

**เคล็ดลับ:** หากคุณมีเนื้อหาที่ได้รับการปกป้องด้วย DRM ให้ใช้ Nokia Ovi Suite ในการสำรอง สิทธิ์การใช้และเนื้อหาลงในคอมพิวเตอร์ของคุณ

#### รหัสผ่านจะป้องกันการ์ดหน่วยความจำของคุณ

้ต้องการป้องกันการใช้การ์ดหน่วยความจำของคุณโดยไม่ได้รับอนุญาตใช่หรือไม่ คุณสามารถตั้ง ค่ารหัสผ่านเพื่อป้องกันข้อมูลได้

- 1 เลือก เมนู > แอปพลิเคชั่น > ที่ทำงาน > ตัวจัดไฟล์
- 2 เลือกการ์ดหน่วยความจำค้างไว้
- 3 จาเมนูป็อปอัพ เลือก ตั้งรหัสผ่าน และป้อนรหัสผ่าน คุณควรเก็บรหัสผ่านไว้เป็นความลับและเก็บไว้ในที่ปลอดภัยโดยแยกจากการ์ดหน่วยความ จำ

### การฟอร์แมตการ์ดหน่วยความจำ

้ต้องการฉบเนื้อหาทั้งหมดออกจากการ์ดหน่วยความจำใช่หรือไม่ เมื่อคุณฟอร์แมตหน่วยความจำ ข้อมูลทั้งหมดในหน่วยความจำจะถูกฉบออก

- 1 เลือก เมนู > แอปพลิเคชั่น > ที่ทำงาน > ตัวจัดไฟล์
- 2 เลือกการ์ดหน่วยความจำค้างไว้ และจากเมนูป็อปอัพ เลือก ฟอร์แมต

### การเพิ่มหน่วยความจำที่มีอยู่เพื่อรองรับเนื้อหามากขึ้น

คุณต้องการเพิ่มหน่วยความจำที่มีอยู่ภายในเครื่องเพื่อให้สามารถดิดตั้งแอปพลิเคชั่นและเพิ่ม เนื้อหาได้มากขึ้นใช่หรือไม่

ถ่ายโอนข้อมูลไปยังการ์ดหน่วยความจำที่ใช้ร่วมกันได้ (หากมี) หรือคอมพิวเตอร์ที่ใช้งานร่วม กันได้

คุณสามารถลบข้อมูลต่อไปนี้ได้หากไม่จำเป็นต้องใช้อีกต่อไป

- ข้อความ มัลติมีเดีย และข้อความอีเมล
- รายการรายชื่อและรายละเอียด
- แอปพลิเคชั่น
- ไฟล์การติดตั้ง (.sis หรือ .sisx) สำหรับแอปพลิเคชั่นที่ได้ดิดตั้งเรียบร้อยแล้ว สำรองไฟล์ใน คอมพิวเตอร์ที่ใช้งานร่วมกันได้

ภาพและวิดีโอในภาพถ่าย สำรองไฟล์ในคอมพิวเตอร์ที่ใช้งานร่วมกันได้

**เคล็ดลับ:** หากมีการติดตั้งแอปพลิเคชั่นทดลองใช้หรือสาธิตที่หมดอายุแล้ว ให้ลบออก

#### ี่ การจัดการแอปพลิเคชั่น เกี่ยวกับตัวจัดการแอปพลิเคชั่น

🕁 เลือก เมนู > การตั้งค่า และ ตัวจัดการแอปพลิเคชั่น

้คุณสามารถดูรายละเอียดของแอปพลิเคชั่นที่ติดตั้งไว้ ลบแอปพลิเคชั่น และกำหนดการตั้งค่า การติดตั้งได้ด้วยตัวจัดการแอปพลิเคชั่น

้คุณสามารถติดตั้งแอปพลิเคชั่นประเภทต่างๆ ได้ดังต่อไปนี้

- แอปพลิเคชั่น Java™ ME ซึ่งมีนามสกุลไฟล์ .jad หรือ .jar
- แอปพลิเคชั่นที่ใช้งานร่วมกับระบบปฏิบัติการ Symbian ได้ ซึ่งมีนามสกุลไฟล์ .sis หรือ .sisx
- วิดเจ็ตที่มีนามสกุลไฟล์ .wgz

ติดตั้งเฉพาะแอปพลิเคชั่นที่ใช้ร่วมกับโทรศัพท์ของคุณได้

### การลบแอปพลิเคชั่นออกจากโทรศัพท์ของคุณ

คุณสามารถลบแอปพลิเคชั่นที่ติดตั้งไว้ซึ่งคุณไม่ต้องการเก็บไว้หรือไม่ใช้แล้วออกได้ เพื่อเพิ่ม หน่วยความจำที่ใช้ได้

เลือก เมนู > การตั้งค่า และ ตัวจัดการแอปพลิเคชั่น

- 1 เลือก แอปพลิเคชั่นที่ติดตั้ง
- 2 เลือกแอปพลิเคชั่นที่จะลบออกค้างไว้ และจากเมนูป็อปอัพ ให้เลือก ถอนติดตั้ง

หากคุณลบแอปพลิเคชั่น คุณจะสามารถติดตั้งแอปพลิเคชั่นนั้นใหม่ได้ก็ต่อเมื่อคุณมีไฟล์การดิด ตั้งตัวเดิมหรือมีไฟล์สำรองด้วเด็มของแอปพลิเคชั่นที่ลบออกไป คุณอาจไม่สามารถเปิดไฟล์ที่ สร้างไว้ด้วยแอปพลิเคชั่นที่ลบออกไปได้

หากแอปพลิเคชั่นที่ติดตั้งต้องใช้แอปพลิเคชั่นที่ลบออกไป แอปพลิเคชั่นที่ติดตั้งอาจหยุด ทำงาน สำหรับรายละเอียด โปรดดูเอกสารสำหรับผู้ใช้ของแอปพลิเคชั่นที่ติดตั้ง

้ไฟล์การติดดั้งอาจใช้หน่วยความจำเป็นจำนวนมาก และทำให้คุณจัดเก็บไฟล์อื่นไม่ได้ ใช้ Nokia Ovi Suite สำรองข้อมูลไฟล์การติดดั้งลงในเครื่องพีซีที่ใช้งานร่วมกันได้ แล้วใช้ด้วจัดการไฟล์ ลบไฟล์การติดดั้งออกจากหน่วยความจำโทรศัพท์

#### การชิงโครไนช์เนื้อหา เกี่ยวกับ Sync

ᢙ ูเลือก เมนู >การตั้งค่า และ การเชื่อมต่อ >ถ่ายโอนข้อมูล >ชิงค์

ด้วยแอปพลิเคชั่น ซิงค์ คุณจะสามารถชิงโครไนซ์รายชื่อ บันทึก และเนื้อหาอื่นๆ ระหว่าง โทรศัพท์ของคุณและเซิร์ฟเวอร์ระยะไกลได้ หลังจากการซิงโครไนซ์ คุณจะมีข้อมูลที่สำคัญ ของคุณสำรองไว้บนเซิร์ฟเวอร์

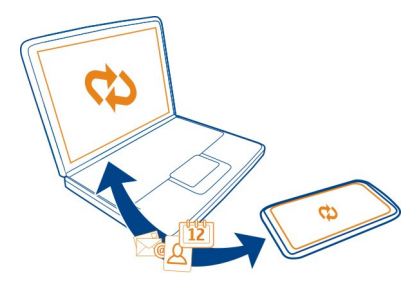

#### การชิงโครไนซ์เนื้อหาระหว่างโทรศัพท์ของคุณและเซิร์ฟเวอร์ระยะไกล

คุณต้องการให้ทำการสำรองข้อมูลของปฏิทิน บันทึก และเนื้อหาอื่นๆไว้ และมีข้อมูลดังกล่าว พร้อม ไม่ว่าในขณะที่คุณนั่งอยู่ข้างๆ คอมพิวเตอร์ของคุณหรือในระหว่างการเดินทางที่มี โทรศัพท์มือถือติดตัวไปด้วยใช่หรือไม่ ด้วยแอปพลิเคชั่นชิงค์ คุณจะสามารถชิงโครไนซ์เนื้อหา ที่สำคัญระหว่างโทรศัพท์ของคุณและเชิร์ฟเวอร์ระยะไกลได้

เลือก เมนู > การตั้งค่า และ การเชื่อมต่อ > ถ่ายโอนข้อมูล > ชิงค์

คุณสามารถขอรับการตั้งค่าการซิงโครไนซ์ในรูปแบบข้อความกำหนดค่าจากผู้ให้บริการของคุณ ได้ การตั้งค่าการซิงโครไนซ์ของคุณได้รับการจัดเก็บไว้ในรูปแบบการซิงโครไนซ์ เมื่อคุณเปิด แอปพลิเคชั่น รูปแบบการซิงโครไนซ์ที่ระบบตั้งไว้หรือที่ใช้แล้วก่อนหน้านี้จะปรากฏขึ้น

#### การรวมหรือไม่รวมชนิดของเนื้อหา

เลือกชนิดของเนื้อหา

การชิงโครไนซ์ข้อมูล เลือก ตัวเลือก > ชิงโครไนซ์

#### เกี่ยวกับการซิงค์ Ovi

🕽 🐨 เลือก เมนู >แอปพลิเคชั่น >เครื่องมือ >ชิงค์ Ovi

ด้วยซิงค์ Ovi คุณสามารถซิงโครไนข์รายชื่อ รายการปฏิทิน และบันทึกระหว่างโทรศัพท์ของคุณ กับ Ovi by Nokia ได้ ด้วยวิธีนี้ คุณจะมีข้อมูลสำรองสำหรับเนื้อหาที่สำคัญของคุณอยู่เสมอ คุณ จำเป็นต้องมีบัญชี Nokia เพื่อใช้ซิงค์ Ovi หากคุณยังไม่มีบัญชี Nokia ให้สร้างบัญชีที่ www.ovi.com หากคุณใช้ซิงค์ Ovi ในการซิงโครไนซ์รายชื่อกับ Ovi โดยอัตโนมัติ อย่าอนุญาตให้มีการซิงโคร ไนซ์กับบริการอื่นๆ เช่น Mail for Exchange เนื่องจากอาจทำให้เกิดข้อขัดแย้งได้

### การสำรองข้อมูลเนื้อหาไปยัง Ovi

คุณต้องการสำรองข้อมูลรายการปฏิทิน บันทึก และเนื้อหาอื่นในโทรศัพท์ของคุณไปยัง Ovi หรือ ไม่ ด้วยแอปพลิเคชั่น ซิงค์ Ovi คุณสามารถซิงโครไนซ์เนื้อหาระหว่างโทรศัพท์ของคุณและ Ovi ด้วยตนเองหรือโดยอัดโนมัติได้

เลือก เมนู > แอปพลิเคชั่น > เครื่องมือ > ซิงค์ Ovi

เมื่อคุณเปิดแอปพลิเคชั่นเป็นครั้งแรก ด้วช่วยการชิงโครไนช์จะช่วยคุณกำหนดการตั้งค่าและ เลือกเนื้อหาที่คุณต้องการชิงโครไนซ์

### การระบุเนื้อหาที่จะชิงโครไนช์

เลือก ตัวเลือก >การตั้งค่าการชิงค์ >รายการที่จะชิงโครไนซ์

การชิงโครไนซ์ด้วยตนเอง เลือก ซิงโครไบซ์

### การชิงโครไนช์โดยอัตโนมัติ

- 1 หากต้องการเปิดใช้งานการชิงโครไนช์โดยอัดโนมัติ ให้เลือก ตัวเลือก > การตั้งค่าการ ชิงค์ > ชิงค์อัตโนมัติ
- 2 หากต้องการกำหนดความถี่ของการชิงโครไนซ์ ให้เลือก ตัวเลือก > การตั้งค่าการชิงค์ > ช่วงเวลาการชิงค์ที่กำหนดไว้

### การคัดลอกรายชื่อหรือภาพระหว่างโทรศัพท์

ด้วยแอปพลิเคชั่น การสลับโทรศัพท์ คุณสามารถใช้ Bluetooth เพื่อชิงโครไนช์และคัดลอก เนื้อหาระหว่างโทรศัพท์ Nokia สองเครื่องที่ใช้ร่วมกันได้โดยไม่มีค่าใช้จ่าย

เลือก เมนู > การตั้งค่า > การเชื่อมต่อ > ถ่ายโอนข้อมูล > การสลับโทรศัพท์

- 1 เลือกจากตัวเลือกต่อไปนี้
  - 🛄 ซิงโครไนซ์เนื้อหาระหว่างอุปกรณ์สองเครื่อง
  - 🛄 คัดลอกเนื้อหาจากอุปกรณ์อื่น
  - 📮 คัดลอกเนื้อหาไปยังอุปกรณ์อื่น
- 2 เลือกอุปกรณ์ที่คุณต้องการเชื่อมต่อ และจับคู่อุปกรณ์ ต้องมีการเปิดใช้งาน Bluetooth
- 3 หากอุปกรณ์อีกเครื่องต้องการให้ระบุรหัสผ่าน ให้ป้อนรหัสผ่าน คุณต้องป้อนรหัสผ่านซึ่งคุณ สามารถกำหนดได้ด้วยตัวเอง ในอุปกรณ์ทั้งสองเครื่อง อุปกรณ์บางตัวมีการกำหนดรหัสผ่าน ไว้แล้ว สำหรับรายละเอียด โปรดดูคู่มีอผู้ใช้ของอุปกรณ์ รหัสผ่านจะใช้ได้สำหรับการเชื่อมต่อปัจจุบันเท่านั้น
- 4 เลือกเนื้อหาและ ตกลง

**เคล็ดลับ:** หากคุณจัดเก็บรายละเอียด การแลกเปลี่ยนเนื้อหาเดิมกับอุปกรณ์เดิมในภายหลังจะ ทำได้ง่ายขึ้น

#### การป้องกันโทรศัพท์ การตั้งค่าให้โทรศัพท์ล็อคโดยอัตโนมัติ

ต้องการปกป้องโทรศัพท์ของคุณจากการใช่โดยไม่ได้รับอนุญาตหรือไม่ กำหนดรหัสล็อค และ ตั้งค่าโทรศัพท์ของคุณให้ล็อคเครื่องเองโดยอัตโนมัติเมื่อคุณไม่ได้ใช้เครื่อง

- 1 เลือก เมนู > การตั้งค่า และ โทรศัพท์ > การจัดการโทรศัพท์ > ดั้งค่าความ ปลอดภัย > โทรศัพท์และชิมการ์ด
- 2 เลือก รหัสล็อค และป้อนรหัสล็อค ต้องป้อนดัวอักษรอย่างน้อย 4 ดัว โดยสามารถใช้ดัวเลข สัญลักษณ์ และด้วพิมพ์ใหญ่และดัวพิมพ์เล็กได้

คุณควรเก็บรหัสล็อคไว้เป็นความลับและเก็บไว้ในที่ปลอดภัยโดยแยกจากตัวเครื่อง หาก คุณลืมรหัสล็อคและเครื่องถูกล็อคไว้ คุณจะต้องนำเครื่องไปที่ศูนย์บริการ ทั้งนี้อาจมีการ เรียกเก็บค่าบริการเพิ่มเติม และข้อมูลส่วนบุคคลทั้งหมดในโทรศัพท์ของคุณอาจถูกลบ สำหรับข้อมูลเพิ่มเติม กรุณาติดต่อศูนย์ Nokia Care หรือตัวแทนจำหน่ายเครื่องของคุณ

3 เลือก เวลาล็อคโทรศัพท์อัตโนมัติ และกำหนดระยะเวลาซึ่งเครื่องจะล็อคโดยอัตโนมัติ เมื่อถึงเวลานี้

### การล็อคโทรศัพท์ด้วยตนเอง

- 1 กดค้างไว้ที่ปุ่มเปิด/ปิด 🥢 แล้วเลือก ล็อคโทรศัพท์
- 2 ป้อนรหัสล็อค

## การปลดล็อคโทรศัพท์

- 1 กดปุ่มเปิด/ปิด 🥢 หรือปุ่มเมนูค้างไว้ และเลือก ปลดล็อค
- 2 ป้อนรหัสล็อค

**เคล็ดลับ:** หากต้องการสลับระหว่างปุ่มตัวเลขและตัวอักษร ให้กด **#** ค้างไว้

### การเข้ารหัสข้อมูลของคุณ

ต้องการปกป้องข้อมูลของคุณจากการใช้โดยไม่ได้รับอนุญาดหรือไม่ คุณสามารถเข้ารหัสข้อมูล ของคุณในโทรศัพท์ได้โดยใช้ปุ่มการเข้ารหัส คุณยังสามารถเข้ารหัสการ์ดหน่วยความจำ และ ปกป้องปุ่มการเข้ารหัสของคุณได้ด้วยรหัสผ่าน

เลือก เมนู > การตั้งค่า > โทรศัพท์ > การจัดการโทรศัพท์ > ตั้งค่าความปลอดภัย > การ เข้ารหัส

กระบวนการนี้อาจใช้เวลาหลายนาทีในการเข้ารหัสหรือถอดรหัสข้อมูลของคุณ ในระหว่าง กระบวนการเข้ารหัส ห้ามทำสิ่งต่อไปนี้

- ใช้โทรศัพท์ เว้นเสียแต่ว่าคุณจำเป็นต้อง
- ปิดโทรศัพท์

ถ้าคุณยังไม่ได้ตั้งค่าโทรศัพท์ของคุณให้ล็อคเครื่องโดยอัตโนมัติเมื่อไม่ได้ใช้งาน เครื่องจะถาม ให้คุณดำเนินการดังกล่าวเมื่อคุณเข้ารหัสข้อมูลของคุณเป็นครั้งแรก

### การเข้ารหัสหน่วยความจำของโทรศัพท์

เลือก ปิ<mark>ดการเข้าร</mark>หัส

### การเข้ารหัสการ์ดหน่วยความจำ

- 1 เลือก ปิดการเข้ารหัส > เข้ารหัสและจัดเก็บคีย์
- 2 ป้อนรหัสผ่านเพื่อคุ้มครองปุ่มการเข้ารหัสของคุณ รหัสผ่านต้องมีอักขระอย่างน้อย 4 ด้ว สามารถใช้ด้วอักษรพิมพ์ใหญ่และเล็ก ด้วเลข และเครื่องหมาย
- 3 ตั้งชื่อปุ่มการเข้ารหัสเพื่อให้คุณพบปุ่มที่ถูกต้องเมื่อจำเป็นต้องใช้งาน

**เคล็ดลับ:** คุณยังสามารถใช้ปุ่มที่มีอยู่หรือเข้ารหัสการ์ดหน่วยความจำของคุณโดยไม่ใช้ปุ่ม

### การถอดรหัสหน่วยความจำของโทรศัพท์

เลือก เ**ปิดการเข้าร**หัส

### การถอดรหัสการ์ดหน่วยความจำ

เลือก เปิดการเข้ารหัส > ถอดรหัส

เคล็ดลับ: ในการถอดรหัสการ์ดหน่วยความจำของคุณและปิดใช้งานการเข้ารหัส ให้เลือก เปิด การเข้ารหัส > ถอดรหัสและปิดการเข้ารหัส

### การล็อคโทรศัพท์จากระยะไกล

้ลืมโทรศัพท์ไว้ที่ทำงาน และต้องการล็อคเพื่อป้องกันไม่ให้ผู้อื่นใช้โทรศัพท์โดยไม่ได้รับ อนุญาตใช่หรือไม่ คุณสามารถล็อคโทรศัพท์จากระยะไกลได้โดยการใช้ข้อความตัวอักษรที่ กำหนดไว้ล่วงหน้า คุณยังสามารถล็อคการ์ดหน่วยความจำจากระยะไกลได้อีกด้วย

## การเปิดใช้งานการล็อคจากระยะไกล

- 1 เลือก เมนู > การตั้งค่า และ โทรศัพท์ > การจัดการโทรศัพท์ > ตั้งค่าความ ปลอดภัย > โทรศัพท์และซิมการ์ด > ล็อคโทรศัพท์จากระยะไกล > เปิดใช้งานแล้ว
- 2 ป้อนเนื้อหาที่เป็นข้อความ คุณสามารถใช้อักขระที่เป็นด้วอักษรและด้วเลข และอักขระทั้งที่ เป็นด้วพิมพ์ใหญ่และพิมพ์เล็กได้ 5-20 ดัว
- 3 ป้อนข้อความเดิมอีกครั้งเพื่อยืนยัน
- 4 ป้อนรหัสล็อค

## การส่งข้อความล็อค

หากต้องการล็อคจากระยะไกล ให้เขียนข้อความที่กำหนดไว้ล่วงหน้า และส่งไปยังเครื่องของ คุณเป็นข้อความตัวอักษร

ในการปลดล็อคโทรศัพท์ คุณจำเป็นต้องใช้รหัสล็อค

# การคันหาความช่วยเหลือเพิ่มเติม

#### การสนับสนุน

เมื่อคุณต้องการเรียนรู้เพิ่มเดิมเกี่ยวกับการใช้งานผลิดภัณฑ์ของคุณ หรือคุณไม่แน่ใจเกี่ยวกับ การใช้งานโทรศัพท์ของคุณ ให้ไปที่ www.nokia.com/support หรือหากใช้โทรศัพท์มือถือ ให้ ไปที่ www.nokia.mobi/support และคุณยังสามารถอ่านคู่มื่อผู้ใช้ที่อยู่ในโทรศัพท์ได้ โดย เลือก เมนู > แอปพลิเคชั่น > คู่มือผู้ใช้

หากการดำเนินการข้างดันไม่สามารถช่วยแก้ปัญหาได้ ให้ปฏิบัติตามขั้นตอนใดขั้นตอนหนึ่งต่อ ไปนี้

- รีบูดโทรศัพท์ของคุณ กดปุ่มเปิด/ปิด // และปุ่มเมนูค้างไว้ประมาณ 8 วินาที เครื่องจะสั่น สามครั้งและปิดลง หากต้องการเปิดเครื่องอีกครั้ง ให้กดปุ่มเปิด/ปิดค้างไว้ // จนกว่า เครื่องจะสั่น
- เรียกคืนการตั้งค่าดั้งเดิม
- อัพเดตซอฟต์แวร์อุปกรณ์ของคุณ

หากยังไม่สามารถแก้ไขปัญหาของคุณได้ โปรดดิดต่อ Nokia เพื่อทำการช่อมแชม ไปที่ www.nokia.co.th/repair ก่อนจะส่งโทรศัพท์ไปช่อมแชม ควรสำรองข้อมูลในโทรศัพท์ของ คุณก่อนทุกครั้ง

### รหัสผ่าน

| รหัส PIN หรือ PIN2<br>(ตัวเลข 4-8 หลัก) | รหัสเหล่านี้ป้องกันซิมการ์ดของคุณจากการใช้โดยไม่ได้รับอนุญาต<br>หรือจำเป็นในการเข้าถึงคุณสมบัติบางอย่าง                   |
|-----------------------------------------|----------------------------------------------------------------------------------------------------|
|                                         | คุณสามารถตั้งโทรศัพท์ของคุณให้ถามหารหัส PIN เมื่อคุณเปิดเครื่อง<br>ได้                                                    |
|                                         | หากรหัสนี้ไม่ได้ให้มาพร้อมกับขิมการ์ด หรือคุณลืมรหัสดังกล่าว<br>โปรดติดต่อผู้ให้บริการของคุณ                              |
|                                         | หากคุณป้อนรหัสผิดดิดด่อกันสามครั้ง คุณต้องยกเลิกการปิดกั้นรหัส<br>ด้วยรหัส PUK หรือ PUK2                                  |
| รหัส PUK หรือ PUK2                      | รหัสเหล่านี้ใช้สำหรับการยกเลิกการปิดกั้นรหัส PIN หรือ PIN2                                                                |
| (ตัวเลข 8 หลัก)                         | หากรหัสนี้ไม่ได้ให้มาพร้อมกับชิมการ์ด โปรดดิดต่อผู้ให้บริการของ<br>คุณ                                                    |
| หมายเลข IMEI<br>(ตัวเลข 15 หลัก)        | หมายเลขนี้ใช้เพื่อระบุโทรศัพท์ที่ใช้ได้ในเครือข่าย หมายเลขดังกล่าว<br>สามารถใช้เพื่อปิดกั้นเมื่อโทรศัพท์ถกขโมยได้ เป็นต้น |
|                                         | หากต้องการดูหมายเลข IMEI ให้โทร *# <b>06</b> #                                                                            |

| รหัสล็อค (รหัส<br>โทรศัพท์)<br>(อย่างด่ำ 4 ดัวเลขหรือ<br>ดัวอักษร) | วิธีนี้จะช่วยป้องกันการใช่โทรศัพท์โดยไม่ได้รับอนุญาด                                                                                                    |
|--------------------------------------------------------------------|----------------------------------------------------------------------------------------------------|
|                                                                    | คุณสามารถตั้งโทรศัพท์ของคุณให้ถามหารหัสล็อคที่คุณกำหนด                                                                                                    |
|                                                                    | คุณควรรักษารหัสไว้เป็นความลับ และเก็บไว้ในที่ปลอดภัยแยกจากตัว<br>เครื่อง                                                                                             |
|                                                                    | หากคุณลืมรหัสและล็อคเครื่องไว้ คุณจะต้องนำเครื่องไปที่ศูนย์บริการ<br>ทั้งนี้อาจมีการคิดค่าใช้จ่ายเพิ่มเดิม และข้อมูลส่วนบุคคลทั้งหมดใน<br>เครื่องของคุณอาจถูกลบออกไป |
|                                                                    | สำหรับข้อมูลเพิ่มเติม โปรดติดต่อศูนย์บริการลูกค้า Nokia Care หรือ<br>ตัวแทนจำหน่ายโทรศัพท์ของคุณ                                                                     |

### การแก้ไขปัญหา

#### หากโทรศัพท์ของคุณไม่ตอบสนอง

รีบูดโทรศัพท์ของคุณ กดปุ่มเปิด/ปิด 🥢 และปุ่มเมนูค้างไว้ประมาณ 8 วินาที เครื่องจะสั่นสาม ครั้งและปิดลง หากต้องการเปิดเครื่องอีกครั้ง ให้กดปุ่มเปิด/ปิดค้างไว้ / จนกว่าเครื่องจะสั่น

เนื้อหาต่างๆ เช่น รายชื่อหรือข้อความ จะไม่ถูกลบ

### การเรียกคืนการตั้งค่าดั้งเดิม

หากโทรศัพท์ของคุณไม่สามารถใช้งานได้อย่างเหมาะสม คุณสามารถรีเซ็ตการตั้งค่าบางอย่าง ให้กลับไปเป็นค่าเดิ่มได้

- 1 หยุดการสนทนาและการเชื่อมต่อที่ใช้งานอยู่ทั้งหมด
- 2 เลือก เมนู > การตั้งค่า และ โทรศัพท์ > การจัดการโทรศัพท์ > การตั้งค่าตั้งเดิม > เรียกคืน
- 3 ป้อนรหัสล็อค

การเรียกคืนนี้จะไม่มีผลต่อเอกสารหรือไฟล์ที่เก็บไว้ในโทรศัพท์ของคุณ

หลังจากเรียกคืนการตั้งค่าดั้งเดิมแล้ว เครื่องจะปิดและเปิดใหม่อีกครั้ง โดยอาจใช้เวลานานกว่า ปกติ

#### หากหน่วยความจำของโทรศัพท์เต็ม

หากโทรศัพท์ของคุณมีข้อความต่อไปนี้ปรากฏ คุณต้องปิดแอปพลิเคชั่น หรือย้ายหรือลบ รายการ

- หน่วยความจำไม่พอที่จะดำเนินการ ลบบางข้อมูลออกก่อน
- หน่วยความจำต่ำ ลบบางข้อมูลออกจากหน่วยความจำโทรศัพท์
- 1 ตรวจสอบให้แน่ใจว่าปิดแอปพลิเคชั่นทั้งหมดแล้ว เลือก ตัวเลือก > แสดงแอปพลิเคชั่น ที่เปิด เลือกไอคอน X ที่มุมขวาบนของหน้าเพื่อปิดแอปพลิเคชั่นนั้นๆ
- 2 ย้ายข้อมูลที่คุณต้องการเก็บไปยังการ์ดหน่วยความจำที่ใช้งานร่วมกันได้ (หากมี) หรือ คอมพิวเตอร์ที่ใช้งานร่วมกันได้ หากเป็นไปได้ ให้ติดตั้งแอปพลิเคชั่นลงในการ์ดหน่วย ความจำแทนหน่วยความจำโทรศัพท์
- 3 ลบทีละรายการ โดยเริ่มจากรายการที่เล็กที่สุดก่อน

## หากสัญลักษณ์ข้อความกะพริบ

หากสัญลักษณ์ข้อความ 🔀 กะพริบอยู่บนหน้าจอหลัก หมายความว่าข้อความที่จัดเก็บอยู่ใน โทรศัพท์มีจำนวนถึงที่กำหนดแล้ว ลบหรือย้ายบางข้อความออก

ชิมการ์ดสามารถจัดเก็บจำนวนข้อความได้น้อยกว่าหน่วยความจำในโทรศัพท์มาก คุณสามารถ ใช้โปรแกรม Nokia Ovi Suite ในการจัดเก็บข้อความไปยังเครื่องคอมพิวเดอร์ที่ใช้ร่วมกันได้

## หากรายชื่อปรากฏขึ้นสองครั้งในรายการรายชื่อ

หากรายชื่อปรากฏขึ้นสองครั้งในรายการรายชื่อ คุณสามารถรวมสองรายชื่อให้เป็นหนึ่งเดียวได้ เลือก ตัวเลือก > รวมรายชื่อ

## ตัวอักษรที่อ่านไม่ออกขณะเรียกดูเว็บ

หากเครื่องแสดงอักขระที่ไม่สามารถอ่านออก ให้เลือก เมนู > เว็บ และ 🕞 > 🛞 > เพจ > การ เข้ารหัสที่ตั้งไว้ และการเข้ารหัสที่ถูกต้องสำหรับชุดอักขระของภาษานั้นๆ

## การเตรียมโทรศัพท์สำหรับการรีไชเคิล

หากคุณชื้อโทรศัพท์ใหม่ หรือต้องการทิ้งโทรศัพท์ Nokia แนะนำให้คุณรีไซเคิลโทรศัพท์ของ คุณ ก่อนอื่น ให้ฉบข้อมูลส่วนตัวและเนื้อหาทั้งหมดออกจากโทรศัพท์ของคุณ

# การลบเนื้อหาทั้งหมดและเรียกคืนการตั้งค่าให้เป็นค่าเริ่มต้น

- 1 สำรองข้อมูลที่คุณต้องการเก็บไปยังการ์ดหน่วยความจำที่ใช้งานร่วมกันได้ (หากมี) หรือ คอมพิวเตอร์ที่ใช้งานร่วมกันได้
- 2 ปิดการเชื่อมต่อและการสนทนาที่ใช้งานอยู่ทั้งหมด
- 3 เลือก เมนู > การตั้งค่า และ โทรศัพท์ > การจัดการโทรศัพท์ > การตั้งค่าดั้งเดิม > ฉบข้อมูลและเรียกคืน
- 4 โทรศัพท์ของคุณจะปิดและเปิดอีกครั้ง ดรวจสอบให้แน่ใจว่าข้อมูลส่วนด้วของคุณเช่น ราย ชื่อ, รูปภาพ, เพลง, วิดีโอ, บันทึก, ข้อความ, อีเมล, งานนำเสนอ, เกมส์ และแอปพลิเคชั่น อื่นที่ติดตั้งได้ถูกลบออกแล้ว

เนื้อหาและข้อมูลที่เก็บอยู่ในหน่วยความจำหรือซิมการ์ดจะไม่ถูกลบออกไป

# อุปกรณ์เสริมของแท้จาก Nokia

หากต้องการทราบแหล่งจำหน่ายอุปกรณ์เสริมที่ได้รับการรับรอง สามารถสอบถามจากตัวแทน จำหน่ายของคุณ

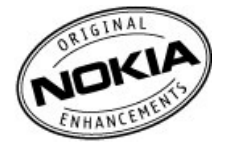

อุปกรณ์เสริมสำหรับโทรศัพท์ของคุณมีจำหน่ายอยู่เป็นจำนวนมาก สำหรับรายละเอียดเพิ่มเติม โปรดดูที่ www.nokia.co.th/accessories

## ข้อกำหนดที่ควรปฏิบัติสำหรับการใช้อุปกรณ์เสริม

- เก็บอุปกรณ์เสริมทั้งหมดให้พันมือเด็ก
- หากต้องการถอดสายไฟออกจากอุปกรณ์เสริม ให้จับที่ปลั๊กไฟและดึงออก อย่าดึงที่สายไฟ
- ตรวจสอบอย่างสม่ำเสมอว่าอุปกรณ์เสริมที่ได้ดิดตั้งในพาหนะได้รับการดิดตั้งอย่างแน่น หนาและทำงานอย่างถูกต้อง
- เฉพาะผู้ที่มีคุณสมบัติผ่านการรับรองเท่านั้นที่จะติดตั้งอุปกรณ์เสริมในรถที่ติดตั้งยากได้

## แบดเตอรี่

ประเภท: BL-5K

ระยะเวลาการสนทนา:

```
สูงสุด 4.5 ชั่วโมง (WCDMA) / 6.5 ชั่วโมง (GSM)
```

สแตนด์บาย:

```
สูงสุด 450 ชั่วโมง (WCDMA) / 450 ชั่วโมง (GSM)
```

# ข้อมูลผลิตภัณฑ์และความปลอดภัย

#### บริการและค่าใช้จ่ายของเครือข่าย

โทรศัพท์ของคุณได้รับการรับรองให้ใช้ในเครือข่าย WCDMA 850, 900, 1700, 1900, 2100 และ GSM/EDGE 850, 900, 1800, 1900 MHz คุณต่องสมัครสมาชิกกับผู้ให้บริการก่อนเริ่มใช่งานโทรศัพท์

การใช้บริการเครือข่ายและการดาวน์โหลดเนื้อหามายังโทรศัพท์ของคุณจำเป็นด้องมีการเชื่อมด่อกับเครือข่ายและอาจล่งผลให้เกิดค่าใช้ จ่ายในการรับส่งข้อมูล คุณสมบัติของผลิตภัณฑ์บางอย่างด้องการการสนับสนุนจากเครือข่าย และคุณอาจด้องสมัครสมาชิกเสียก่อน

#### การดูแลอุปกรณ์ของคุณ

คุณควรดูแลอุปกรณ์ แบดเดอรี่ อุปกรณ์ชาร์จ และอุปกรณ์เสริมด้วยความระมัดระวัง คำแนะนำต่อไปนี้จะช่วยให้คุณปฏิบัติดามเงื่อนไขการรับ ประกันได้อย่างถูกต้อง

- เก็บอุปกรณ์ไว้ในที่แห้ง การจับด้วของไอน้ำ ความเบียกขึ้น และของเหลวทุกประเภท หรือความชุ่มขึ้น จะทำให้เกิดองค์ประกอบของ แร่ ซึ่งอาจทำให้วงจรอิเล็กทรอนิกส์สึกกร่อนได้ หากอุปกรณ์ของคุณเป็ยกขึ้น ปล่อยให้เครื่องแห้งสนิท
- อย่าใช้หรือเก็บอุปกรณ์ไว้ในที่ที่มีฝุ่นหรือที่สกปรก เนื่องจากอาจทำให้อุปกรณ์ส่วนที่สามารถขยับได้และส่วนประกอบที่เป็น อิเล็กทรอนิกส์เสียหายได้
- อย่าเก็บอุปกรณ์ไว้ในอุณหภูมิที่สูง เนื่องจากอุณหภูมิสูงอาจทำให้อายุการใช้งานของอุปกรณ์สั้นลง แบดเตอรื่อาจเสื่อมสภาพ และ ทำให้พลาสติกงอหรือละลายได้
- อย่าเก็บอุปกรณ์ไว้ในอุณหภูมิที่เย็นจัด เนื่องจากเมื่ออุณหภูมิเพิ่มขึ้นจนถึงอุณหภูมิปกดิ ความขึ้นจะก่อดัวขึ้นภายในเครื่อง ซึ่งอาจ ทำให้อุปกรณ์และนผงวงจรอิเล็กทรอนิกส์เสียหายได้
- อย่าพยายามเปิดดูภายในเครื่องอุปกรณ์นอกเหนือจากที่แนะนำไว้ในคู่มือผู้ใช้
- การดัดแปลงที่ไม่ได้รับการรับรองอาจทำให้อุปกรณ์เสียหายและยังเป็นการฝ่าฝืนกฎหมายว่าด้วยอุปกรณ์วิทยุสื่อสารอีกด้วย
- อย่าโยน เคาะ หรือเขย่าอุปกรณ์ การใช้งานโดยไม่ถนอมเครื่องอาจทำให้แผงวงจรภายในและกลไกเกิดความเสียหายได้
- ใช้แต่ผ้าแห้งที่นุ่มสะอาดทำความสะอาดพื้นผิวของอุปกรณ์เท่านั้น
- อย่าทาสีอุปกรณ์ เพราะสีอาจทำให้อุปกรณ์ที่สามารถขยับได้ดิดขัด และไม่สามารถทำงานได้ตามปกติ
- เก็บอุปกรณ์ไว้ให้ห่างจากแม่เหล็กหรือสนามแม่เหล็ก
- ในการเก็บรักษาข้อมูลสำคัญของคุณให้ปลอดภัย ให้จัดเก็บข้อมูลนั้นไว้แยกไว้สองที่เป็นอย่างน้อย เช่น ในอุปกรณ์ การ์ดหน่วยความ จำ หรือคอมพิวเตอร์ หรือจดบันทึกข้อมูลสำคัญลงในกระดาษ

ในระหว่างการทำงานนานเกินกว่าปกติ อุปกรณ์อาจจะร้อน โดยส่วนใหญ่แล้ว เหตุการณ์นี้ถือเป็นเรื่องปกติ หากคุณสงสัยว่าอุปกรณ์ทำงาน ไม่ถูกต้อง ให้นำไปยังศูนย์บริการที่ได้รับการรับรองใกลับ้านคุณ

#### การนำกลับมาใช้ใหม่

ส่งคืนผลิตภัณฑ์อิเล็กทรอนิกส์ แบดเดอรี่ และวัสดุบรรจุภัณฑ์ที่ใช้แล้วไปยังจุดคัดแยกขยะเฉพาะทุกครั้งวิธีนี้จะช่วยป้องกันการกำจัดขยะที่ ไม่มีการควบคุม และช่วยรณรงค์การรีไซเคิลวัสดุใช้แล้วด่างๆ โปรดดรวจสอบข้อมูลเกี่ยวกับสภาพแวดล์อมของผลิตภัณฑ์และวิธีการ รีไซเคิลผลิตภัณฑ์ Nokia ของคุณได้ที่ www.nokia.com/werecycle หรือทางโทรศัพท์มือถือ ที่ nokia.mobi/werecycle

#### แบตเตอรี่และอุปกรณ์ชาร์จ

#### ข้อมูลเกี่ยวกับแบตเตอรี่และอุปกรณ์ชาร์จ

โทรศัพท์รุ่นนี้มีแบดเตอรี่ในดัวที่ขาร์จใหม่ได้ ถอดเปลี่ยนไม่ได้ อย่าพยายามถอดแบดเตอรื่ออกจากเครื่อง เพราะคุณอาจทำให้เครื่องเสีย หายได้ นำเครื่องไปยังจุดบริการที่ได้รับอนุญาตที่ใกล้ที่สุดเมื่อต้องการเปลี่ยนแบดเตอรื่

โทรศัพท์เครื่องนี้ได้รับการออกแบบให้ใช้งานเมื่อได้รับพลังงานจากอุปกรณ์ชาร์จต่อไปนี้ AC-10 หมายเลขรุ่นของอุปกรณ์ชาร์จที่ถูกด้อง นั้นอาจแดกด่างกันไปดามประเภทของปลั๊กเสียบ ความแดกด่างของปลั๊กเสียบจะระบุไว้ด้วยค่าใดค่าหนึ่งต่อไปนี้ E, X, AR, U, A, C, K, หรือ B

แบดเดอรี่สามารถนำมาชาร์จและคายประจุแบดเดอรี่ได้หลายร้อยครั้ง แด่แบดเดอรี่ก็จะค่อยๆ เสื่อมสภาพไปในที่สุด เมื่อสังเกดเห็นว่าเวลา การสนทนาและเวลารอสายของแบดเดอรี่สั้นลงกว่าปกติ ให้นำเครื่องไปยังศูนย์บริการที่ได้รับการรับรองใกล้บ้านคุณเพื่อเปลี่ยนแบดเดอรื่

🖖 ข้อสำคัญ: เวลาในการสนทนาและเวลาเบืดรอรับสายเป็นค่าโดยประมาณเท่านั้น เวลาจริงจะขึ้นอยู่กับหลายบัจจัย เช่น สภาพของ ระบบเครือข่าย การตั้งค่าโทรศัพท์, คุณสมบัติที่กำลังใช้, สภาพแบตเดอรี่ และอุณหภูมิ

#### ความปลอดภัยของแบดเดอรี่

**หมายเหตุ:** แบดเดอรี่ในโทรศัพท์ของคุณไม่สามารถถอดออกได้ ดังนั้น โปรดอ่านคำชี้แจงเกี่ยวกับแบดเดอรี่ที่ใช้กับโทรศัพท์ของคุณ

เมื่อคุณถอดอุปกรณ์ชาร์จหรืออุปกรณ์เสริมออกจากเด้าเสียบ ให้จับที่ปลั๊กไฟและดึงออก อย่าดึงที่สายไฟ

## 112 ข้อมูลผลิตภัณฑ์และความปลอดภัย

เมื่อไม่ได้ใช้งานอุปกรณ์ขาร์จของคุณ ให้ถอดอุปกรณ์ข่าร์จออกจากเด้าเสียบและโทรศัพท์ ไม่ควรเสียบแบดเดอรี่ที่ขาร์จเด็มแล้วค้างไว้กับ อุปกรณ์ข่าร์จ เนื่องจากการข่าร์จเป็นเวลานานเกินไปจะทำให้อายุการใช้งานของแบดเดอรี่สั้นลง หากคุณทิ้งแบดเดอรี่ที่ขาร์จเด็มไว้ แบดเดอรี่จะคายประจุออกเองเมื่อเวลาผ่านไป

โปรดเก็บแบดเดอรี่ไว้ในที่ที่มีอุณหภูมิระหว่าง 15°C และ 25°C (59°F และ 77°F) อุณหภูมิที่ร้อนหรือหนาวจัดทำให้ประสิทธิภาพและอายุ การใช้งานของแบดเดอรี่ลดลง แบดเดอรี่ที่ร้อนหรือเย็นเกินไปอาจทำให้โทรศัพท์ไม่สามารถใช้งานได้ชั่วคราว

การลัดวงจรของแบดเดอรื่อาจเกิดขึ้นได้เมื่อมีวัตถุประเภทโลหะมาสัมผัสกับแถบโลหะบนแบดเดอรี่การลัดวงจรเข่นนี้อาจทำให้แบดเดอรื่ หรือวัตถุสำหรับเชื่อมต่อเกิดความเสียหายได้

ห้ามทั้งแบดเดอรี่ที่ไม่ใช้ลงในกองไฟเพราะแบดเตอรื่อาจระเบิดได้ การกำจัดแบดเตอรี่ต้องเป็นไปตามกฎหมายของท้องถิ่น นำกลับมาใช้ ใหม่ ถ้าเป็นไปได้ และไม่ควรทั้งรวมกับขยะภายในบ้าน

ห้ามถอดขึ้นส่วน, ตัด, เปิด, บีบอัด, ตัดงอ, เจาะ หรือแยกส่วนเชลล์หรือแบดเตอรี่ หากแบดเตอรี่รั่วออกมา อย่าให้ของเหลวนั้นสัมผัสกับ ผิวหนังหรือดวงดา หากสัมผัสโดนผิวหนังหรือดวงดา ให้ลังบริเวณนั้นด้วยน้ำสะอาดทันที หรือรีบไปพบแพทย์

ห้ามดัดแปลง, ประกอบใหม่, พยายามใส่วัตถุแปลกปลอมลงในแบดเตอรี่ หรือนำไปแข่ในน้ำหรือของเหลวชนิดอื่นๆ หากแบดเดอรี่เสียหาย อาจทำให้เกิดการระเบิดได้

ใช้แบดเดอรี่หรืออุปกรณ์ชาร์จตามวัดถุประสงค์ที่เหมาะสมเท่านั้นการใช้งานที่ไม่เหมาะสมหรือการใช้งานแบดเดอรี่หรืออุปกรณ์ชาร์จที่ไม่ ได้รับการรับรองอาจเสี้ยงต่อการลุกไหม้การระเบิด หรืออันดรายอื่นๆ และอาจส่งผลต่อการรับรองหรือการรับประกัน หากคุณเชื่อว่าแบดเดอรี่ หรืออุปกรณ์ชาร์จปารุดเสียหาย ให้น่าไปที่ศูนย์บริการเพื่อตรวจสอบก่อนน่าไปใช้ด่อ อย่าใช้อุปกรณ์ชาร์จหรือแบดเดอรี่ที่ชำรุดเสียหาย ใช้ อุปกรณ์ชาร์จในอาคารเท่านั้น

#### ข้อมูลเพิ่มเดิมเพื่อความปลอดภัย

#### การโทรฉุกเฉิน

- 1 ดรวจสอบให้แน่ใจว่าได้เปิดโทรศัพท์แล้ว
- 2 ดรวจสอบว่าสัญญาณมีความแรงที่เพียงพอ นอกจากนี้ คุณอาจต้องดำเนินการดังต่อไปนี้
  - ใส่ขึมการ์ด
  - ยกเลิกการจำกัดการโทรที่คุณเปิดใช้กับโทรศัพท์ของคุณ เช่น การจำกัดการโทร การจำกัดเบอร์ หรือเฉพาะกลุ่ม
  - ดรวจสอบให้แน่ใจว่าโทรศัพท์ของคุณไม่อยู่ในรูปแบบออฟไลน์หรือรูปแบบบนเครื่องบิน
  - หากหน้าจอและปุ่มของคุณล็อคอยู่ ให้ปลดล็อค
- 3 กดปุ่มเมนูช้ำๆ จนกว่าหน้าจอหลักจะปรากฏ
- 4 เลือกการโทร
- 5 ป้อนหมายเลขฉุกเฉินที่เป็นทางการสำหรับดำแหน่งที่ดั้งปัจจุบันของคุณ ซึ่งหมายเลขโทรฉุกเฉินในแต่ละพื้นที่จะแดกด่างกันไป
- 6 เลือก
- 7 คุณด้องให้ข้อมูลด่างๆ ที่ถูกต้องให้ได้มากที่สุด อย่าวางสายจนกว่าจะได้รับอนุญาตให้วางสายได้

 ช้อสำคัญ: เปิดใช้งานทั้งสายโทรศัพท์มือถือและอินเทอร์เน็ต หากโทรศัพท์ของคุณสนับสนุนสายอินเทอร์เน็ต เครื่องอาจพยายามต่อ การโทรฉุกเฉินผ่านทั้งเครือข่ายเซลลูลาร์และผ่านผู้ให้บริการสายอินเทอร์เน็ต ไม่สามารถรับรองการเชื่อมต่อได้ในบางสภาวะ ไม่ควรวางใจ ๋ว่าโทรศัพท์ไร้สายจะเป็นเครื่องมือสื่อสารที่ดีที่สุดเสมอในยามจำเป็น อาทิเช่น เมื่อเกิดกรณีฉุกเฉินทางการแพทย์

#### เด็กเล็ก

เครื่องของคุณ รวมทั้งอุปกรณ์เสริม ไม่ใช่ของเล่น อุปกรณ์เหล่านั้นอาจมีชิ้นส่วนขนาดเล็ก โปรดเก็บให้พันมือเด็กเล็ก

#### อุปกรณ์ทางการแพทย์

การทำงานของอุปกรณ์สำหรับรับหรือสงสัญญาณวิทยุรวมทั้งโทรศัพท์มือถืออาจก่อให้เกิดสัญญาณรบกวนต่อการทำงานของอุปกรณ์ ทางการแพทย์ที่ไม่มีการป้องกันสัญญาณเพียงพอได้ โปรดปรีกษาแพทย์หรือบริษัทผู้ผลิตเครื่องมือทางการแพทย์นั้นๆ หากไม่แน่ใจว่า อุปกรณ์นั้นใต้รับการป้องกันพลังงานคลื่นความถี่ RF จากภายนอกอย่างเพียงพอหรือไม่ ปิดโทรศัพท์ในกรณีที่มีป่ายประกาศให้คุณดำเนิน การดังกล่าว ด้วอย่างเช่น ในโรงพยาบาล

#### อุปกรณ์ทางการแพทย์ที่ปลูกถ่ายไว้ในร่างกาย

ผู้ผลิตอุปกรณ์ทางการแพทย์แนะนำว่า ควรให้โทรศัพท์มือถืออยู่ห่างจากอุปกรณ์ทางการแพทย์ที่ปลุกถ่ายไว้ในร่างกาย เช่น เครื่องควบคุม การเด้นของหัวใจหรือเครื่องกระดุันการทำงานของหัวใจ อย่างน้อย 15.3 เซนติเมตร (6 นิ้ว) เพื่อหลึกเลี่ยงสัญญาณรบกวนที่อาจเกิดกับ เครื่องดังกล่าว สำหรับผู้ใช้อุปกรณ์ทางการแพทย์ดังกล่าว ควรปฏิบัติดังนี้

- เก็บโทรศัพท์ให้อยู่ห่างจากอุปกรณ์ทางการแพทย์มากกว่า 15.3 เซนดิเมตร (6 นิ้ว) เสมอ
- อย่าใส่อุปกรณ์ไร้สายไว้ในกระเป๋าเสื้อ
- ใช้โทรศัพท์กับหูข้างที่ตรงข้ามกับอุปกรณ์ทางการแพทย์
- ปิดโทรศัพท์เคลื่อนที่ หากสงสัยว่ากำลังเกิดสัญญาณรบกวน
- ทำตามคำแนะนำจากผู้ผลิตสำหรับอุปกรณ์ทางการแพทย์ดังกล่าว

หากคุณมีข่อสงสัยเกี่ยวกับการใช่โทรศัพท์ไร้สายร่วมกับอุปกรณ์ทางการแพทย์ที่ปลูกถ่ายไว้ในร่างกาย โปรดปรึกษากับแพทย์ที่ให้คำ ปรึกษาด้านสุขภาพของคุณ

#### การฟัง

#### 🔒 คำเดือน:

ขณะที่คุณใช้ชุดหูพัง อาจมีผลต่อความสามารถในการได้ยินเสียงภายนอก ห้ามใช้ชุดหูพังในสถานที่ที่อาจมีผลต่อความปลอดภัยของคุณ

อุปกรณ์ไร้สายบางชนิดอาจก่อให้เกิดสัญญาณรบกวนกับเครื่องช่วยพึงบางชนิดได้

#### นึกเกิล

📒 หมายเหตุ: พื้นผิวของโทรศัพท์เครื่องนี้ไม่มีสารนิกเกิลอยู่ในแผ่นโลหะ พื้นผิวของโทรศัพท์เครื่องนี้ประกอบด้วยโลหะสแตนเลส

#### ปกป้องโทรศัพท์ของคุณจากเนื้อหาที่เป็นอันตราย

โทรศัพท์ของคุณอาจเสี่ยงต่อไวรัสและเนื้อหาที่มีอันตรายอื่นๆ ควรใช้ความระมัดระวังตามรายละเอียดต่อไปนี้

- โปรดระมัดระวังในการเปิดข้อความ ข้อความเหล่านั้นอาจมีโปรแกรมที่ประสงค์ร้ายหรืออาจทำใหโทรศัพท์หรือคอมพิวเตอร์ของคุณ เสียหายได้
- โปรดระมัดระวังเมื่อทำการรับค่าขอการเชื่อมต่อ การเรียกดูอินเทอร์เน็ด หรือการดาวน์โหลดเนื้อหา ห้ามยอมรับการเชื่อมต่อ Bluetooth จากแหล่งที่คุณไม่เชื่อถือ
- ให้ติดตั้งและใช้เฉพาะบริการและซอฟด์แวร์จากแหล่งที่คุณไว้วางใจ และมีการป้องกันความปลอดภัยอย่างเพียงพอ
- ติดดั้งชอฟด์แวร์ป้องกันไวรัสและซอฟด์แวร์ด้านความปลอดภัยอื่นๆ ลงในโทรศัพท์ของคุณและคอมพิวเตอร์ที่ใช้เชื่อมต่อ ให้ใช้แอป พลิเคชั่นป้องกันไวรัสเพียงครั้งละหนึ่งแอปพลิเคชั่นเท่านั้น การใช้งานมากกว่าหนึ่งแอปพลิเคชั่นอาจส่งผลกระทบต่อประสิทธิภาพ และการทำงานของโทรศัพท์และ/หรือคอมพิวเตอร์
- หากคุณเข้าถึงบุ๊คมาร์คและลิงค์สำหรับไซต์อินเทอร์เน็ตจากบริษัทภายนอกติดตั้งไว้ล่วงหน้าโปรดระมัดระวังเป็นพิเศษ Nokia จะไม่ รับประกันหรือรับผิดชอบใดๆ ต่อเว็บไซต์เหล่านี้

#### สภาพแวดล้อมการทำงาน

โทรศัพท์เครื่องนี้เป็นไปตามคำแนะนำในการปล่อยคลื่น RF เมื่อใช้ในดำแหน่งปกดิที่หุหรือเมื่ออยู่ห่างจากร่างกายอย่างน้อย 1.5 เช่นดิเมตร (5/8 นิ้ว) ของสำหรับพกพา อุปกรณ์เหนีบเข็มขัด หรือที่วางโทรศัพท์เพื่อการพกพา ไม่ควรมีโลหะเป็นส่วนประกอบ และควรให้ เครื่องอยู่ห่างจากร่างกายตามระยะห่างที่กำหนดข้างตัน

โทรศัพท์เครื่องนี้ต้องใช้การเชื่อมต่อกับระบบเครือข่ายที่มีคุณภาพเพื่อส่งไฟล์ข้อมูลหรือข้อความอาจมีความล่าข้าในการส่งไฟล์ข้อมูลหรือ ข้อความ จนกว่าจะเชื่อมต่อได้อย่างมีคุณภาพ ปฏิบัติดามคำแนะนำเกี่ยวกับระยะห่างระหว่างเครื่อง จนกว่าการส่งจะเสร็จสมบูรณ์

#### ยานพาหนะ

สัญญาณวิทยุอาจมีผลต่อระบบอิเล็กทรอนิกส์ในยานพาหนะที่ดิดดั้งไม่ถูกต่องหรือมีการป้องกันไม่เพียงพอเช่น ระบบฉีดน้ำมันที่ควบคุม ด้วยอิเล็กทรอนิกส์, ระบบเบรก ABS, ระบบควบคุมความเร็วแบบอิเล็กทรอนิกส์ และระบบถุงลมนิรภัย โปรดสอบถามข้อมูลเพิ่มเดิมกับบริษัท ผู้ผลิตยานพาหนะหรืออุปกรณ์เสริมด่างๆ

## 114 ข้อมูลผลิตภัณฑ์และความปลอดภัย

ควรให้ข่างผู้เชี่ยวชาญเท่านั้นเป็นผู้ดิดตั้งอุปกรณ์ในยานพาหนะ การติดตั้งหรือการช่อมแชมที่ไม่ถูกต้องอาจก่อให้เกิดอันตรายและทำให้ การรับประทัมของคุณเป็นโมฆะตัวย ควรตรวจสอบอย่างสม่าเสมอว่าอุปกรณ์ทุกขึ้นของโทรศัพท์มือถือในยานพาหนะได้รับการติดตั้งและ ทำงานอย่างถูกต้อง อย่าเก็บหรือพกของเหลวที่ดิตไฟได้ แก้ส หรือวัตถุระเบิดไว้รวมกับโทรศัพท์ ขึ้นส่วนของโทรศัพท์ หรืออุปกรณ์เสริม ต่างๆ โปรดสังเกตว่าถุงลมนิรภัยจะพองตัวออกด้วยแรงอัดที่แรงมาก อย่าวางโทรศัพท์หรืออุปกรณ์เสริมไวในบริเวณที่ถุงลมนิรภัยอาจพอง ด้วออก

ควรปิดโทรศัพท์ก่อนที่จะขึ้นเครื่องบิน การใช้โทรศัพท์ไว้สายในเครื่องบินอาจก่อให้เกิดอันตรายต่อการทำงานของเครื่องบิน และยังผิด กฎหมายอีกด้วย

#### บริเวณที่อาจเกิดการระเบิด

ปิดโทรศัพท์ในบริเวณใดๆ ก็ตามที่อาจเกิดการระเบิดได้ ปฏิบัติตามคำแนะนำทุกประการที่มีการประกาศให้ทราบ ประกายไฟในบริเวณดัง กล่าวอาจทำให้เกิดการระเบิดหรือลุกใหม่อื่นเป็นเพตุให้บาดเจ็บหรือเสียชีวิดได้ปิดโทรศัพท์ที่สถานที่บริการซื้อเหลิง เช่น บริเวณใกล้กับ ปั้มก้าชที่สถานีบริการ ลังเกดข้อผ่ามในคลังเก็บเชื้อเพลิงที่เก็บและบริเวณที่มีการจ่ายเชื้อเพลิงโรงงานเคมีหรือสถานที่เกิดการลุกลามของ การระเบิดได้ บริเวณที่อาจเกิดการระเบิดได้มักมีเครื่องหมายแสดงให้เห็นอย่างขัดเจาแต่ไม่เสมอไป บริเวณดังกล่าวรมถึงหรือเสกาหลัง การระเบิดได้ บริเวณที่อาจเกิดการระเบิดได้มักมีเครื่องหมายแสดงให้เห็นอย่างขัดเจาแต่ไม่เสมอไป บริเวณดังกล่าวรมถึงบริเวณที่คุณ อาจไต่รับแจ้งให้ดับเครื่องยนต์ ได้ดาดฟ้าบนเรือ ระบบอ่านวยความสะดวกในการขนถ่ายหรือจัดเก็บสารเคมี และบริเวณที่อากาศมีการปน เปื้อของสารเคมีหรือเศษอนุภาคต่างๆ เช่น เม็ดวัสดุขนาดเล็ก ฝุ่นหรือผงโลหะ คุณควรตรวจสอบกับผู้ผลิตยานพาหนะที่ไข้กำชปโดรเลียม เหลว (เช่น โพรเพนหรือบิวเทน) เพื่อตรวจสอบว่าโทรศัพท์เครื่องนี้สามารถใชในบริเวณใกล่เคียงกับยานพาหนะดังกล่าวไต่อย่างปลอดภัย

#### รายละเอียดการรับรอง (SAR)

#### โทรศัพท์เครื่องนี้ตรงตามคำแนะนำของการสื่อสารทางคลื่นวิทยุ

เครื่องโทรศัพท์ของคุณจะเป็นตัวรับและส่งสัญญาณวิทยุ ซึ่งได้รับการออกแบบมาไม่ให้เกินความถี่สัญญาณคลื่นวิทยุที่แนะนำโดยข้อ กำหนดระหว่างประเทศ ข้อแนะนำนี้จัดทำขึ้นโดย ICNIRP ซึ่งเป็นหน่วยงานด้านวิทยาศาสตร์อิสระ และรวมถึงระดับความปลอดภัยที่ ออกแบบมาเพื่อคุ้มครองผู้ใช้ทุกคน โดยไม่ขึ้นกับอายุหรือสุขภาพ

ข้อแนะนำของการเปิดรับคลื่นโทรศัพท์เคลื่อนที่นี้ใช้หน่วยวัดของ SAR (Specific Absorption Rate) ข้อกำหนด SAR ที่กำหนดไว่ในค่า แนะนำ ICNIRP คือ 2.0 วัดผู้/กิเลกรัม (W/kg) ซึ่งเป็นค่าเฉลี่ยเก็มสืบกรับของเนื้อเยื่อผิว การทดสอบ SAR จัดทำขึ้นในสภาพการทำงาน แบบมาดรฐาน ซึ่งเครื่องจะส่งคลื่นความถี่ที่ระดับพลังงานสูงสุดที่แนะนำให้ใช้ในคลื่นความถี่ทั้งหมดที่ทำการทดสอบระดับ SAR ดามครื่อง ขณะใช้โทรศัพท์อาจต่ำกว่าศลูงสุด เนื่องจากเครื่องนี้ได้รับการออกแบบมาให้ใช้ได้เฉพาะพลังงานที่สามารถเข้าถึงเครือข่ายได้ตามที่ กำหนดไว้ คำที่เปลี่ยนแปลงขึ้นกับบิจจัยต่างๆ เช่น ระยะห่างระหว่างคุณกับสถานีเครือข่ายหลัก

ค่า SAR ที่สูงที่สุดภายใต้คำแนะนำของ ICNIRP สำหรับการใช้โทรศัพท์ที่หูคือ 0.94 วัตต์/กก.

การใช้อุปกรณ์เสริมอาจมีผลทำให้ค่า SAR แตกต่างไป ค่า SAR แตกต่างกันไปโดยขึ้นอยู่กับข้อกำหนดที่ทดสอบและที่รายงานของแต่ละ ประเทศและระบบเครือข่าย คุณสามารถดูข้อมูลเพิ่มเดิมเกี่ยวกับค่า SAR ได้ในข้อมูลผลิตภัณฑ์ที่ www.nokia.com

#### คลื่น SAR (Specific Absorption Rate)

เครื่องวิทยุคมนาคมนี้มีอัตราการดูดกลืนพลังงานจำเพาะ (Specific Absorption Rate - SAR) อันเนื่องมาจากเครื่องวิทยุคมนาคมเท่ากับ 0.94 วัตด์/กก. ซึ่งสอดคล้องตามมาตรฐานความปลอดภัยต่อสุขภาพมนุษย์จากการใช้เครื่องวิทยุคมนาคมที่คณะกรรมการกิจการ โทรคมนาคมแห่งชาติประกาศกำหนด

#### ข้อมูลศูนย์บริการลูกค้า Nokia

| ศูนย์บริการลูกค้า Nokia | ที่อยู่อย่างละเอียด                                                              | หมายเลขโทรศัพท์<br>หมายเลขโทรสาร<br>เวลาทำการ        |
|-------------------------|----------------------------------------------------------------------------------|------------------------------------------------------|
| ฟีวเจอร์ปาร์ค รังสิต    | ยูนิด 32 ขั้นใต้ดิน 161 หมู่ 2 ถ.พหลโยธิน ประชาธิปัตย์<br>ธัญบุรี ปทุมธานี 12130 | 0-2741-6363<br>0-2958-5851<br>a an. 11.00 u 20.30 u. |

| ศูนย์บริการลูกค้า Nokia  | ที่อยู่อย่างละเอียด                                                                                                    | หมายเลขโทรศัพท์        |
|--------------------------|----------------------------------------------------------------------------------------------------|------------------------|
|                          |                                                                                                    | หมายเลขโทรสาร          |
|                          |                                                                                                    | เวลาทำการ              |
| เซ็นทรัลพลาช่า ปิ่นเกล้า | ยูนิด 421, 7/145 ถ.บรมราชชนนี อรุณอัมรินทร์                                                                                                    | 0-2741-6363            |
|                          | บารกอกนอย หรือเทพฯ 10/00                                                                                                    | 0-2884-5695            |
|                          |                                                                                                    | จ ศ. 11.00 น 20.30 น.  |
|                          |                                                                                                    | ส อา. 10.30 น 20.30 น. |
| ชีคอนสแควร์              | ยูนิด 1007 ขั้น G ซีคอนสแควร์ 904 หมู่ 6 ถ. ศรีนครินทร์                                                                                                    | 0-2741-6363            |
|                          | N190191 130110 HJ0100 1 10230                                                                                                    | 0-2720-1661            |
|                          |                                                                                                    | จ อา. 10.30 น 20.30 น. |
| เอสพลานาด                | ยูนิด 321-323 ชั้น 3 เอสพลานาด 99 ถ.รัชดาภิเษก<br>ดิมแดง กราเทพฯ 10400                                                                                                    | 0-2741-6363            |
|                          |                                                                                                    | 0-2660-9290            |
|                          |                                                                                                    | จ อา. 10.00 น 20.30 น. |
| พระรามสาม                | ยูนิด 636/2,637/1,637/2 ชั้น 6 เลขที่ 79/290<br>ถ.สารประดิษฐ์ ช่องบบทรี ยาบบาวา กรุงเทพฯ 10120                                                                                                    | 0-2741-6363            |
|                          |                                                                                                    | 0-2673-7102            |
|                          |                                                                                                    | จ ศ. 11.00 น 20.30 น.  |
|                          |                                                                                                    | อา. 10.00 น 20.30 น.   |
| มาบุญครอง                | 444 ชั้น 2 โซน D ยูนิต 5-6 มาบุญครองเซ็นเตอร์<br>ภพยาไห วังใหม่ ปหมวัน อรงเทพฯ 10330                                                                                                    | 0-2741-6363            |
|                          | a agree for a strain and the state of the state of the st | 0-2626-0436            |
|                          |                                                                                                    | จ อา. 10.00 น 20.30 น. |
| เชียงใหม่                | 201/1 ถ.มหิดล หายยา เมือง เชียงใหม่ 50100                                                                                                    | 0-5320-3321-3          |
|                          |                                                                                                    | 0-5320-1842            |
|                          |                                                                                                    | จ ส. 9.00 น 19.00 น.   |
| พัทยา                    | 353/43 (ชอยสุขุมวิท พัทยา 49) หมู่ 9 ถ.สุขุมวิท หนอง<br>ปรือ บางอะบง ชอบรี 20260                                                                                                    | 0-3871-6976-7          |
|                          | 110 1 100040 1041 20200                                                                                                    | 0-3871-6978            |
|                          |                                                                                                    | จ ส. 9.00 น 19.00 น.   |
| ขอนแก่น                  | 356/1 ซี.พี. แลนด์ ทาวเวอร์ หมู่ 12 ถ.มิตรภาพ เมืองเก่า<br>เมือง ของแก่น 40000                                                                                                    | 0-4332-5779-80         |
|                          | **************************************                                                                                                    | 0-4332-5781            |
|                          | <u> </u>                                                                                                    | จ ส. 9.00 น 19.00 น.   |

| ศูนย์บริการลูกค้า Nokia | ที่อยู่อย่างละเอียด                               | หมายเลขโทรศัพท์<br>หมายเลขโทรสาร<br>เวลาทำการ        |
|-------------------------|---------------------------------------------------|------------------------------------------------------|
| หาดใหญ่                 | 655 ถ.เพชรเกษม ด.หาดใหญ่ อ.หาดใหญ่ สงขลา<br>90000 | 0-7436-5044-5<br>0-7436-5046<br>จ ส. 9.00 น 19.00 น. |

🛃 หมายเหตุ: ข้อมูลด้านบนอาจมีการเปลี่ยนแปลงโดยไม่มีการแจ้งล่วงหน้า สำหรับข้อมูลเพิ่มเติม โปรดติดต่อหมายเลขศูนย์บริการ ลูกค้า Nokia: 02-640-1000

# ลิขสิทธิ์และประกาศอื่นๆ

คำประกาศเรื่องความสอดคล้อง

# **€€**0434 ①

บริษัท NOKIA CORPORATION ขอประกาศในที่นี้ว่า RM-707 ผลิตภัณฑ์นี้สอดคล้องกับข้อกำหนดที่จำเป็นและบทบัญญัติ Directive 1999/5/EC ที่เกี่ยวข้องอื่นๆ คุณสามารถอ่านสำเนาของประกาศเรื่องความสอดคล้องได้ที่ http://www.nokia.com/phones/ declaration\_of\_conformity/

© 2011 Nokia สงวนลิขสิทธิ์

Nokia, Nokia Connecting People และ X7 เป็นเครื่องหมายการค้าหรือเครื่องหมายการค้าจดทะเบียนของ Nokia Corporation Nokia tune เป็นเครื่องหมายการค้าด้านเสียงของบริษัท Nokia Corporation ผลิตภัณฑ์อื่นหรือชื่อบริษัทอื่นที่กล่าวถึงในที่นี่อาจเป็นเครื่องหมายการค้า หรือชื่อทางการค้าของผู้เป็นเจ้าของอื่นๆ ดามลำดับ

ห้ามทำข้ำ ส่งต่อ จำหน่าย หรือจัดเก็บเนื้อหาส่วนหนึ่งส่วนใดหรือทั้งหมดของเอกสารฉบับนี้ในรูปแบบใดๆ โดยไม่ได้รับอนุญาดเป็นลาย ลักษณ์อีกษรจาก Nokia Nokia ดำเนินนโยบายในการพัฒนาอย่างต่อเนื่อง Nokia จึงขอสงวนสิทธิ์ที่จะเปลี่ยนแปลงและปรับปรุงส่วนหนึ่ง ส่วนใดของผลิดภัณฑ์ที่อธิบายไว้ในเอกสารฉบับนี้โดยไม่ต่องแจ้งให้ทราบล่วงหน้า

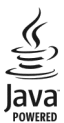

Java และเครื่องหมายที่มีสัญล้กษณ์ Java ทั้งหมดเป็นเครื่องหมายการค้าหรือเครื่องหมายการค้าจดทะเบียนของบริษัท Sun Microsystems, Inc.

ผลิดภัณฑ์นี้ได้รับอนุญาดภายได้ MPEG4 Visual Patent Portfolio License (i) เพื่อใช้งานส่วนด้วและไม่ไข่เชิงพาณิชย์ในการเชื่อมต่อกับ ข่อมูลที่เข้ารหัสตามข่อกำหนดของ MPEG-4 Visual Standard โดยลูกค่าเพื่อใช้ในกิจกรรมส่วนด้วและไม่ใช่ทางการค้า และ (ii) เพื่อใช้ เชื่อมต่อกับวิดีโอ MPEG-4 ของผู้ให้บริการวิดีโอที่ได้รับอนุญาด ไม่อนุญาดให้ใช้ หรือใช้งานอื่นใดนอกเหนือจากนี้ ข้อมูลเพิ่มเดิมรวมถึง ข่อมูลที่เกี่ยวกับการส่งเสริมการขาย การใช้งานภายในและการใช้งานเชิงพาณิชย์ สามารถดูได้จาก MPEG LA, LLC ที่เว็บไซต์ http:// www.mpegla.com ดามขอบข่ายสูงสุดที่อนุญาดโดยกฎหมายที่ใช้บังคับ ไม่ว่าจะอยู่ภายใต้สถานการณ์ใด Nokia หรือผู้ให้อนุญาตรายใดของ Nokia จะไม่รับ ผิดชอบต่อการสูญหายของข้อมูลหรือรายได้ หรือความเสียหายพิเศษโดยอุบัติการณ์ อันเป็นผลสืบเนื่องหรือความเสียหายทางอ้อมไม่ว่าจะ ด้วยสาเหตุใด

เนื้อหาในเอกสารนี้ให้ข้อมูล "ตามสภาพที่เป็น" โดยไม่มีการรับประกันใดๆ ไม่ว่าจะโดยขัดแจ้งหรือโดยนัย ซึ่งรวมถึงและมิใต้จำกัดเพียงการ รับประกันโดยนัยถึงความสามารถในการทำงานของผลิตภัณฑ์ที่จำหน่าย และความเหมาะสมในการใช้งานตามวัตถุประสงค์ ดลอดจนความ ถูกต้อง ความเชื่อถือได้หรือข้อมูลในเอกสารนี้ นอกเหนือจากขอบเขตที่กฎหมายที่น่ามาใช้ระบุไว้เท่านั้น Nokia ขอสงวนสิทธิ์ในการ เปลี่ยนแปลงแก้ใชหรือเพ็กถอนเอกสารนี้ทุกเมื่อโดยไม่ต้องแจ้งให้ทรามล่วงหน้า

ห้ามมิให้ท่าวิศวกรรมย้อนกลับซอฟต์แวร์ในอุปกรณ์ ตามขอบข่ายที่อนุญาดโดยกฎหมายที่ใข้บังคับ เท่าที่คู่มือผู้ใช้เล่มนี้จะครอบคลุมถึงข้อ จำกัดในเรื่องการรับรอง การรับประกัน ความเสียหาย และความรับผิดใดๆ ของ Nokiอ ในทางเดียวกัน ข้อจำกัดเหล่านี้ก็มีผลกับการรับรอง การรับประกัน ความเสียหาย และความรับผิดต่อผู้ให้สิทธิของ Nokiอ ด้วยเช่นกัน

ผลิดภัณฑ์ คุณสมบัติ แอปพลิเคชั่น และบริการบางอย่างอาจแดกด่างไปดามภูมิภาค สำหรับข้อมูลเพิ่มเดิม โปรดดิดต่อดัวแทนจำหน่าย Nokia หรือผู้ให้บริการของคุณ เครื่องรุ่นนี้ประกอบด้วยสินค้า เทคโนโลยี หรือชอฟต์แวร์ซึ่งอยู่ภายใต้บังคับของกฎหมายและข้อบังคับด้าน การส่งออกของสหรัฐอเมริกาและประเทศอื่นๆ หัามกระทำการใดๆ ที่ขัดแย้งต่อกฎหมาย

Nokia จะไม่รับประกันหรือรับผิดชอบต่อความสามารถในการใช้งาน เนื้อหา หรือการสนับสนุนผู้ใช้จากแอปพลิเคชั่นของบริษัทอื่นที่มาพร้อม กับโทรศัพท์ของคุณ คุณจะทราบว่าแอปพลิเคชั่นเหล่านั้นได้รับการจัดเตรียมให้ในแบบที่เป็นไดโดยการใช้งานแอปพลิเคชั่นขั ไม่รับรอง รับประกัน หรือรับผิดชอบใดๆ ต่อความสามารถในการใช้งาน เนื้อหา หรือการสนับสนุนผู้ใช้จากแอปพลิเคชั่นของบริษัทอื่นที่มา พร้อมกับโทรศัพท์ของคุณ

#### คำประกาศของ FCC/INDUSTRY CANADA

อุปกรณ์ของคุณอาจก่อให้เกิดสัญญาแรบกวนโทรทัศน์หรือวิทยุได้ (ด้วยข่างเข่น เมื่อใช้โทรตั้งพริใบบริเวณใกล้เคียงกันเครื่องรับสัญญาณ) FCC หรือ Industry Canada อาจร้องขอให้คุณหยุดใชโทรศัพท์ หากสัญญาณรบกวนดังกล่าวนี้ยังมีอยู่ หากคุณต่องการความช่วยเหลือ ไปรดดิตด่อสุนย์บริการในพื้นที่ของคุณ อุปกรณ์นี้สอดคล้องกับมาตราที่ 15 ของข่อกำหนด FCC การทำงานจะขึ้นอยู่กันเงื่อนไขสองข้อดัง ต่อไปนี้ (1) อุปกรณ์นี้จะใม่ก่อให้เกิดสัญญาณรบกวนที่เป็นอันดรายใดๆ และ (2) อุปกรณ์นี้ต่องขอบรับสัญญาณรบกวนใดๆ ก็ตาม รวมถึง สัญญาณรบกวนที่อาฟาไห้อุปกรณ์ที่บางไม่แต่งกำเท็ดองการการเปลี่ยนแปลงหรือการดัดแปลงใดๆ ที่ไม่ได้รับอนุมัติอย่างขัดแจ้งจาก Nokia จะทำให้สิทธิในการใช้อุปกรณ์นี้ของศูไข้เป็นในขะะ

ผลิดภัณฑนี้ได้รับการอนุมัติโดย Anatel ตามระเบียบปฏิบัติที่ระบุไวโดยโซลูขัน เลขที่ 242/2000 และเป็นไปตามค่าแนะนำทางเทคนิคที่ใช้ รวมถึงขีดจำกัด SAR (Specific Absorption Rate) สำหรับการรับสนามคลื่นไฟฟ้า แม่เหล็กและความถี่วิทยุแม่เหล็กไฟฟ้าตามโซลูขัน เลข ที่ 303/2002 และเลขที่ 533/2009

เครื่องโทรคมนาคมและอุปกรณ์นี้ มีความสอดคล้องดามมาตรฐานทางเทคนิค เลขที่ กทช. มท. 1015-2549 และข้อกำหนดอื่นของ กทช

การทำงานและคุณสมบัติบางอย่างจะขึ้นอยู่กับชืมการ์ด และ/หรือเครือข่าย MMS หรือความสามารถในการใช้งานร่วมกันได้ของอุปกรณ์และ รูปแบบเนื้อหาที่ได้รับการสนับสนุน บริการบางประเภทจะเรียกเก็บค่าบริการเพิ่มเดิม

/ฉบับที่ 1.1 TH

# 118 ดัชนี

| ด้องบี                                |                     | ก                                              |                           |
|---------------------------------------|---------------------|------------------------------------------------|---------------------------|
|                                       |                     | กล้อง                                          | 58                        |
|                                       |                     | — การถ่ายภาพ                                   | 60                        |
| В                                     |                     | — การบันทึกวิดีโอ                              | 60                        |
| Bluetooth                             | 93, 94, 95          | — การส่งภาพ                                    | 60                        |
|                                       |                     | — ข้อมูลที่ตั้ง                                | 59                        |
| C                                     |                     | <u>กล้องถ่า<sup>้</sup>ยรูป</u>                |                           |
| camera                                |                     | <u>— การถ่ายภาพ</u>                            | 59                        |
| — การถ่ายภาพ                          | 58                  | การคัดลอกเนื้อหา                               | 15, 16, 17, 64,           |
|                                       |                     |                                                | 66, 95, 104               |
| D                                     |                     | <u>การคุ้มครองลิขสิทธิ์</u>                    | 68                        |
| <u>DRM (การจัดการสิทธิ์ดิจิตอล)</u>   | 68                  | <u>ุการค้นหา</u>                               | 27                        |
|                                       |                     | — รายชื่อ                                      | 35                        |
| M                                     |                     | สถานีวิทยุ                                     | 69                        |
| <u>MMS (บริการข้อความมัลติมีเดีย)</u> | 47                  | _การจัดการไฟล์                                 | 100, 101                  |
|                                       |                     | <u>_การชาร์จด้วย USB</u>                       | 13                        |
| N                                     |                     | _การชาร์จแบตเตอรี                              | 13, 14                    |
| Nokia Ovi Player                      | 67_                 | <u>ุการซึ่งค์ Ovi</u>                          | 103, 104                  |
| Nokia Ovi Suite                       | <u> </u>            | <u>การซึ่งโครในซ่ 46,</u>                      | <u>102, 103, 104</u>      |
|                                       |                     | _การตั้งค่า                                    |                           |
| 0                                     |                     | <u>— การเรียกคืน</u>                           | 108                       |
| Ovi by Nokia                          | <u> </u>            | — จุดเชือมต่อ                                  | 91                        |
| Ovi Suite                             |                     | <u>— ภาษา</u>                                  | 50                        |
| เบรดดูท <i>Ivokia Ovi Suite</i>       | - 1                 | <u>การตั้งค่าดังเดิม, การเรียกคืน</u>          | 108                       |
|                                       | 51_                 | <u>การตั้งคาภาษา</u>                           | 50                        |
| 0                                     |                     | <u>การตงคาเซนเซอร</u>                          | 39                        |
| Quidroffice                           | 00                  | _การตดตงแอบพลเคชน                              | 102                       |
| Quickonice                            | 88_                 | <u>การถอดรหล</u>                               |                           |
| R                                     |                     | <u>1151110 1000000000000000000000000000000</u> | <del>4, 00, 95, 104</del> |
|                                       | 69 70               | <u>การทางานหลายอย่าง</u>                       | 21                        |
|                                       | 00,70               | <u>וזועערו וז</u><br>סכב                       | 20                        |
| S                                     |                     | <u>– 113 (113</u>                              |                           |
| SMS (มริการข้าดวาวเสั้น)              | 47                  | มดเย                                           | 69                        |
| <u></u>                               | <del>_</del> 7/_    | <u>— เลยง</u><br>อารูปรับตั้งค่าวงโอรูญ์ขางคุณ | 17 20 30                  |
| V                                     |                     | แ เวกากญณ เด็กแระหาดณ์เร่น                     | 17, 29, 30,               |
| VPN (Virtual Private Network)         | 97                  | การปรับตั้งค่าโทรสัพท์ของคก                    | <u> </u>                  |
|                                       |                     | การปรับระดับเสียง                              | <u>م</u>                  |
| W                                     |                     |                                                |                           |
| WIAN (เครือข่ายในพื้นที่แบบไร้ส       | <u>งาย) 92 - 93</u> | — โทรศัพท์                                     | 95                        |
|                                       |                     | การป้องกันป่ม                                  | 9                         |
|                                       |                     |                                                |                           |

| การป้อนข้อความ                  | 22, 23, 24, 25 |
|---------------------------------|----------------|
| การพิมพ์                        | 63             |
| การรีบูต                        | 108            |
| การล็อค                         |                |
| <u>— ปุ่ม</u>                   | 9              |
| — ระยะไกล                       | 106            |
| <u>— หน้าจอ</u>                 | 9              |
| <u>— อุปกรณ์</u>                | 105            |
| <u>การล็อคจากระยะไกล</u>        | 105            |
| <u>การล็อคระยะไกล</u>           | 106            |
| <u>การสนับสนุน</u>              | 17             |
| <u>การสลับโทรศัพท์</u>          | 16, 104        |
| การสำรองข้อมูล                  | 101            |
| <u>การอัพเดต</u>                |                |
| <u>— ซอฟต์แวร์โทรศัพท์</u>      | 99, 100        |
| <u>— แอปพลิเคชั่น</u>           | 99             |
| <u>การอัพเดตซอฟต์แวร์</u>       | 99, 100        |
| การอัพเดตสถานะ                  | 57             |
| <u>การเข้ารหัส</u>              | 105            |
| <u>ุการเชื่อมต่อ</u>            | 97             |
| <u>การเชื่อมต่อ USB</u>         | 95, 96         |
| <u>ุการเชื่อมต่อข้อมูล</u>      | 97             |
| <u> </u>                        | 93             |
| <u>การเชื่อมต่อสายเคเบิล</u>    | 95, 96         |
| <u>การเชื่อมต่ออินเทอร์เน็ต</u> | 91             |
| <u>การเชื่อมต่อเว็บ</u>         | 91             |
| การเปิด/ปิด                     | 108            |
| <u>การเปิด/ปิดโทรศัพท์</u>      | 15, 108        |
| <u>การเรียกคืนการตั้งค่า</u>    | 108            |
| <u>การแก้ไขปัญหาเบื้องต้น</u>   | 55, 109        |
| การแบ่งใช้, ออนไลน์             | 57             |
| การโทร                          | 39             |
| — การจำกัด                      | 40, 41         |
| <u>— การประชุม</u>              | 36             |
| — การโทรออก                     | 35, 36         |
| — การโอน                        | 40             |
| — ฉุกเฉิน                       | 112            |
| — สายอินเทอร์เน็ต               | 38             |
| — โทรออกล่าสุด                  | 38             |
| การโทรฉุกเฉิน                   | 112            |
| การโทรด่วน                      | 37             |

| การโอนสาย               | 40      |
|-------------------------|---------|
| <u>การ์ดหน่วยความจำ</u> | 11, 101 |

| ข                       |             |
|-------------------------|-------------|
| ขนาด                    | 6           |
| ข้อความ                 | 47, 48, 109 |
| — การสนทนา              | 49          |
| — การส่ง                | 47          |
| — เสียง                 | 48          |
| ข้อความคลิปเสียง        | 47, 48      |
| ข้อความตัวอักษร         | 47          |
| ข้อความมัลติมีเดีย      | 47          |
| ข้อมูลการสนับสนุน Nokia | 107         |
| ข้อมู้ลที่ตั้ง          | 59          |
| ข้อมูลพื้นที่           | 88          |

| ค                                  |         |        |
|------------------------------------|---------|--------|
| คำขอประชุม                         |         | 53     |
| คำสั่งเสียง                        |         | 37     |
| ค่มือผู้ใช้                        |         | 17     |
| เครือข่ายทางสังคม                  | 55, 56, | 57, 58 |
| <u>เครือข่ายในพื้นที่แบบไร้สาย</u> | (WLAN)  | 92     |
| เครื่องคิดเลข                      |         | 89     |
| เครื่องหมาย                        |         | 25     |
|                                    |         |        |

| J           |    |
|-------------|----|
| งาน         | 86 |
|             |    |
| ิล          |    |
| จำกัดการโทร | 40 |
|             |    |
| ช           |    |

| ชดหฟัง | 8 |
|--------|---|
| , ,    |   |

| 21        |     |
|-----------|-----|
| ซอฟต์แวร์ | 102 |
| ซิมการ์ด  | 46  |
| — การถอด  | 9   |
| — การใส่  | 9   |
|           |     |

# 120 ดัชนี

| 0            |    |
|--------------|----|
| ดาวน์โหลด    | 34 |
| — ลักษณะ     | 30 |
| ไดรฟ์ระยะไกล | 98 |

| 0              |    |
|----------------|----|
| ตัวอ่านข้อความ | 49 |
| ตัวแก้ไขภาพ    | 62 |
| ตั้งค่า        |    |
| — อีเมล        | 51 |
|                |    |

| ຄ               |    |
|-----------------|----|
| ถาดเข้า ข้อความ | 48 |

| ท                             |         |
|-------------------------------|---------|
| ทางลัด                        | 20, 33  |
| โทรศัพท์                      |         |
| — การตั้งค่า                  | 17      |
| — การรีบูต                    | 108     |
| <u>— การเปิ้ด/ปิดโทรศัพท์</u> | 15, 108 |

| น             |            |
|---------------|------------|
| นามบัตร       | 45, 94     |
| นามบัตรของฉัน | 45         |
| นาฬิกา        | 83, 84, 85 |
| นาฬิกาปลุก    | 83         |

# บ

| บริการ Ovi                     | 16     |
|--------------------------------|--------|
| บริการ Ovi ของ Nokia           | 16     |
| บริการสนับสนุน                 | 107    |
| บล็อก                          | 55     |
| บัญชี Nokia                    | 16     |
| บัญชี Ovi                      |        |
| ัโปรดดูที่ <i>บัญชี Nokia</i>  |        |
| บัตรกำนัลเพลง Ovi              | 67     |
| บันทึก                         | 39, 89 |
| บุ๊คมาร์ค                      | 55     |
| เบราเซอร์                      |        |
| โปรดดูที่ <i>เว็บเบราเซอร์</i> |        |

| แบตเตอรี่           | 13     |
|---------------------|--------|
| — การชาร์จ          | 13, 14 |
| — การประหยัดพลังงาน | 27     |
| แบบเสียง            |        |
| — การปรับตั้งค่า    | 29     |
| ใบอนุญาต            | 68     |

#### ป

| ปฏิทิน              | 58, 85, 86, 87, 88 |
|---------------------|--------------------|
| ป่มกด               | 23                 |
| ปุ่มกดเสมือนจริง    | 23                 |
| ป่มและส่วนประกอบ    | 6, 7, 8            |
| เปิด/ปิด            | 108                |
| แป้น๎พิมพ์          | 22                 |
| แป้นพิมพ์เสมือนจริง | 22                 |
|                     |                    |

## еJ

| แผนที่                             | 70     |
|------------------------------------|--------|
| — การคันหาที่ตั้ง                  | 74     |
| — การจัดเก็บสถานที่                | 75     |
| — การจัดเก็บเส้นทาง                | 75     |
| — การจัดเรียงสถานที่               | 76     |
| <u> การจัดเรียงเส้นทาง</u>         | 76     |
| — การซิงโครไนซ์                    | 77     |
| <u>— การดาวน์โหลดแผนที่</u>        | 73     |
| <u>— การดูสถานที่ที่จัดเก็บไว้</u> | 75     |
| <u>— การดูเส้นทางที่จัดเก็บไว้</u> | 75     |
| — การน้ำทาง                        | 78, 80 |
| — การระบุตำแหน่ง                   | 74     |
| — การรายงาน                        | 82     |
| — การวางแผนเส้นทาง                 | 81     |
| — การเปลี่ยนมุมมอง                 | 72     |
| — การเรียกดู                       | 71     |
| <u>— การแบ่งปั๊นที่ตั้ง</u>        | 77_    |
| — ข้อมูลจราจร                      | 80     |
| <u>— ควา<sup>้</sup>มคิดเห็น</u>   | 82     |
| — รายการโปรด                       | 76     |
| — รายละเอียดของที่ตั้ง             | 75     |
| — องค์ประกอบที่แสดง                | 72, 79 |
| — เสียงแนะนำ                       | 78     |
| — เส้นทางการเดิน                   | 80     |

| — เส้นทางขับรถ              | 78                |
|-----------------------------|-------------------|
|                             |                   |
| พ                           |                   |
| <u>พจนานุกรม</u>            | 90                |
| เพลง                        | <u>64, 65, 66</u> |
| — รายการเพลง                | 66                |
| เพลง Ovi                    | 67                |
| <u>เพลง Ovi แบบไม่จำกัด</u> | 67                |
|                             |                   |
| ฟ                           |                   |
| _ไฟล์ zip                   | 90                |
| -                           |                   |
| ภ                           |                   |
| ภาพ                         |                   |
| — การถ่าย                   | <u>59, 60</u>     |
| <u> </u>                    | 94                |
| ภาพถ่าย                     |                   |
| โปรดดูที่ <i>รูป</i>        |                   |
| _ภาพพื้นหลัง                | 31                |
| <u>ภาพยนตร์</u>             | 63                |
|                             |                   |
| ม                           |                   |
| <u>. เมนู</u>               | 34                |
| เมล                         | 50                |
| <u>— อุปกรณ์ขนาดเล็ก</u>    | 53                |
|                             |                   |
| ร                           |                   |
| รหัส PIN                    | 107               |
| _รหัส PUK                   | 107               |
| รหัสผ่าน                    | 107               |
| รหัสล็อค                    | 105, 107          |
| <u>รหัสโทรศัพท์</u>         | 105, 107          |
| รายการการประชุม             | <u>85, 87</u>     |
| <u>รายการวันครบรอบ</u>      | 87                |
| <u>รายการวันเกิด</u>        | 87                |
| รายการเพลง                  | 66                |

รายการเพลง <u>รายการโปรด</u>

> <u>– กา<sup>่</sup>รคัดลอก</u> – การค้นหา

รายชื่อ — กลุ่ม

| — การจัดเก็บ                       | 43, 44      |
|------------------------------------|-------------|
| — การซิงโครไนซ์                    | 46, 103     |
| — การส่ง                           | 45, 94      |
| — การเพิ่ม                         | 43          |
| — การแก้ไข                         | 43          |
| — การแก้ไขปัญหา                    | 109         |
| — รายการโปรด                       | 44          |
| รูปภาพ                             | 45          |
| — วิ้ดเจ็ต                         | 33          |
| — เสียงเรียกเข้า                   | 45          |
| — ในเครือข่ายทางสังคม              | 56, 57      |
| รูป                                |             |
| การพิมพ์                           | 63          |
| รูปภาพ                             |             |
| การคัดลอก                          | 16, 95, 104 |
| การดู                              | 61          |
| — การถ่ำย                          | 58          |
| — การส่ง                           | 60          |
| — การแก้ไข                         | 62          |
| — การแบ่งปัน                       | 57          |
| — ข้อมูลที่ตั้ง                    | 59          |
| โปรด <sup>ั</sup> ดูที่ <i>รูป</i> |             |
| รูปแบบ                             | 29, 30      |
| <u>— การปรับตั้งค่า</u>            | 29, 30      |
| <u>— การสร้าง</u>                  | 30          |
| <u>— ออฟไลน์</u>                   | 27          |
| <u>รูปแบบออฟไลน์</u>               | 27          |
| รูปแบบเงียบ                        | 30          |
| <u>ร้านค้า Ovi</u>                 |             |
| — การซือ                           | 34          |
| — ดาวน์โหลด                        | 34          |
|                                    |             |
| 2                                  |             |

| 5                |    |
|------------------|----|
| ลักษณะ           | 30 |
| ลำโพง            | 9  |
| ลิงค์ข่าว        | 55 |
| ลิงค์ข่าว, ข่าว  | 55 |
| ลิงค์ข่าวทางเว็บ | 55 |
|                  |    |

44 43 46

<u>16, 46, 104</u> <u>35</u> วันที่และเวลา

| วิดีโอ                 | 64              |
|------------------------|-----------------|
| — การคัดลอก            | 16, 64, 95, 104 |
| — การชม                | 61              |
| — การบันทึก            | 60              |
| — การส่ง               | 60, 94          |
| — การเล่น              | 64              |
| <u>— การแก้ไข</u>      | 62, 63          |
| <u> การแบ่ง</u>        | 43              |
| <u> การแบ่งดู</u>      | 42              |
| — การแบ่งปั้น          | 42, 57          |
| — ข้อมูลที่ตั้ง        | 59              |
| วิดเจ็ต                | 32, 33          |
| วิทยุ                  | 68, 69, 70      |
| <u>วิทยุ่ FM</u>       | 68, 69, 70      |
| วิทยุเอฟเอ็ม           | 69              |
| วิธีใช้                | 17              |
| เวลาทั่วโลก            | 84, 85          |
| เวลาและวันที่          | 84              |
| เว็บเบราเซอร์          | 54, 55, 109     |
| <u>— การเรียกดูเพจ</u> | 54              |
| — บุ๊คมาร์ค            | 55              |
| — หน่วยความจำแคช       | 54              |
| — อินทราเน็ต           | 90              |

## ศ

| ศนย์ฝากข้อความ |    |
|----------------|----|
| เสียง          | 40 |

## ส

| สปีกเกอร์โฟน                                               | 9                           |
|------------------------------------------------------------|-----------------------------|
| สมดโทรศัพท์                                                |                             |
| ์โปรดดูที่ <i>รายชื่อ</i>                                  |                             |
| สัญลักษณ์                                                  | 109                         |
| สายสนทนา                                                   |                             |
| โปรดดูที่ <i>การโทร</i>                                    |                             |
| สายอินเทอร์เน็ต                                            | 38                          |
| สไลด์โชว์                                                  | 63                          |
| เสาอากาศ                                                   | 8                           |
| เสียงเรียกเข้า                                             | 29, 39, 45                  |
| สายอินเทอร์เน็ด<br>สไลด์โชว์<br>เสาอากาศ<br>เสียงเรียกเข้า | 38<br>63<br>8<br>29, 39, 45 |

### ห

| หน่วยความจำ         | 100, 109           |
|---------------------|--------------------|
| — การลบ             | 101                |
| — การล้างหน่วยความจ | in 108             |
| หน่วยความจำแคช      | 54                 |
| หน้าจอสัมผัส        | 22, 23             |
| หน้าจอหลัก          | 20, 31, 32, 33, 53 |
| หน้าจอแบบสัมผัส     | 17                 |
| หมายเลข IMEI        | 107                |

## อ

| <ul> <li>ชอฟต์แวร์ของโทรศัพท์ 99</li> <li>แอปพลิเคชั่น 99</li> <li>อัพเดดชอฟต์แวร์ 99</li> <li>อินทราเน็ด 90</li> <li>อินเทอร์เน็ต 51, 53</li> <li>โปรดดูที่ <i>เว็บเบราเซอร์</i> 53</li> <li>การสร้าง 53</li> <li>การส่ง 53</li> <li>การส่ง 53</li> <li>การอ่านและการตอบกลับไปยัง 52</li> <li>ศุนย์ฝากข้อความ 51</li> <li>สิ่งที่แนบ 53</li> <li>โปรดดูที่ <i>เมล</i></li> <li>อุปกรณ์</li> <li>อุปกรณ์</li> <li>บรดดูที่ <i>เมล</i></li> <li>อุปกรณ์</li> <li>บรดดูที่ <i>เมล</i></li> <li>อุปกรณ์</li> <li>อุปกรณ์</li> <li>บรดดูที่ <i>เมล</i></li> <li>อุปกรณ์</li> <li>อุปกรณ์</li> &lt;</ul> | อัพเดต                             |               |
|----------------------------------------------------------------------------------------------------|------------------------------------|---------------|
| แอปพลิเคชั่น         99           อัพเดดชอฟต์แวร์         99           อินทราเน็ด         90           อินเทอร์เน็ด         90           อินเทอร์เน็ด         90           โปรดดูที่ เว็บเบราเซอร์         51, 53           – การสร้าง         53           – การส่ง         53           – การส่ง         53           – การส่ง         53           – การส่ง         53           – การส่ง         53           – การส่ง         53           – การส่ง         53           – การส่ง         53           – การด้ง – กร         51           – สิ่งที่แนบ         53           โปรดดูที่ เมล         15           อุปกรณ์                                                                                                    | — ซอฟต์แวร์ของโทรศัพท์             | 99            |
| อัพเดตขอฟต์แวร์         99           อินทราเน็ด         90           อินเทอร์เน็ด         โปรดดูที่ เว็บเบราเซอร์           อีเมล         51, 53           – การสร้าง         53           – การส่ง         53           – การส่ง         53           – การส่ง         53           – การส่ง         53           – การส่ง         53           – การส่ง         53           – การด้ง         51           – สิ่งที่แนบ         53           1         สิ่งที่แนบ           อุปกรณ์         53           – การตั้งค่า         15           อุปกรณ์เสริมของแท้จาก Nokia         109           แอปพลิเคชั่น         21, 34, 99, 102           แอปพลิเคชั่น         102           แอปพลิเคชั่น         212, 34, 99, 102           แอปพลิเคชั่น         102           แอปพลิเคชั่น         25                                                                                                    | — แอปพลิเคชั่น                     | 99            |
| อินทราเน็ด         90           อินเทอร์เน็ต         โปรดดูที่ เว็บเบราเซอร์           อีเมล         51, 53           — การสร้าง         53           — การส่ง         53           — การส่ง         53           — การส่ง         53           — การส่ง         53           — การอ่านและการตอบกลับไปยัง         52           — ศุนย์ฝากข้อความ         51           — สิ่งที่แนบ         53           โปรดดูที่ เมล         31           อุปกรณ์         -           — การตั้งค่า         15           อุปกรณ์เสริมของแท้จาก Nokia         109           แอปพลิเคชั่น         21, 34, 99, 102           แอปพลิเคชั่น Office         88, 89           ไอคน         25                                                                                                    | อัพเดตซอฟต์แวร์                    | 99            |
| อินเทอร์เน็ต           โปรดดูที่ <i>เว็บเบราเซอร์</i> อีเมล         51, 53           — การสร้าง         53           — การส่ง         53           — การส่ง         53           — การส่ง         53           — การส่ง         53           — การส่ง         53           — การส่ง         53           — การส่ง         53           — การอ่านและการดอบกลับไปยัง         52           — ศุนย์ฝากข้อความ         51           — สิ่งที่แนบ         53           โปรดดูที่ <i>เมล</i> 3           อุปกรณ์         -           — การตั้งค่า         15           อุปกรณ์เสริมของแท้จาก Nokia         109           แอปพลิเคชั่น         21, 34, 99, 102           แอปพลิเคชั่น         102           แอปพลิเคชั่น         210           แอปพลิเคชั่น         25                                                                                                    | อินทราเน็ต                         | 90            |
| โปรดดูที่ <i>เว็บเบราเซอร์</i><br><u>อีเมล</u> 51, 53<br><u>– การสร้าง</u> 53<br><u>– การส่ง</u> 53<br><u>– การอ่านและการตอบกลับไปยัง</u> 52<br><u>– ศุนย์ฝากข้อความ</u> 51<br><u>– สิ่งที่แนบ</u> 53<br>โปรดดูที่ <i>เมล</i><br>อุปกรณ์<br><u>– การตั้งค่า</u> 15<br>อุปกรณ์เสริมของแท้จาก Nokia 109<br>แอปพลิเคชั่น 21, 34, 99, 102<br>แอปพลิเคชั่น Java 102<br>แอปพลิเคชั่น Office 88, 89<br>ไอคอน 25                                                                                                    | อินเทอร์เน็ต                       |               |
| อีเมล         51, 53           – การสร้าง         53           – การส่ง         53           – การล่ง         53           – การอ่านและการตอบกลับไปยัง         52           – ศุนย์ฝากข้อความ         51           – สิงที่แนบ         53           โปรดดูที่ เมล         31           อุปกรณ์         –           – การตั้งค่า         15           อุปกรณ์         –           – การตั้งค่า         15           อุปกรณ์แสริมของแท้จาก Nokia         109           แอปพลิเคชั่น         21, 34, 99, 102           แอปพลิเคชั่น         102           แอปพลิเคชั่น         25           "Lapha         25                                                                                                    | โปรดดูที่ <i>เว็บเบราเซอร์</i>     |               |
| การสร้าง         53           การส่ง         53           การส่ง         53           การอ่านและการดอบกลับไปยัง         52           ศูนย์ฝากข้อความ         51           สิ่งที่แนบ         53           โปรดดูที่ เมล         1           อุปกรณ์         15           อุปกรณ์         15           อุปกรณ์         15           อุปกรณ์แสริมของแท้จาก Nokia         109           แอปพลิเคชั่น         21, 34, 99, 102           แอปพลิเคชั่น         102           แอปพลิเคชั่น         25                                                                                                    | อีเมล                              | <u>51, 53</u> |
| <ul> <li>การส่ง</li> <li>การอ่านและการดอบกลับไปยัง</li> <li>ศูนย์ฝากข้อความ</li> <li>รังที่แนบ</li> <li>รังที่แนบ</li> <li>จุปกรณ์</li> <li>อุปกรณ์</li> <li>การดังค่า</li> <li>15</li> <li>อุปกรณ์</li> <li>อุปกรณ์</li> <li>15</li> <li>อุปกรณ์</li> <li>อุปกรณ์</li> <li>15</li> <li>อุปกรณ์</li> <li>อุปกรณ์</li> <li>15</li> <li>อุปกรณ์</li> <li>15</li> <li>อุปกรณ์</li> <li>15</li> <li>อุปกรณ์</li> <li>16</li> <li>17</li> <li>อุปกรณ์</li> <li>18</li> <li>อุปกรณ์</li> <li>19</li> <li>แอปพลิเคชั่น</li> <li>102</li> <li>แอปพลิเคชั่น</li> <li>25</li> </ul>                                                                                                    | — การสร้าง                         | 53            |
| <ul> <li>การอ่านและการดอบกลับไปยัง 52</li> <li>ศูนย์ฝากข้อความ 51</li> <li>สิ่งที่แนบ 53</li> <li>โปรดดูที่ <i>เมล</i></li> <li>อุปกรณ์</li> <li>การตั้งค่า 15</li> <li>อุปกรณ์เสริมของแท้จาก Nokia 109</li> <li>แอปพลิเคชั่น 21, 34, 99, 102</li> <li>แอปพลิเคชั่น Java 102</li> <li>แอปพลิเคชั่น 0ffice 88, 89</li> <li>ไอคฉน 25</li> </ul>                                                                                                    | — การส่ง                           | 53            |
| <ul> <li>ศูนย์ฝากข้อความ</li> <li>สิ่งที่แนบ</li> <li>53</li> <li>โปรดดูที่ <i>เมล</i></li> <li>อุปกรณ์</li> <li>การตั้งค่า</li> <li>15</li> <li>อุปกรณ์เสริมของแท้จาก Nokia</li> <li>109</li> <li>แอปพลิเคชั่น</li> <li>21, 34, 99, 102</li> <li>แอปพลิเคชั่น</li> <li>102</li> <li>แอปพลิเคชั่น</li> <li>215</li> </ul>                                                                                                    | <u>— การอ่านและการตอบกลับไปยัง</u> | 52            |
| <ul> <li>สิ่งที่แนบ 53</li> <li>โปรดดุที่ <i>เมล</i></li> <li>อุปกรณ์</li> <li>การตั้งค่า 15</li> <li>อุปกรณ์ขนาดเล็ก 53</li> <li>อุปกรณ์เสริมของแท้จาก Nokia 109</li> <li>แอปพลิเคชั่น 21, 34, 99, 102</li> <li>แอปพลิเคชั่น Java 102</li> <li>แอปพลิเคชั่น Office 88, 89</li> <li>ไอคอน 25</li> </ul>                                                                                                    | — ศูนย์ฝากข้อความ                  | 51            |
| โปรดดูที่ <i>เมล</i><br><u>อุปกรณ์</u> <u> การตั้งค่า 15</u><br><u>อุปกรณ์ขนาดเล็ก 53</u><br><u>อุปกรณ์เสริมของแท้จาก Nokia 109</u><br>แอปพลิเคชั่น 21, 34, 99, 102<br>แอปพลิเคชั่น Java 102<br>แอปพลิเคชั่น Office 88, 89<br>ไอคอน 25                                                                                                    | สิ่งที่แนบ                         | 53            |
| อุปกรณ์         15           — การตั้งค่า         15           อุปกรณ์ขนาดเล็ก         53           อุปกรณ์เสริมของแท้จาก Nokia         109           แอปพลิเคชั่น         21, 34, 99, 102           แอปพลิเคชั่น         102           แอปพลิเคชั่น         102           แอปพลิเคชั่น Office         88, 89           ไอคอน         25                                                                                                    | โปรดดูที่ <i>เมล</i>               |               |
| <u>์ การตั้งค่า 15</u><br>อุปกรณ์ขนาดเล็ก 53<br>อุปกรณ์เสริมของแท้จาก Nokia 109<br>แอปพลิเคชั่น 21, 34, 99, 102<br>แอปพลิเคชั่น Java 102<br>แอปพลิเคชั่น Office 88, 89<br>ไอคอน 25                                                                                                    | อุปกรณ์                            |               |
| อุปกรณ์ขนาดเล็ก         53           อุปกรณ์เสริมของแท้จาก Nokia         109           แอปพลิเคชั่น         21, 34, 99, 102           แอปพลิเคชั่น         102           แอปพลิเคชั่น         102           แอปพลิเคชั่น         102           แอปพลิเคชั่น         25                                                                                                    | การตั้งค่า                         | 15            |
| <u>ู้อุ่ปกรณ์เสริมของแท้จาก Nokia</u> 109<br>แอปพลิเคชั่น 21, 34, 99, 102<br>แอปพลิเคชั่น Java 102<br>แอปพลิเคชั่น Office 88, 89<br>ไอคอน 25                                                                                                    | อปกรณ์ขนาดเล็ก                     | 53            |
| <u>แอปพลิเคชั่น 21, 34, 99, 102</u><br>แอปพลิเคชั่น Java 102<br>แอปพลิเคชั่น Office 88, 89<br>ไอคอน 25                                                                                                    | อุ่ปกรณ์เสริมของแท้จาก Nokia       | 109           |
| <u>แอปพลิเคชั่น Java 102</u><br><u>แอปพลิเคชั่น Office 88, 89</u><br>ไอคอน 25                                                                                                    | แอปพลิเคชั่น 21, 34,               | 99, 102       |
| <u>แอปพลิเคชั่น Office 88, 89</u><br>ไอคอน 25                                                                                                    | แอปพลิเคชั่น Java                  | 102           |
| ไอคอน 25                                                                                                    | แอปพลิเคชั่น Office                | 88, 89        |
|                                                                                                    | ไอคอน                              | 25            |